# Przegląd i Szybki start

# Układ urządzenia

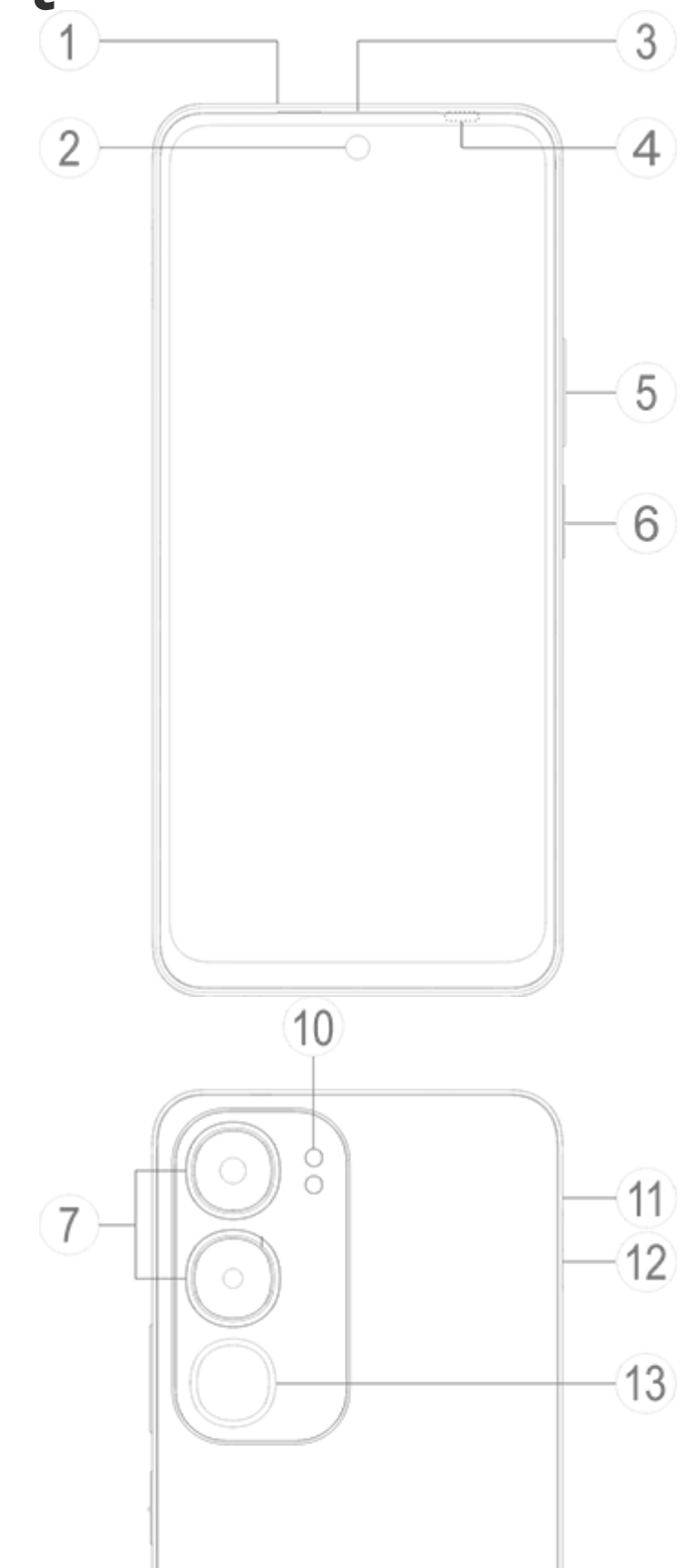

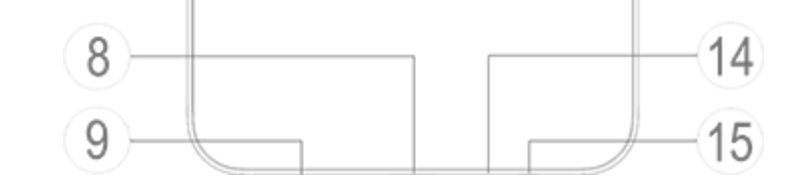

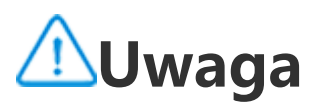

Ilustracje zawarte w Instrukcji służą wyłącznie do celów orientacyjnych. Opcje mogą się różnić w zależności od modelu urządzenia.

### Przyciski i elementy urządzenia

1 Głośnik: Służy do odtwarzania dźwięku.

② Przedni aparat / ⑦ Tylny aparat: Służy do robienia zdjęć lub nagrywania filmów.

③ Odbiornik: Odtwarzaj nagrania audio podczas połączenia.

④ Czujnik natężenia oświetlenia i zbliżeniowy: Czujnik natężenia oświetlenia otoczenia automatycznie wykrywa intensywność światła otoczenia i odpowiednio dostosowuje jasność ekranu, zapewniając przyjazną dla użytkownika obsługę urządzenia.

Czujnik zbliżeniowy automatycznie wykrywa odległość między użytkownikiem a telefonem podczas wykonywania lub odbierania połączenia. Jeśli użytkownik znajdzie się zbyt blisko telefonu, ekran wyłączy się, aby zapobiec przypadkowemu dotknięciu. Czujnik zbliżeniowy nie działa w trybie słuchawek ani głośnika.

(5) Przyciski regulacji głośności: Wyreguluj głośność.

**OPRZYCISK ZASILANIA I CZYTNIK LINII PAPILARNYCH**: Naciśnij i przytrzymaj przycisk zasilania, aby włączyć wyłączony telefon. Czytnik linii papilarnych rozpoznaje odciski palców, umożliwiając odblokowanie telefonu bez hasła.

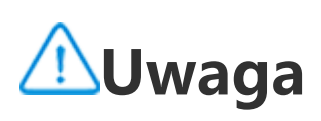

Jeśli telefon nie działa prawidłowo, naciśnij i przytrzymaj przycisk zasilania i przycisk zmniejszania głośności przez co najmniej 10 sekund, aby wymusić ponowne uruchomienie telefonu.

**③ Gniazdo USB**: Służy do podłączania urządzenia do ładowarki, komputera lub innego kompatybilnego urządzenia kablem USB.

**9 Głośnik**: Służy do odtwarzania dźwięku.

Description 1 - Construction - Construction - Constructio - Construction - Construction - Construction - Con

① Otwór do wysuwania karty SIM: Włóż szpilkę do wyjmowania karty SIM do otworu i wepchnij ją do końca. Kiedy wysunie się uchwyt, wyciągnij go. **Uchwyt na kartę SIM**: Służy do wkładania lub wyjmowania karty SIM.

③Dynamiczny wskaźnik: Dynamiczny wskaźnik miga po otrzymaniu powiadomienia lub połączenia przychodzącego na urządzeniu.

() Mikrofon: Przesyła dźwięk podczas połączenia.

**Gniazdo słuchawek**: Służy do podłączania słuchawek do urządzenia.

# Konfiguracja i rozpoczynanie

### Wkładanie karty SIM

Owaga: W zależności od regionu lub operatora możesz otrzymać telefon z jedną lub dwiema kartami SIM, jednakże różnice między tymi dwiema wersjami nie są w pełni opisane w instrukcji. Ilustracje zawarte w Instrukcji służą wyłącznie do celów orientacyjnych. Opcje mogą się różnić w zależności od modelu urządzenia.

Możesz włożyć kartę Nano SIM (SIM 1 lub SIM 2) bez konieczności wyłączania urządzenia. Po włączeniu telefon automatycznie rozpozna, czy włożona została karta Nano SIM (SIM 1 lub SIM 2). Twoje urządzenie obsługuje karty Nano SIM (SIM 1 lub SIM 2). 1. Włóż szpilkę do wyjmowania karty SIM do otworu i wepchnij ją do końca. Kiedy wysunie się uchwyt, wyciągnij go.

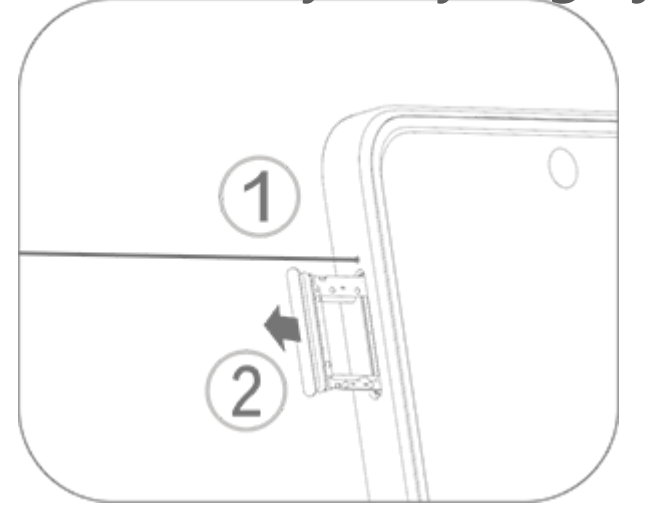

2. Umieść kartę Nano SIM w gnieździe SIM 1 lub SIM 2 zgodnie z kierunkiem wskazywanym strzałką, jak pokazano na ilustracji. Sprawdź, czy ścięty narożnik karty jest wyrównany z wycięciem w gnieździe.

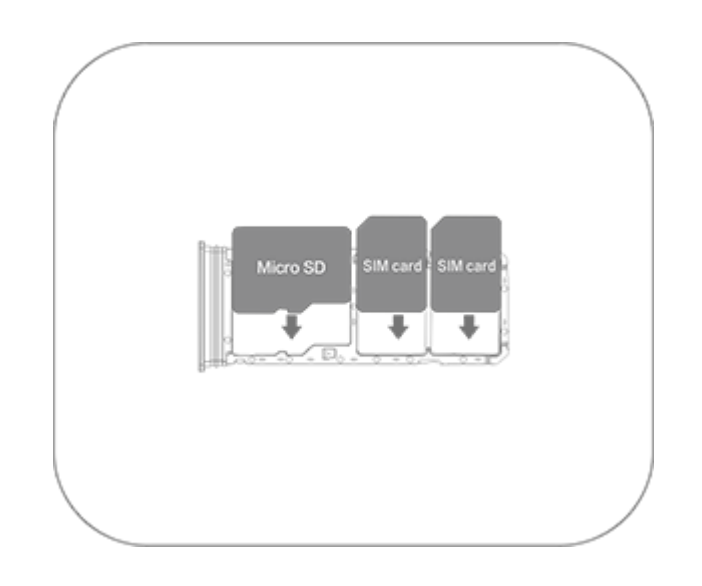

3. Trzymając urządzenie ekranem do góry, wsuń tackę w gniazdo w kierunku wskazywanym strzałką.

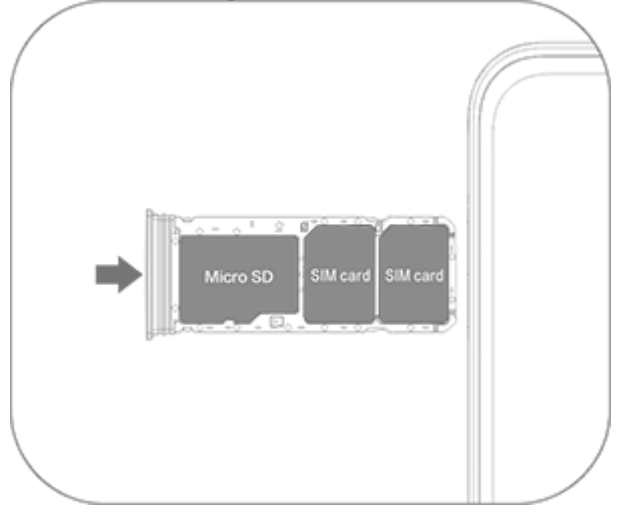

### ⚠Uwaga

1. Nie zdejmuj tylnej pokrywy, aby nie uszkodzić urządzenia.

2. Nie wkładaj karty Nano SIM (SIM 1 lub SIM 2) bezpośrednio w gniazdo telefonu.
3. Próba samodzielnego przycięcia karty Nano SIM może doprowadzić do zniszczenia karty lub poważnego uszkodzenia urządzenia. Jeśli karta Nano SIM (SIM 1 lub SIM 2) nie pasuje do Twojego urządzenia, skontaktuj się z operatorem i poproś o wymianę na kartę o standardowym rozmiarze.

4. Twoje urządzenie wykorzystuje rozwiązanie obsługi dwóch kart SIM w telefonie Dual SIM Standby Single Pass, co oznacza, że nie możesz używać obu kart SIM jednocześnie do połączeń lub usług transmisji danych.

· Podczas połączenia wykonywanego z jednej karty SIM druga karta SIM jest tymczasowo nieaktywna. Przy próbie nawiązania połączenia z tą linią osoba dzwoniąca usłyszy komunikat "Wybrany numer nie jest dostępny" lub "Wybrany abonent nie jest niedostępny". Proszę spróbować później.

· Gdy jedna karta SIM jest pódłączona do sieci transmisji danych, druga karta SIM nie ma dostępu do usług transmisji danych.

Wynika to z konstrukcji urządzenia i nie ma nic wspólnego z warunkami sieci operatora. Dzięki zastosowaniu pojedynczego układu scalonego w urządzeniu konstrukcja ta pozwala znacznie wydłużyć żywotność baterii i zminimalizować zużycie energii. Aby otrzymywać przypomnienia o nieodebranych połączeniach, skontaktuj się z operatorem w celu włączenia powiadomień o nieodebranych połączeniach, powiadomieniach o połączeniach przychodzących i usługach sekretarskich.

# Antena

To urządzenie jest wyposażone we wbudowaną antenę. Nie dotykaj anteny, gdy wysyła lub odbiera sygnały. Dotykanie anteny może pogarszać jakość łączności, powodować wyższy pobór mocy i skracać żywotność baterii.

Antena znajduje się wewnątrz obszaru oznaczonego kropkowanymi liniami pokazanego na ilustracji poniżej. Nie zasłaniaj tego obszaru, gdy trzymasz urządzenie w dłoni.

A. GPS / Wi-Fi / Antena komunikacyjna.

B. Antena komunikacyjna.

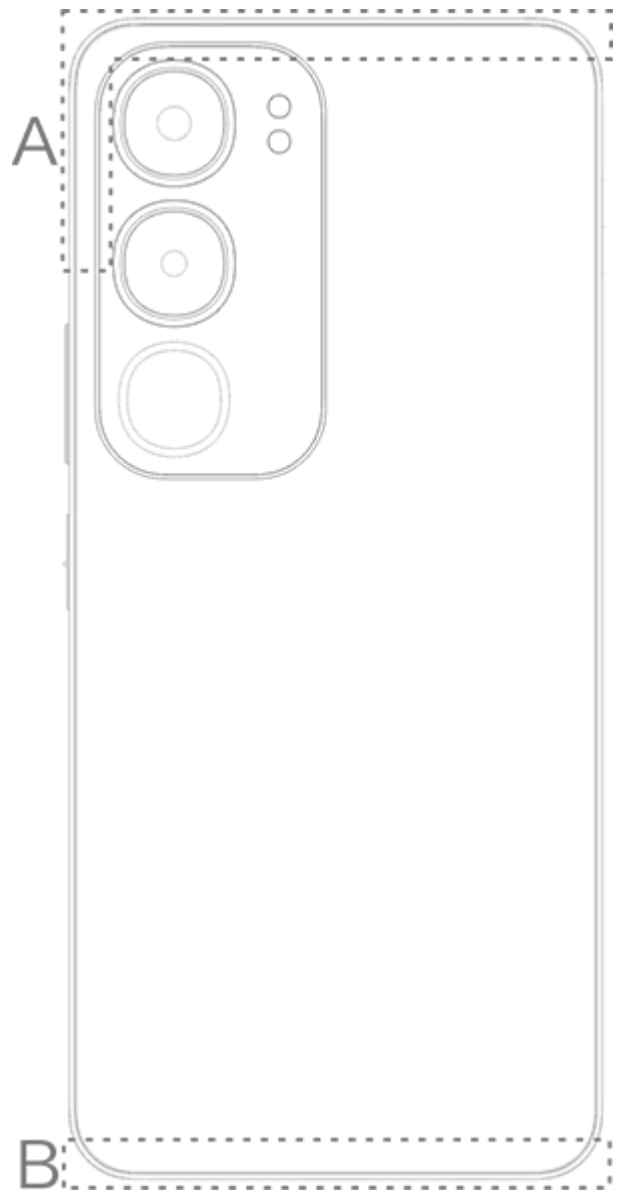

### **∕**∕∕Uwaga

Ilustracje zawarte w Instrukcji służą wyłącznie do celów orientacyjnych. Opcje mogą się różnić w zależności od modelu urządzenia.

# Podstawowe gesty

# Zapoznaj się z podstawowymi gestami, aby usprawnić interakcję z urządzeniem.

#### Podstawowe gesty

| R    | Kliknij ekran       |
|------|---------------------|
|      | Przeciągnij w górę  |
|      | Przeciągnij w dół   |
| et - | Przeciągnij w prawo |
| R    | Przeciągnij w lewo  |

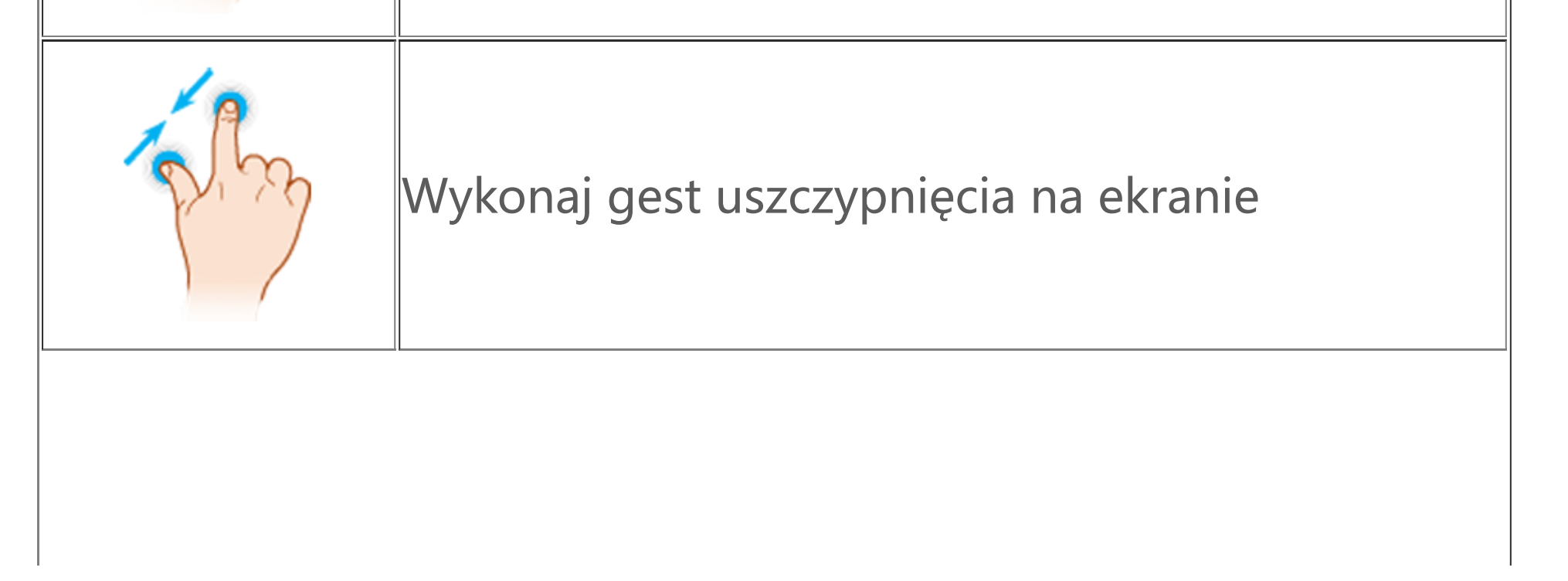

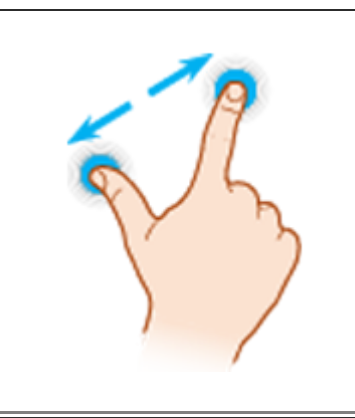

# Ikony statusu

lkony stanu pojawiają się na pasku stanu w górnej części ekranu. W poniższej tabeli znajdują się popularne ikony stanu i ich znaczenia.

| .11            | Siła sygnału karty SIM             |
|----------------|------------------------------------|
|                | Brak sygnału                       |
|                | Tryb samolotowy wł.                |
| ((ŗ            | Wi-Fi wł.                          |
| 2G/G/E         | 2G wł.                             |
| 3G/H/H+        | 3G wł.                             |
| 4G/ 4G+        | 4G wł.                             |
| 5G             | 5G wł.                             |
| LTE/LTE+       | LTE wł.                            |
| <b>*</b> I/·*· | Urządzenie Bluetooth<br>podłączone |
| ıl             | Tryb wibracji wł.                  |
| Ď              | Tryb cichy wł.                     |
|                |                                    |

| •               | Tryb "Nie przeszkadzać"<br>wł.  |
|-----------------|---------------------------------|
| •/•             | Nowa wiadomość                  |
| ۲/۳             | Nieodebrane połączenie          |
| Ũ               | Alarm wł.                       |
|                 | Poziom baterii                  |
| 0               | Ładowanie                       |
| æ               | Oszczędzanie danych wł.         |
| 0               | Punkt dostępu wł.               |
| •               | Lokalizacja wł.                 |
| <b>0-</b>       | Sieć VPN podłączona             |
| <b>↓</b>        | Klonowanie ekranu wł.           |
|                 | Funkcja "Nagrywaj ekran"<br>wł. |
| $\Omega/\Omega$ | Słuchawki podłączone            |

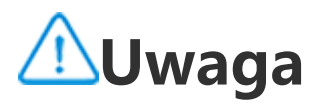

 Symbole sieci mogą się różnić w zależności od operatora i ustawień sieci.
 Ikony mogą różnić się w zależności od modelu urządzenia. Ikony stanu w powyższej tabeli służą wyłącznie do celów informacyjnych.
 Ikona 5G ma charakter wyłącznie poglądowy i może być wyświetlana tylko na telefonach obsługujących sieci 5G.

# Włączanie lub wyłączanie urządzenia

#### Wyłączanie urządzenia

Aby wyłączyć urządzenie, naciśnij i przytrzymaj jednocześnie przycisk zasilania i przycisk zwiększania głośności, a następnie stuknij

#### Włączanie urządzenia

Aby włączyć urządzenie, naciśnij i przytrzymaj przycisk zasilania, aż do momentu gdy urządzenie zacznie wibrować.

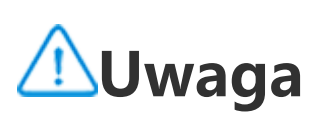

Gdy poziom naładowania baterii urządzenia jest bardzo niski, zostanie wyświetlony symbol prawie rozładowanej baterii. Naładuj urządzenie, aby móc z niego nadal korzystać.

#### Ponowne uruchamianie urządzenia

Aby ponownie uruchomić urządzenie, naciśnij i przytrzymaj jednocześnie przycisk zasilania i przycisk zwiększania głośności, a następnie stuknij 🔀.

#### Wymuszone ponowne uruchamianie urządzenia

Naciśnij i przytrzymaj jednocześnie przycisk zasilania i przycisk zmniejszania głośności przez co najmniej 10 sekund, aby wymusić ponowne uruchomienie urządzenia.

# Ładowanie urządzenia

Gdy poziom naładowania baterii będzie niski, zostanie wyświetlony monit o konieczności naładowania baterii urządzenia.

#### Ładowanie przy użyciu kabla USB

Aby naładować baterię urządzenia, korzystając z ładowarki i kabla USB:

- 1. Podłącz ładowarkę do urządzenia kablem USB.
- 2. Podłącz ładowarkę do gniazda elektrycznego.

3. Odłącz ładowarkę, gdy bateria urządzenia będzie w pełni naładowana.

# **∕**∩Uwaga

Aby bezpiecznie naładować baterię, pamiętaj, aby używać ładowarki i kabla USB kompatybilnych ze swoim urządzeniem.

### Ładowanie przy użyciu bezprzewodowej ładowarki

Aby naładować baterię urządzenia w sposób bezprzewodowy: 1. Umieść urządzenie na środku ładowarki bezprzewodowej, tak aby ekran urządzenia był skierowany do góry.

2. Podłącz ładowarkę do gniazda elektrycznego.

3. Odłącz ładowarkę, gdy bateria urządzenia będzie w pełni naładowana.

# **∕**∕∕Uwaga

Ta funkcja jest dostępna tylko w urządzeniach obsługujących ładowanie bezprzewodowe.

# Podłączanie słuchawek

Do urządzenia można podłączyć słuchawki, aby móc słuchać muzyki lub oglądać filmy na osobności.

#### Podłączanie słuchawek bezprzewodowych

Metoda:

1. Włącz słuchawki bezprzewodowe i sprawdź, czy znajdują się w trybie wykrywania.

2. Wyszukaj te słuchawki na swoim urządzeniu i sparuj je z nim w jeden z następujących sposobów:

2.1 Wybierz **Ústawienia > Bluetooth i urządzenia > Bluetooth**, aby włączyć **Bluetooth**.

2.2 Stuknij nazwę urządzenia Bluetooth, które ma zostać sparowane z urządzeniem w obszarze **Dostępne urządzenia**.

2.3 Aby podłączyć słuchawki, postępuj zgodnie z instrukcjami wyświetlanymi na ekranie.

3. Po podłączeniu na ekranie **Bluetooth** zostanie wyświetlone podłączone urządzenie.

# **∕**∕∕Uwaga

Poszczególne czynności mogą się różnić w zależności od słuchawek. Szczegółowe informacje można znaleźć w instrukcji obsługi słuchawek.

### Podłączanie słuchawek przewodowych

Metoda: Podłącz słuchawki bezpośrednio do gniazda słuchawkowego i upewnij się, że są dobrze podłączone.

# **∕**∕∕Uwaga

Niektóre urządzenia mają jedno gniazdo do podłączenia kabla USB i słuchawek.

# Regulacja głośności

Podczas wykonywania lub odbierania połączeń lub strumieniowego przesyłania plików multimedialnych na urządzeniu można używać przycisków bocznych do zwiększania lub zmniejszania głośności.

#### Naciśnij i przytrzymaj przyciski regulacji głośności, aby dostosować głośność.

Podczas strumieniowego przesyłania plików multimedialnych na urządzeniu naciśnij przycisk zwiększania lub zmniejszania głośności, aby zwiększyć lub zmniejszyć głośność.

#### Szybkie wyciszanie urządzenia

 Gdy urządzenie dzwoni z powodu połączenia przychodzącego lub alarmu, naciśnij i przytrzymaj przycisk zmniejszania głośności, aby szybko je wyciszyć.
 W przypadku połączenia przychodzącego wystarczy obrócić urządzenie, aby szybko je wyciszyć.

# Wybórjęzyka

### Wybór języka podczas konfiguracji

Po włączeniu urządzenia po raz pierwszy możesz wybrać język w kreatorze konfiguracji w oparciu o swoje preferencje. Metoda:

- 1. Stuknij 💔.
- 2. Wybierz język.
- 3. Stuknij **Rozpocznij**.

### Ustawianie języka systemu i regionu

Jeżeli jesteś w podróży lub przenosisz się do innego regionu i chcesz zmienić język lub region, wybierz Ustawienia > System > Języki i wprowadzanie.

· Aby zmienić język systemu:

- 1. Stuknij **Język** > **+**.
- 2. Wybierz język, który chcesz dodać.

3. Stuknij i przytrzymaj 💳 obok wybranego języka, a następnie przeciągnij go na górę listy.

4. Aby usunąć język z listy, stuknij **Język >** <sup>•</sup> > **Usuń** w celu wyboru języka, a następnie stuknij 🔟.

# **//**Uwaga

Aby usunąć język, upewnij się, że na liście są co najmniej dwa języki.

· Aby zmienić język dla określonej aplikacji:

- 1. Stuknij Język aplikacji.
- 2. Stuknij aplikację, w której chcesz zmienić język.
- 3. Wybierz język z listy języków.

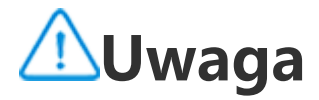

Funkcja ta jest dostępna tylko dla aplikacji obsługujących wybór języka.

· Aby zmienić region: 1. Stuknij Region. 2. W pasku wyszukiwania wpisz region, na który chcesz zmienić dotychczasowy wybór. 3. Wybierz region z listy regionów.

# Łączenie się z Internetem

Urządzenie można podłączyć do sieci Wi-Fi lub sieci komórkowej.

### Łączenie z siecią Wi-Fi

Metoda:

1. Włącz Wi-Fi przy użyciu następujących metod:

 Przeciągnij palcem w dół od góry ekranu, aby otworzyć Centrum sterowania, i stuknij <sup>(2)</sup>.

Wybierz Ústawienia > Sieć i Internet, a następnie włącz funkcję
 Wi-Fi.

2. Wybierz **Ustawienia > Sieć i Internet > Wi-Fi** i stuknij sieć, aby się z nią połączyć.

🖸 oznacza, że wymagane jest hasło Wi-Fi.

### Łączenie z mobilną transmisją danych

Metoda:

 Przeciągnij palcem w dół od góry ekranu, aby otworzyć Centrum sterowania i stuknij <sup>1</sup>.

 Wybierz Ustawienia > Sieć i Internet > Karta SIM i sieć komórkowa, a następnie włącz funkcję Mobilna transmisja danych.

# **∕**∩Uwaga

 Po włączeniu mobilnej transmisji danych za pośrednictwem sieci komórkowej można uzyskać dostęp do aplikacji wymagających połączenia z Internetem, takich jak przeglądarka i poczta e-mail.
 Mogą być naliczane opłaty. Aby uzyskać szczegółowe informacje, skontaktuj się z operatorem.

# Przesyłanie plików

Klonowanie danych ze starego telefonu na nowy

### Aby to zrobić, wybierz **EasyShare > Klon telefonu**

Funkcja Klon telefonu umożliwia migrację danych ze starego telefonu na nowy bez zużywania jakichkolwiek danych.

#### Na starym telefonie:

- 1. Stuknij 🔍.
- 2. Wygeneruj kod QR.
- 3. Wyświetl kod QR nowemu telefonowi, aby ten mógł go zeskanować i sparować się ze starym telefonem.
- 4. Wybierz pliki, które chcesz sklonować.
- 5. Stuknij **Rozpocznij klonowanie**.

#### Na nowym telefonie:

- 1. Stuknij 🙂.
- 2. Wybierz typ starego telefonu (iPhone czy Android).
- 3. Zeskanuj kod QR, aby połączyć się ze starym telefonem.
- 4. Odbierz pliki.

# **//**Uwaga

1. To są ogólne informacje na temat funkcji aplikacji EasyShare. Aby uzyskać więcej informacji, wybierz **Aplikacje > EasyShare** w Instrukcji.

2. Jeśli stary telefon to iPhone, upewnij się, że przed transferem danych zainstalowano EasyShare.

3. Po zakończeniu przesyłania plików dane tych samych aplikacji w telefonie zostaną nadpisane.

#### Wysyłanie lub odbieranie plików w sposób bezprzewodowy

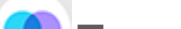

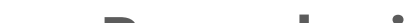

### Aby to zrobić, wybierz **EasyShare > Przesyłanie plików**

Weźmy na przykład urządzenia z systemem Android:

#### Na urządzeniu nadawczym:

1. Stuknij 🥑 2. Wybierz pliki. 3. Wygeneruj kod QR. 4. Wyświetl kod QR dla urządzenia odbiorczego w celu jego zeskanowania i sparowania z urządzeniem nadawczym. 5. Stuknij **Wyślij**.

#### • Na urządzeniu odbiorczym:

 Stuknij S na ekranie głównym.
 Zeskanuj kod QR z urządzenia nadawczego, aby się z nim połączyć.
 Odbierz pliki.

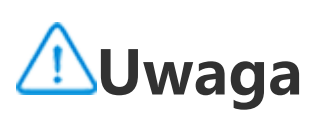

To są ogólne informacje na temat funkcji aplikacji EasyShare. Aby uzyskać więcej informacji, wybierz **Aplikacje > EasyShare** w Instrukcji.

# Przesyłanie plików między komputerem a telefonem połączonych kablem USB

# Podłączanie telefonu do komputera z systemem Windows kablem USB

Metoda:

- 1. Podłącz telefon do komputera kablem USB.
- 2. Pociągnij w dół pasek powiadomień w telefonie.
- 3. Stuknij powiadomienie "Ładowanie tego urządzenia przez USB".
- 4. Wybierz Przesyłanie plików.

5. W komputerze dwukrotnie kliknij "Ten komputer", aby wyświetlić podłączone urządzenie.

6. Kliknij dwukrotnie, aby uzyskać dostęp do urządzenia i skopiować pliki lub zarządzać nimi w telefonie.

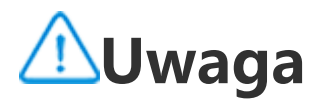

 Aby zapewnić prawidłowe działanie tej funkcji, na komputerach z systemem Windows XP należy zainstalować program Windows Media Player 11 lub jego nowszą wersję. Nie jest to konieczne w przypadku systemu Windows 7 lub nowszych systemów operacyjnych.
 Nazwa przycisku może się różnić w zależności od komputera.

# Podłączanie telefonu do komputera z systemem Mac kablem USB

Metoda: 1. Podłącz telefon do komputera kablem USB. 2. Pobierz narzędzie MTP na swój komputer.

- 3. Odszukaj plik AndroidFileTransfer.dmg i kliknij dwukrotnie, aby go otworzyć.
- 4. Kliknij dwukrotnie ikonę robota Android.
- 5. Skopiuj pliki z telefonu lub zarządzaj nimi.

# Zarządzanie kontem

Wskazówka: To, czy aplikacja jest obsługiwana na konkretnym urządzeniu oraz jakie funkcje są dostępne, zależy od modelu urządzenia, operatora oraz kraju/regionu. Aby uzyskać więcej informacji, skontaktuj się z dystrybutorem lub dostawcą usług.

W celu skorzystania z niektórych usług konieczne jest zalogowanie się na swoje konto.

### Logowanie się na konto

Zaloguj się na swoje konto w jeden z poniższych sposobów:
 Wybierz Ustawienia lub Ustawienia > Konta, a następnie stuknij

, aby zalogować się na swoje konto (funkcja dostępna w niektórych krajach).

· Wybierz **Ustawienia > Konta**, a następnie stuknij  $\circ$  >  $\circ$ /G, aby zalogować się na swoje konto Google.

2. Zmodyfikuj swój profil lub powiąż konto z adresem e-mail.

#### Dodawanie konta

Wybierz **Ustawienia > Konta**, stuknij **+**, aby wybrać typ konta, a następnie postępuj zgodnie z instrukcjami wyświetlanymi na ekranie, aby dodać konto.

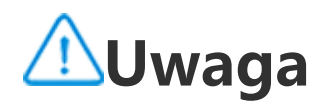

W celu skorzystania z tej funkcji wymagane jest połączenie urządzenia z Internetem.

# Wybór trybu nawigacji w systemie

### Nawigacja gestami

Aby wrócić do poprzedniego ekranu, wróć do ekranu głównego i przełączaj się pomiędzy otwartymi aplikacjami za pomocą gestów, wybierz **Ustawienia > System > Nawigacja w systemie** i zaznacz **Nawigacja gestami**.

Wykonaj dowolną z następujących czynności w zależności od potrzeb:

. Aby powrócić do poprzedniego ekranu: Przeciągnij do środka od lewej lub prawej krawędzi ekranu.

· Aby powrócić do ekranu głównego: Przeciągnij palcem w górę z dolnej części ekranu.

· Aby uzyskać dostęp do ekranu Ostatnie aplikacje: Przeciągnij z dołu do góry i przytrzymaj.

Aby zamknąć aplikację w tle: Przejdź do ekranu Ostatnie aplikacje i stuknij ×.

### **∕**∕∕Uwaga

Gdy aplikacja jest zablokowana, stuknięcie × nie spowoduje jej zamknięcia.

### "Nawigacja 3" przyciskami

Aby powrócić do poprzedniego ekranu, wróć do ekranu głównego i przełączaj się pomiędzy otwartymi aplikacjami za pomocą przycisków, wybierz **Ustawienia > System > Nawigacja w systemie** i zaznacz opcję **Nawigacja "3 przyciskami"**.

Wykonaj dowolną z następujących czynności w zależności od potrzeb:

- $\cdot < < < :$ : Wróć do poprzedniego ekranu.
- · O: Wróć do ekranu głównego.
- $\cdot \equiv /\Box$ : Uzyskaj dostęp do ekranu Ostatnie aplikacje.

# Zmiana kolor ó w interfejsu użytkownika

Można zmienić kolor interfejsu użytkownika na urządzeniu.

Metoda:

1. Wybierz Ustawienia > Ekran blokady i tapeta > Kolor i styl i włącz funkcję Kolor interfejsu systemu i aplikacji.

2. Wybierz wstępnie ustawiony kolor lub wybierz kolor z tapety. 3. Aby przywrócić domyślny kolor systemu i aplikacji, wyłącz funkcję Kolor interfejsu systemu i aplikacji.

### 🗥 Uwaga

Na wszystkich ilustracjach w tej Instrukcji przedstawiono domyślne kolory interfejsu urządzenia przy wyłączonej opcji Kolor interfejsu systemu i aplikacji. Ilustracje te służą wyłącznie do celów orientacyjnych. Kolory interfejsu użytkownika mogą być różne na różnych urządzeniach.

# Zmiana tapety

Wskazówka: To, czy aplikacja jest obsługiwana na konkretnym urządzeniu oraz jakie funkcje są dostępne może różnić się w zależności od modelu urządzenia, operatora oraz kraju/regionu. Więcej informacji można uzyskać u dystrybutora lub dostawcy usług.

Można zmienić motyw lub tapetę na urządzeniu.

#### Zmiana motywu

Metoda: 1. Wybierz Ustawienia > Ekran blokady i tapeta > Motyw. 2. Wybierz motyw.

#### **Zmiana tapety**

Metoda 1: 1. Wybierz Ustawienia > Ekran blokady i tapeta > Tapeta. 2. Wykonaj dowolną z następujących czynności:

· Wybierz wstępnie załadowaną tapetę.

· Przejdź do opcji **Obrazy lokalne**, aby wybrać obraz na tapetę.

# **∕**∕∕Uwaga

 To, czy aplikacja jest obsługiwana na konkretnym urządzeniu oraz jakie funkcje są dostępne, zależy od modelu urządzenia, operatora oraz kraju/regionu.
 Jeśli nie możesz znaleźć określonej opcji na swoim urządzeniu, oznacza to, że dana funkcja nie jest obsługiwana.

Metoda 2:

1. Przejdź do aplikacji **Albumy** i wybierz preferowany obraz.

2. Otwórz obraz w trybie pełnoekranowym i stuknij **i > Ustaw jako tapetę**.

# Regulacja jasności ekranu i czcionek

Regulacja jasności ekranu

#### Ręcznie dostosuj jasność ekranu

Aby ręcznie wyregulować jasność ekranu: • Przeciągnij palcem w dół od góry ekranu, aby otworzyć Centrum sterowania i przeciągnij

· Wybierz **Ustawienia > Wyświetlanie i jasność** i przeciągnij

#### Automatyczna regulacja jasności ekranu i czcionek

Aby automatycznie wyregulować jasność ekranu i czcionek: · Przeciągnij palcem w dół od góry ekranu, aby otworzyć Centrum sterowania i stuknij A. · Wybierz Ustawienia > Wyświetlanie i jasność i stuknij Automatyczna jasność.

#### Dostosowanie rozmiaru i stylu czcionki

• Dostosowanie czcionek:

Metoda:

1. Wybierz Ustawienia > Wyświetlanie i jasność > Rozmiar czcionki i wyświetlania.

2. Wykonaj dowolną z następujących czynności:

· Aby zwiększyć lub zmniejszyć rozmiar czcionki, przeciągnij — pod nagłówkiem **Rozmiar czcionki**.

· Aby zwiększyć lub zmniejszyć rozmiar wyświetlanej treści,

przeciągnij **–** pod nagłówkiem **Rozmiar wyświetlania**. • Aby wszystkie czcionki były wyświetlane jako pogrubione, stuknij opcję **Pogrubiona czcionka**.

#### Zmiana stylu czcionki

Metoda:

1. Wybierz Ustawienia > Wyświetlanie i jasność > Styl czcionki.

- 2. Wykonaj następujące czynności:
- · Wybierz wstępnie załadowany styl.
- · Stuknij **Pobierz więcej**, aby pobrać preferowany styl.

# ⚠Uwaga

 To, czy aplikacja jest obsługiwana na konkretnym urządzeniu oraz jakie funkcje są dostępne, zależy od modelu urządzenia, operatora oraz kraju/regionu.
 Jeśli nie możesz znaleźć określonej opcji na swoim urządzeniu, oznacza to, że dana funkcja nie jest obsługiwana.

# Wprowadzanie tekstu

### Wprowadzanie tekstu na urządzeniu

Aby wprowadzić tekst, stuknij pole wprowadzania, co spowoduje wyświetlenie klawiatury.

#### Kopiowanie i wklejanie tekstu

Metoda:

Stuknij i przytrzymaj tekst, aby skopiować.
 Przeciągnij kursor, aby zaznaczyć treść.
 Stuknij Kopiuj.
 Stuknij i przytrzymaj obszar, aby wkleić tekst.
 Stuknij Wklej.

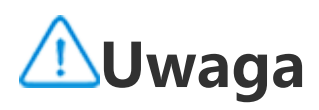

 To, czy aplikacja jest obsługiwana na konkretnym urządzeniu oraz jakie funkcje są dostępne, zależy od modelu urządzenia, operatora oraz kraju/regionu.
 Jeśli nie możesz znaleźć określonej opcji na swoim urządzeniu, oznacza to, że dana funkcja nie jest obsługiwana.

# Zrzuty ekranu i nagrywanie ekranu

#### Jak zrobić zrzut ekranu

Aby zrobić zrzut ekranu:

Metoda 1: Naciśnij i przytrzymaj przycisk zasilania oraz przycisk zmniejszania głośności, aby zrobić szybki zrzut ekranu.

Metoda 2: Przeciągnij w dół trzema palcami, aby szybko wykonać zrzut ekranu. Aby wyłączyć tę funkcję, wybierz **Ustawienia > Skróty i ułatwienia** dostępu > Super-zrzut i wyłącz funkcję Przesuń w dół trzema palcami, aby wykonać zrzut ekranu.

### **∕**∕∕Uwaga

Ta funkcja nie jest obsługiwana w trybie intensywnego oszczędzania baterii.

Metoda 3:

1. Przeciągnij palcem w dół od góry ekranu, aby otworzyć Centrum sterowania.

2. Stuknij 🔍, aby uzyskać dostęp do funkcji Super-zrzut.

#### Super-zrzut

Aby nagrać ekran:
1. Stuknij .
2. Stuknij Rozpocznij nagrywanie ekranu.
Aby zmienić ustawienia nagrywania ekranu, wybierz Ustawienia > Skróty i ułatwienia dostępu > Super-zrzut.

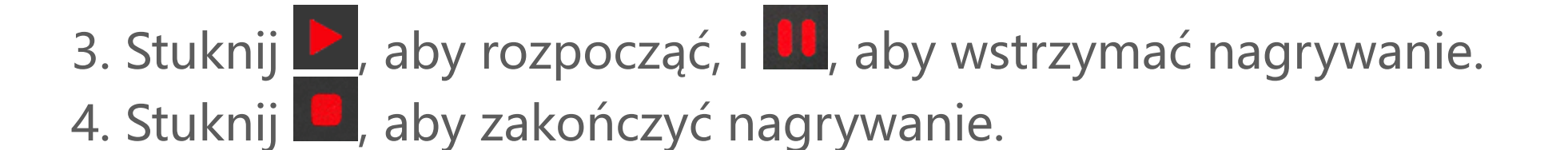

🗥 Uwaga

Nagrywanie zostanie zatrzymane, a nagranie automatycznie zapisane, gdy czas nagrywania przekroczy 59 minut i 59 sekund lub gdy ekran będzie wyłączony przez 60 sekund podczas nagrywania.

Aby zrobić długi zrzut ekranu:

- 1. Stuknij 🛄
- 2. Przeciągnij górną ramkę, aby określić pozycję początkową.
- 3. Przesuń palcem po ekranie, aby określić zakres zrzutu ekranu.
- 4. Stuknij **Zapisz**.

Aby zrobić prostokątny zrzut ekranu:

1. Stuknij 🛄

2. Przeciągnij neon, aby zaznaczyć obszar, który ma zostać uchwycony.

3. Stuknij 🚺

#### Aby nagrać animację:

- 1. Stuknij 🖭
- 2. Przeciągnij neon, aby zaznaczyć obszar, który ma zostać nagrany.
- 3. Stuknij 🧖, aby rozpocząć nagrywanie.
- 4. Stuknij 🦲, aby zatrzymać nagrywanie.

# 🗥 Uwaga

Nagranie nie może być dłuższe niż 15 sekund i zostanie ono automatycznie zapisane jako animacja GIF.

#### Aby wykonać zabawny zrzut ekranu: 1. Stuknij 🔘 2. Wybierz preferowany wzór zrzutu ekranu. 3. Wybierz zawartość do zrzutu. 4. Stuknij 🗔.

# Funkcje Centrum sterowania

W Centrum sterowania można szybko uzyskać dostęp do często używanych skrótów, przeglądać powiadomienia systemowe i wykonywać dodatkowe czynności.

### **Otwieranie lub zamykanie Centrum sterowania**

Metoda:

· Aby otworzyć Centrum sterowania, przeciągnij palcem w dół od góry ekranu.

· Aby zamknąć Centrum sterowania, przeciągnij palcem do góry ekranu.

### Wprowadzenie do Centrum sterowania

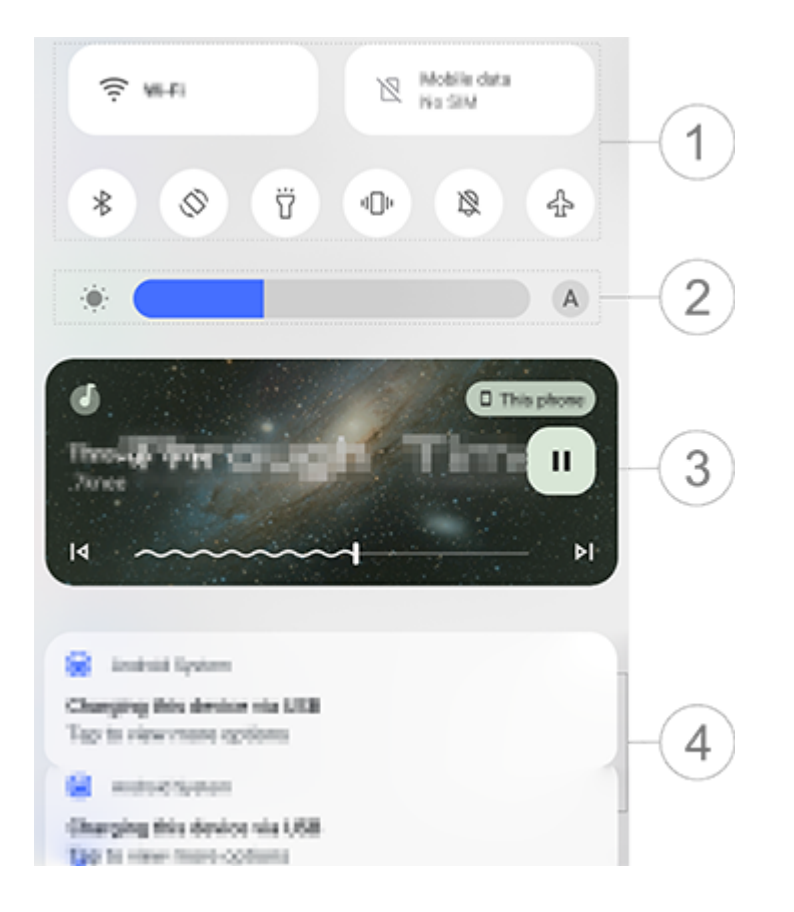

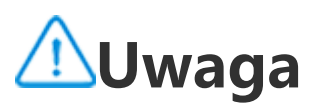

Ilustracja służy wyłącznie do celów orientacyjnych. Niektóre opcje mogą być niedostępne na konkretnych modelach.

 Panel skrótów.
 Sterowanie jasnością ekranu.
 Sterowanie odtwarzaniem muzyki (wyświetlane podczas korzystania z aplikacji Muzyka).
 Pasek powiadomień systemowych.
 Aby usunąć powiadomienie, przesuń je palcem w lewo (funkcja dostępna dla niektórych powiadomień).
 Aby usunąć wszystkie powiadomienia, stuknij **Usuń wszystkie** (funkcja dostępna dla niektórych powiadomienia, stuknij **Usuń wszystkie** Aby zarządzać powiadomieniami systemowymi, stuknij **Zarządzaj**.

### Wprowadzenie do panelu skrótów

#### Rozwijanie panelu skrótów

Przeciągnij palcem w dół od góry ekranu, aby otworzyć Centrum sterowania i ponownie przesuń palcem w dół, aby rozwinąć panel skrótów.

#### Opcje w panelu skrótów

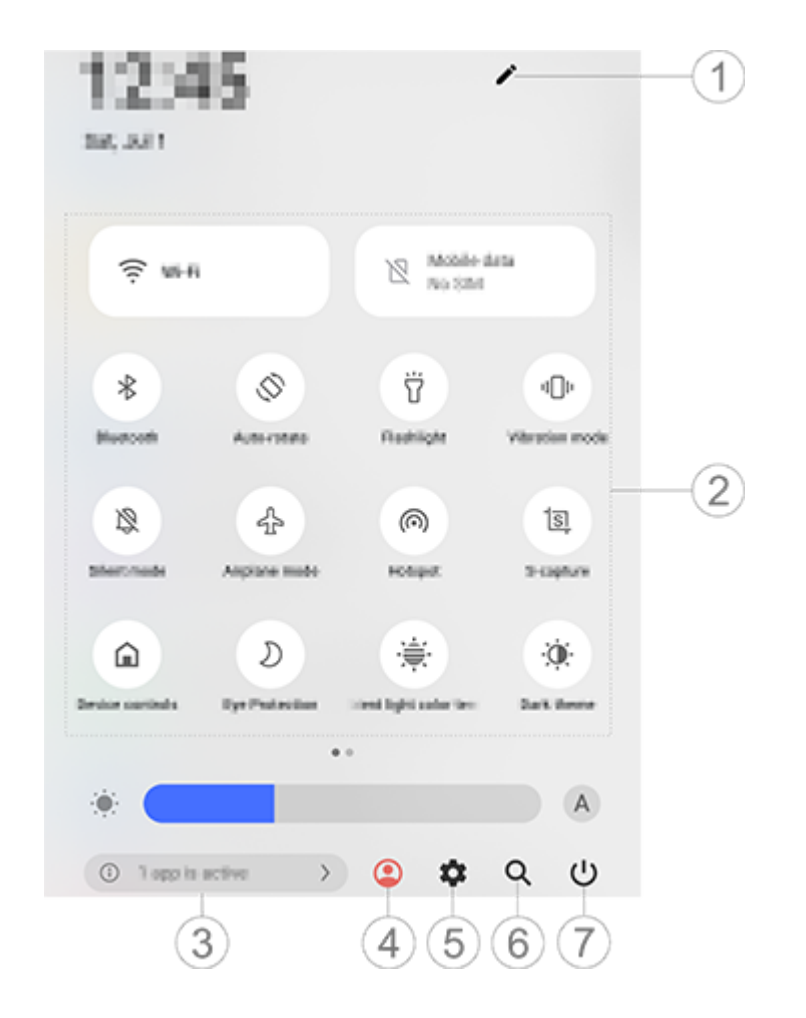

### 

Ilustracja służy wyłącznie do celów orientacyjnych. Niektóre opcje mogą być niedostępne na konkretnych modelach.

1 Dodawanie lub dostosowywanie opcji skrótów.

Opcje skrótów.

· Aby włączyć lub wyłączyć daną funkcję, stuknij odpowiadającą jej opcję.

· Aby uzyskać dostęp do ekranu ustawień dla danej funkcji, stuknij i przytrzymaj odpowiadającą opcję (funkcja dostępna dla niektórych opcji).

- ③ Przeglądanie lub zamykanie uruchomionych aplikacji.
- ④ Wielu użytkowników.
- 5 Stuknij, aby uzyskać dostęp do opcji **Ustawienia**.
- ⑥ Wyszukiwanie zawartości lokalnej i internetowej (funkcja dostępna w niektórych krajach).
- ⑦ Stuknij, aby wyłączyć lub ponownie uruchomić urządzenie.

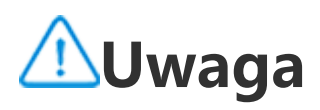

 To, czy aplikacja jest obsługiwana na konkretnym urządzeniu oraz jakie funkcje są dostępne, zależy od modelu urządzenia, operatora oraz kraju/regionu.
 Jeśli nie możesz znaleźć określonej opcji na swoim urządzeniu, oznacza to, że dana funkcja nie jest obsługiwana.

# Funkcje ekranu blokady

Można zablokować lub odblokować ekran oraz skonfigurować ekran blokady następującymi sposobami.

#### **Blokowanie ekranu**

Aby zablokować ekran:

· Naciśnij przycisk zasilania, aby ręcznie zablokować ekran.

 Wybierz Ustawienia > Wyświetlanie i jasność > Czas wygaszania ekranu, a następnie wybierz preferowany czas. Ekran będzie blokowany automatycznie, gdy będzie bezczynny przez wybrany czas.

#### Konfigurowanie ekranu blokady

Aby zmienić styl ekranu blokady i utworzyć skrót do ekranu blokady:

Metoda:

1. Wybierz Ustawienia > Ekran blokady i tapeta > Ustawienia ekranu blokady.

2. Wykonaj dowolną z następujących czynności:

 Aby ustawić zegar ekranu blokady, styl daty lub funkcje, które można szybko uruchomić na zablokowanym ekranie, wybierz Niestandardowy ekran blokady

· Aby zmienić tapetę ekranu blokady, używając motywu, włącz

#### funkcję Zmień tapetę ekranu blokady na podstawie motywu.

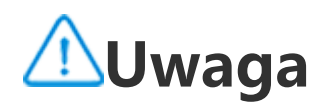

Tylko tapety statyczne mogą zmieniać się wraz z motywami.

Aby otworzyć Centrum sterowania z ekranu blokady, włącz funkcję
 Otwórz Centrum sterowania z ekranu blokady.

### Odblokowywanie urządzenia

Jeśli nie ustawiono odblokowania hasłem, odciskiem palca lub za pomocą rozpoznawania twarzy, gdy ekran jest zablokowany i włączony, przesuń palcem, by odblokować urządzenie.

Jeśli ustawiono odblokowanie hasłem, odciskiem palca lub za pomocą rozpoznawania twarzy, gdy ekran jest zablokowany i włączony, odblokuj urządzenie następującymi sposobami: · Przesuń palcem w górę ekranu i wprowadź hasło do odblokowania ekranu.

· Dotknij czytnika linii papilarnych palcem, którego odcisk wcześniej zarejestrowano.

· Usťaw twarz równo przed ekranem. Urządzenie zostanie odblokowane po rozpoznaniu twarzy.

# **∕**∕∕Uwaga

Aby dowiedzieć się, jak ustawić odblokowanie hasłem, za pomocą rozpoznawania twarzy lub odciskiem palca, wybierz **Ustawienia > Bezpieczeństwo** w Instrukcji.

# Personalizacja ekranu głównego

### Dodawanie aplikacji i widżetów do ekranu głównego

#### • Dodawanie aplikacji do ekranu głównego

Metoda:

1. Przesuń palcem w górę po ekranie głównym, aby uzyskać dostęp do ekranu **Aplikacje**.

2. Stuknij i przytrzymaj aplikację, przeciągnij ją w żądane miejsce na ekranie głównym, a następnie podnieś palec.

#### Dodawanie widżetów do ekranu głównego

Metoda:

1. Przejdź do ekranu **Widżety** następującymi sposobami:

 Stuknij i przytrzymaj pustą przestrzeń na ekranie głównym i stuknij Widżety.

· Przeciągnij palcem w górę na ekranie głównym i stuknij **Widżety**.

2. Stuknij i przytrzymaj widżet, przeciągnij go w żądane miejsce na ekranie głównym, a następnie podnieś palec.

### Personalizacja ekranu głównego

#### Tworzenie folderu z aplikacjami

Zgrupuj aplikacje, aby łatwiej nimi zarządzać, w następujący sposób:

Metoda:

- 1. Stuknij i przytrzymaj aplikację.
- 2. Przeciągnij aplikację na inną aplikację i unieś palec, aby automatycznie utworzyć folder.
- 3. Wybierz jedną z następujących metod, aby zmienić nazwę folderu:
- · Stuknij i przytrzymaj folder oraz stuknij **Zmień nazwę**.
- · Otwórz folder i stuknij nazwy folderu, aby ją zmienić.

#### Usuwanie lub odinstalowywanie aplikacji

Usuń lub odinstaluj aplikację następującymi sposobami:

· Stuknij i przytrzymaj aplikację, a następnie stuknij **Usuń** lub 🛄.

· Stuknij i przytrzymaj palec w pustej przestrzeni na ekranie głównym, aby uzyskać dostęp do trybu edycji, wybierz aplikację, którą chcesz usunąć, a następnie stuknij **Usuń**.

#### Usuwanie widżetu

Metoda:

Stuknij i przytrzymaj widżet, a następnie stuknij **Usuń**.

· Stuknij i przytrzymaj palec w pustej przestrzeni na ekranie głównym, aby uzyskać dostęp do trybu edycji, i stuknij 🕒.

#### Zmiana układu ekranu głównego

Metoda: 1. Stuknij i przytrzymaj palec w pustej przestrzeni na ekranie głównym, aby uzyskać dostęp do trybu edycji. 2. Stuknij i przytrzymaj ekran, a następnie przeciągnij go do żądanej lokalizacji, po czym unieś palec.

# Używanie opcji Inteligentny podział

Istnieje możliwość włączenia trybu podzielonego ekranu, aby używać dwóch aplikacji na tym samym ekranie. Przy włączonym trybie podzielonego ekranu powiadomienia z innej aplikacji są wyświetlane w postaci pływającej ikony. Stuknięcie ikony powoduje podzielenie ekranu na dwa, umożliwiając przeglądanie powiadomień z obu aplikacji jednocześnie.

### Włączanie trybu podzielonego ekranu

Włącz podzielony ekran dla aplikacji, które obsługują ten tryb, następującymi sposobami:

Metoda 1:

1. Uzyskaj dostęp do ekranu Ostatnie aplikacje.

2. Stuknij 🕒 🕬 > 🗖 .

Metoda 2:

Jeśli funkcja "Przesuń w górę trzema palcami, aby podzielić ekran" jest włączona, podziel ekran, przesuwając w górę trzema palcami. Aby włączyć funkcję "Przesuń w górę trzema palcami, aby podzielić ekran", wybierz **Ustawienia > Skróty i ułatwienia dostępu > Podzielony ekran** i włącz funkcję **Przesuń w górę trzema palcami, aby podzielić ekran**.

Metoda 3:

1. Przeciągnij palcem w dół od góry ekranu, aby otworzyć Centrum sterowania, i ponownie przesuń palcem w dół, aby rozwinąć panel skrótów.

2. Stuknij Podzielony ekran.

#### Włącz podzielony ekran wiadomości

Metoda:

 Wybierz Ustawienia > Skróty i ułatwienia dostępu > Podzielony ekran i włącz funkcję Podzielony ekran wiadomości.
 Wybierz aplikacje, z których powiadomienia będą wyświetlane w postaci pływających wiadomości.

# Aktualizacja urządzenia

# 

Nieautoryzowana zmiana pamięci ROM lub aktualizacje systemu mogą wiązać się z zagrożeniami dla bezpieczeństwa. Zaleca się utworzenie kopii zapasowej danych przed aktualizacją systemu.

#### Automatyczne wykrywanie aktualizacji

Aby urządzenie wykrywało aktualizacje:

 Wybierz Ustawienia > Aktualizacja systemu. Urządzenie automatycznie wykryje dostępne aktualizacje. Można je pobrać i zainstalować w zależności od potrzeb.

· Wybierz **Ustawienia > Aktualizacja systemu > :** > **Ustawienia uaktualniania** i włącz funkcję **Inteligentna aktualizacja**. Pozwoli to urządzeniu automatycznie pobierać i instalować aktualizacje przez Wi-Fi w nocy, kiedy urządzenie nie jest używane.

# **∕**∕∕Uwaga

1. W celu skorzystania z tej funkcji wymagane jest połączenie urządzenia z Internetem.

2. Aktualizacje systemu mogą wiązać się z pobieraniem dużych ilości danych. Zalecamy pobieranie aktualizacji przez sieć Wi-Fi.

3. Jeśli nie ma dostępnych aktualizacji, oznacza to, że wersja oprogramowania jest aktualna.

### Aktualizacja urządzenia przy użyciu istniejącego pakietu

Aby zaktualizować urządzenie przy użyciu istniejącego pakietu:

 Wybierz Ustawienia > Aktualizacja systemu > : > Ustawienia uaktualniania > Aktualizacja lokalna. Urządzenie przeprowadzi skanowanie pod kątem dostępnych pakietów.
 Wybierz pakiet aktualizacji, który ma zostać zainstalowany i stuknij Rozpocznij aktualizację.

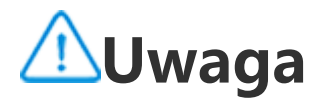

W celu skorzystania z tej funkcji wymagany jest pakiet aktualizacji systemu na urządzeniu.

# Znajdowanie urządze ń

Aby zdalnie zlokalizować, znaleźć, zablokować lub usunąć dane z urządzenia, upewnij się, że urządzenie:

- · jest włączone,
- · ma włączoną funkcję Znajdź moje urządzenie,
- · jest przypisane do Twojego konta Google,
- · jest podłączone do sieci,
- · ma włączoną opcję Lokalizacja,
- · jest widoczne w Google Play.

# Zdalne znajdowanie urządzenia i usuwanie z niego danych

Metoda:

1. Wybierz **Ustawienia > Bezpieczeństwo > Znajdź moje urządzenie** i stuknij witrynę **Znajdź moje urządzenie** lub przejdź do witryny Google, aby znaleźć stronę internetową urządzenia i zalogować się do konta Google.

2. Zgubione urządzenie otrzyma powiadomienie.

3. Uzyskaj przybliżone lub ostatnie położenie zgubionego urządzenia.

4. Wybierz operację do wykonania.

# **∕**∕∕Uwaga

 Aby dowiedzieć się więcej na temat innych opcji, wybierz Ustawienia > Bezpieczeństwo > Znajdź moje urządzenie > Dowiedz się więcej.
 W celu skorzystania z tej funkcji wymagane jest połączenie urządzenia z Internetem.

# Używanie skrótów ułatwień dostępu

Można szybko włączyć funkcję ułatwień dostępu za pomocą pływającego przycisku w menu Ułatwienia dostępu.

#### Metoda:

 Wybierz Ustawienia > Skróty i dostępność > Dostępność, aby włączyć funkcje dostępności, takie jak funkcja TalkBack.
 Stuknij pływający przycisk, aby użyć funkcji ułatwień dostępu.
 Aby zmienić położenie, rozmiar i stopień przezroczystości pływającego przycisku, wybierz Ułatwienia dostępu > Skróty ułatwień dostępu > Przyciski ułatwień dostępu.

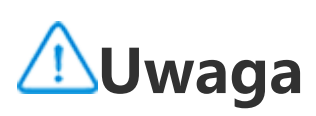

To są ogólne informacje na temat funkcji Ułatwień dostępu. Aby uzyskać więcej informacji, wybierz Ustawienia > Skróty i ułatwienia dostępu w Instrukcji.

# Aplikacje na ekranie głównym

# iManager

Stuknij 🔍, aby uzyskać dostęp do aplikacji iManager w celu zwolnienia przestrzeni, przeglądania wykorzystania danych, skanowania w poszukiwaniu słabych punktów itp.

### Zarządzanie urządzeniem

Wykonaj dowolną z następujących czynności:

 Aby sprawdzić i zoptymalizować stan urządzenia, stuknij Optymalizuj.

· Aby wyszukać i wyczyścić niepotrzebne pliki w pamięci podręcznej, wybierz Zwalnianie miejsca > Wyczyść wszystko.

· Aby wyświetlić miesięczne lub dzienne zużycie danych mobilnych/Wi-Fi, przejdź do opcji Zarządzanie danymi > Zużycie danych / Zużycie danych Wi-Fi.

· Aby zarządzać korzystaniem z danych komórkowych lub Wi-Fi w zależności od aplikacji, wybierz Zarządzanie danymi >

Zarządzanie siecią > Sieć komórkowa lub Wi-Fi, a następnie stuknij 🗹 obok aplikacji, aby włączyć, lub 💋 , aby wyłączyć jej dostęp do odpowiedniej sieci. · Aby wykryć potencjalne zagrożenia i złośliwe aplikacje na urządzeniu, stuknij **Skanowanie zagrożeń**.

/ Uwaga

Może występować rozbieżność między wykorzystaniem danych wyświetlanym na urządzeniu a wykorzystaniem danych podawanym przez operatora.

#### Inne narzędzia do zapewnienia bezpieczeństwa i prywatności oraz zarządzania systemem

Aby skorzystać z funkcji szyfrowania aplikacji, chłodzenia telefonu i innych narzędzi, wybierz **Narzędzia** i stuknij funkcje w zależności od potrzeb.

# Aparat

# Otwieranie aplikacji Aparat

Wskazówka: To, czy aplikacja jest obsługiwana na konkretnym urządzeniu oraz jakie funkcje są dostępne może różnić się w zależności od modelu urządzenia, operatora oraz kraju/regionu. Więcej informacji można uzyskać u dystrybutora lub dostawcy usług.

Rób zdjęcia lub nagrywaj filmy, aby uchwycić wspaniałe chwile w swoim życiu w dowolnym miejscu i czasie, dzięki aplikacji Aparat w swoim telefonie.

### Otwieranie aplikacji Aparat

Aby otworzyć aplikację Aparat:

· Na ekranie głównym stuknij 🎱.

· Gdy ekran jest zablokowany, włącz ekran, a następnie przesuń palcem w górę po ikonie **O**.

 Jeśli włączono Szybkie działanie dla Aparatu, stuknij dwukrotnie przycisk zmniejszania głośności, gdy ekran jest wyłączony.
 Aby włączyć Szybkie działanie dla Aparatu: Wybierz Ustawienia >

# Skróty i ułatwienia dostępu > Szybkie działanie i wybierz Szybkie działanie dla Aparatu.

# Dostosowywanie układu trybów aparatu

#### Dostosowywanie układu trybów aparatu

Możesz dostosować układ trybów aparatu dostępnych w Twoim urządzeniu.

Metoda:

- 1. W głównym interfejsie Aparatu dotknij kolejno **Więcej >**
- 2. Postępuj zgodnie z instrukcjami poniżej:
- Stuknij 🕀.
- · Przeciąg<u>nij</u> tryb do żądanej lokalizacji.
- 3. Stuknij 🗹.

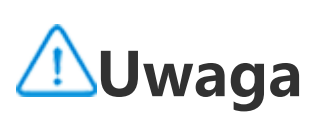

Trybów Zdjęcie i Film nie można przenosić. Wyjątkiem są określone modele.

# Tryb Zdjęcie

Wskazówka: To, czy aplikacja jest obsługiwana na konkretnym urządzeniu oraz jakie funkcje są dostępne, zależy od modelu urządzenia, operatora oraz kraju/regionu. Aby uzyskać więcej informacji, skontaktuj się z dystrybutorem lub dostawcą usług.

### Tryb Zdjęcie

Rób zdjęcia roślin lub krajobrazów w trybie **Zdjęcie**.

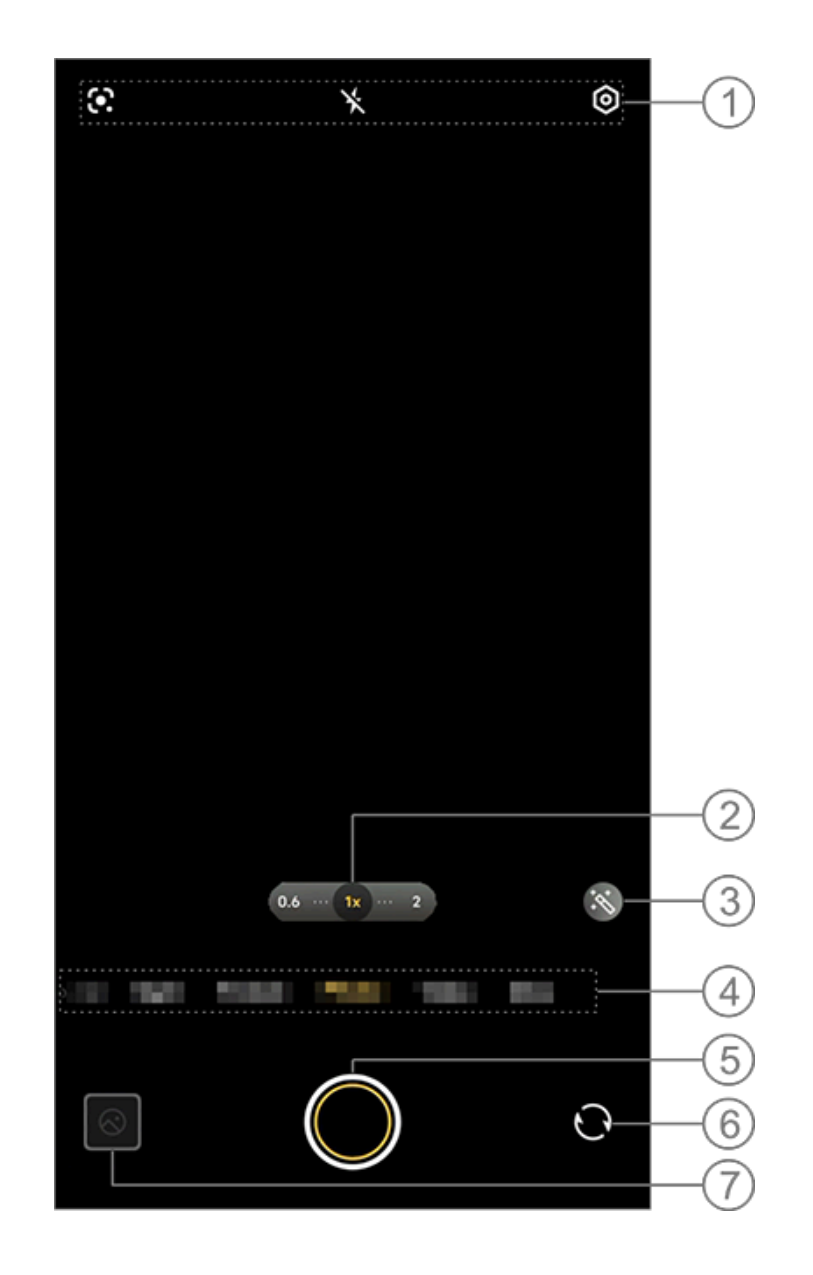

### 

Ilustracja służy wyłącznie do celów orientacyjnych. Niektóre opcje mogą być niedostępne na konkretnych modelach.

① Aby włączyć lub wyłączyć daną funkcję, stuknij odpowiadającą jej ikonę. Znaczenie ikon:

| × | Lampa błyskowa wył. |
|---|---------------------|
| 4 | Lampa błyskowa wł.  |

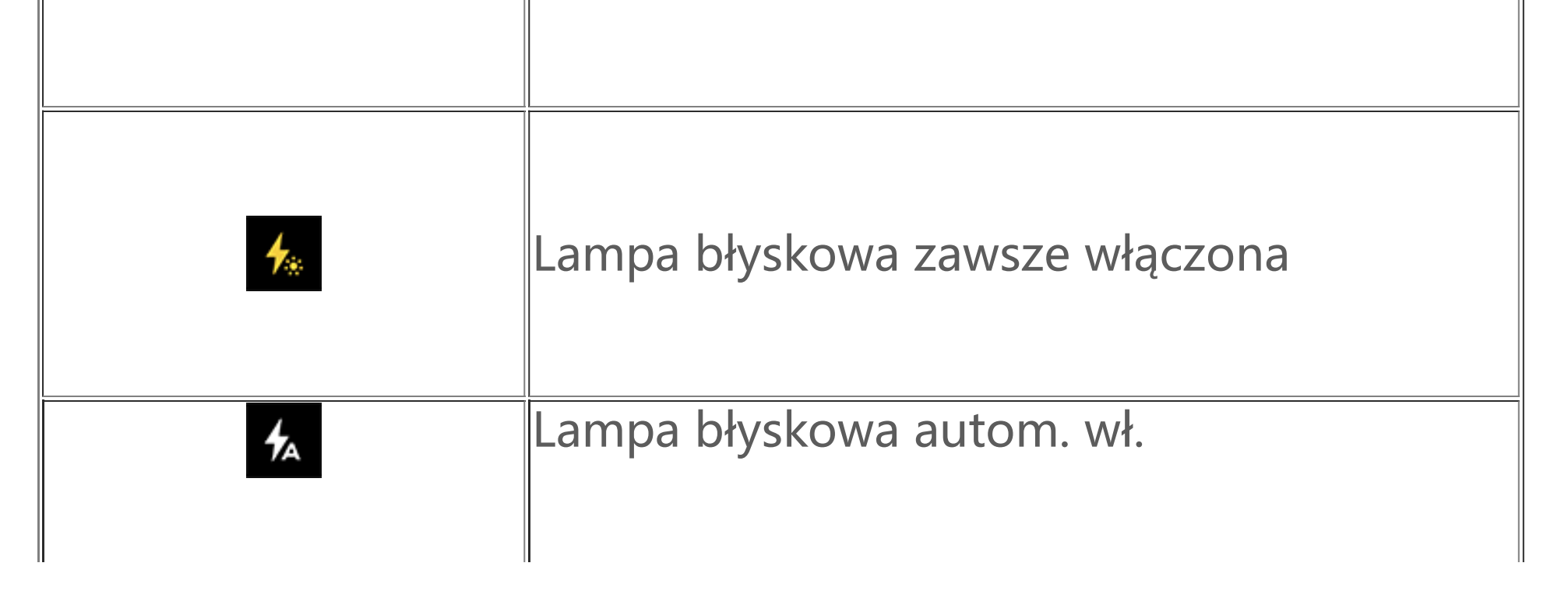

| Rozpoznawanie obrazu – stosowane do<br>wyszukiwania elementów na obrazie |
|--------------------------------------------------------------------------|

- ② Przeciągnij, aby powiększyć lub pomniejszyć ekran.
- ③ Zastosuj efekty filtrów.

④ Przesuń palcem w lewo lub w prawo, aby przełączać między trybami.

- 5 Stuknij, aby zrobić zdjęcie.
- 6 Przełączaj między aparatem przednim i tylnym.
- ⑦ Obejrzyj wykonane zdjęcia.

### Metody robienia zdjęć

Można robić zdjęcia przy użyciu następ<u>ują</u>cych metod:

W głównym interfejsie Aparatu dotknij 🔍

W głównym interfejsie Aparatu naciśnij dowolny przycisk regulacji głośności.

Ăby wykonać zdjęcia seryjne, stuknij i przytrzymaj przycisk migawki lub naciśnij i przytrzymaj jeden z przycisków regulacji głośności.

# **∕**∩Uwaga

Zdjęcia seryjne nie są obsługiwane po zastosowaniu filtra w trybie Zdjęcie.

### Rozpoznawanie obrazu

Wyszukaj określony obraz lub element albo przetłumacz tekst na inny język.

Metoda:
1. Stuknij w trybie Zdjęcie.
2. Przeciągnij palcem w lewo lub w prawo na ekranie, aby wybrać opcję.
3. Wykadruj obiekt w wizjerze i naciśnij przycisk migawki.

## ⚠Uwaga

W celu skorzystania z tej funkcji wymagane jest połączenie urządzenia z Internetem.

### • Filtry

Zastosuj różne efekty artystyczne na swoich zdjęciach.

Metoda:

- 1. Stuknij 🖄 w trybie Zdjęcie.
- 2. Wybierz filtr.
- 3. Stuknij 🔍.

# Tryb Film

### Tryb Film

### 

 To, czy aplikacja jest obsługiwana na konkretnym urządzeniu oraz jakie funkcje są dostępne, zależy od modelu urządzenia, operatora oraz kraju/regionu.
 Jeśli nie możesz znaleźć określonej opcji na swoim urządzeniu, oznacza to, że dana funkcja nie jest obsługiwana.

Nagraj film w trybie **Film**.
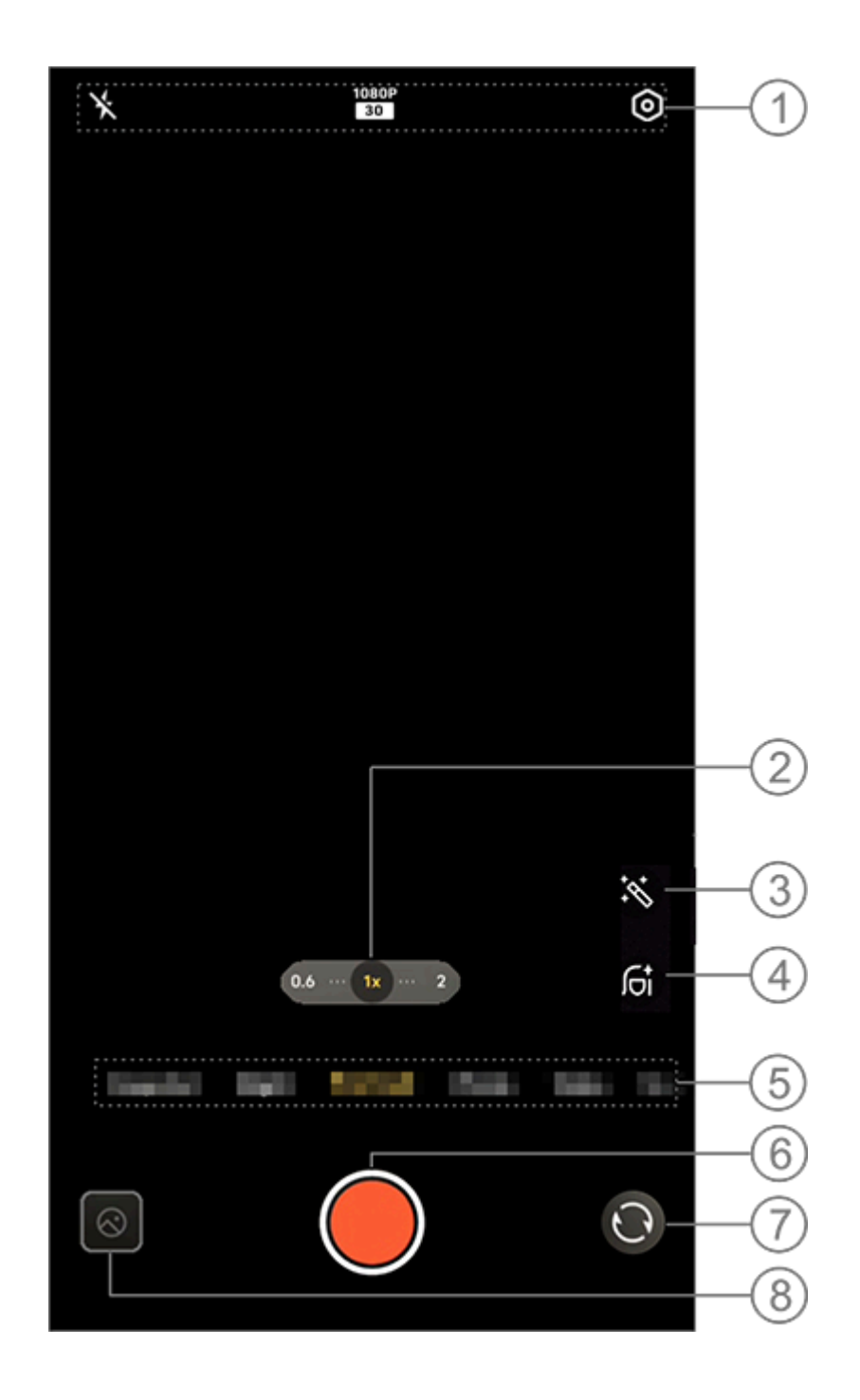

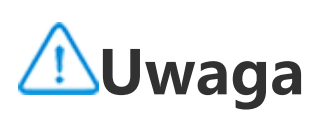

Ilustracja służy wyłącznie do celów orientacyjnych. Niektóre opcje mogą być niedostępne na konkretnych modelach.

① Aby włączyć lub wyłączyć daną funkcję, stuknij odpowiadającą jej ikonę. Znaczenie ikon:

| × | Lampa błyskowa wył.       |
|---|---------------------------|
| 4 | Lampa błyskowa zawsze wł. |

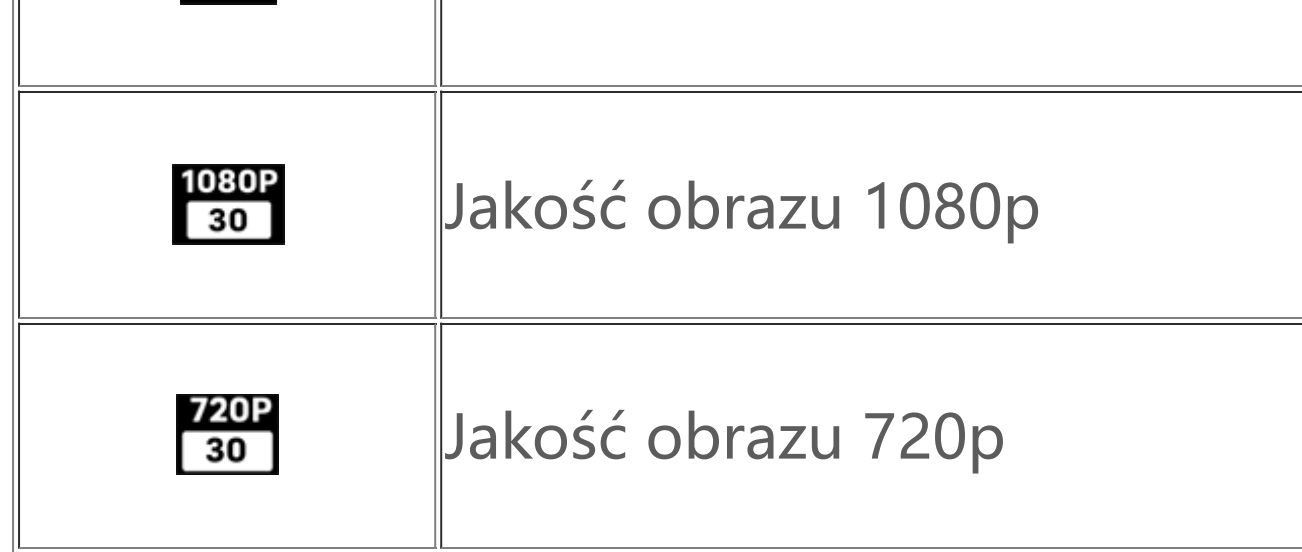

- ② Przeciągnij, aby powiększyć lub pomniejszyć ekran.
- ③ Zastosuj efekty filtrów.
- ④ Wybierz efekty upiększania dla filmów.
- ⑤ Przesuń palcem w lewo lub w prawo, aby przełączać między trybami.
- 6 Stuknij, aby rozpocząć nagrywanie.
- ⑦ Przełączaj między aparatem przednim i tylnym.
- ⑧ Obejrzyj nagrane filmy.

#### Nagrywanie filmu

Metoda:

- 1. Stuknij **Film**.
- 2. Stuknij 🔍

#### Dostosowywanie rozdzielczości filmu

Użyj tej opcji, aby dostosować rozdzielczość filmu. Im wyższa rozdzielczość, tym wyraźniejszy obraz filmu, co przekłada się na większy rozmiar pliku.

Metoda: 1. Wybierz **Film**. 2. Wybierz <sup>1080P</sup> 30 lub <sup>720P</sup> 30. 3. Stuknij **(**).

#### Efekty upiększania

Zastosuj wygładzanie, wybielanie lub inne efekty do swoich filmów.

Metoda: 1. Wybierz **Film**. 2. Stuknij **Gi**.

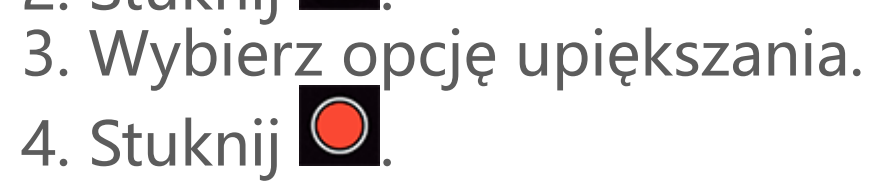

#### Przegląd funkcji wykorzystywanych podczas nagrywania filmów

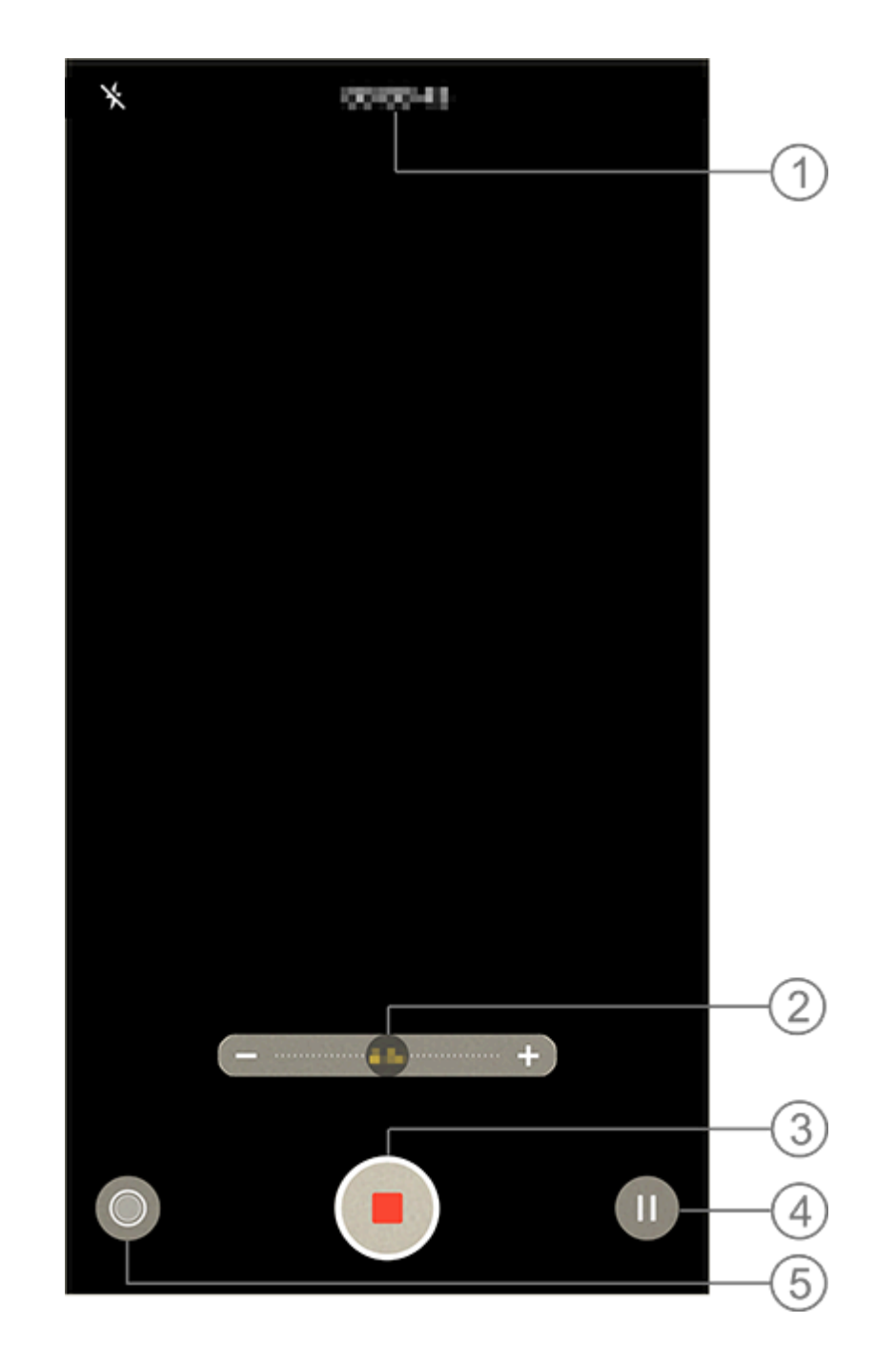

- 1 Wyświetl bieżącą długość filmu.
- ② Przeciągnij, aby powiększyć lub pomniejszyć ekran.
- 3 Zapisz nagrany film.
- (4) Wstrzymaj nagrywanie
- 5 Zrób zdjęcie podczas nagrywania.

### Zdjęcia 50 MP

Wskazówka: To, czy aplikacja jest obsługiwana na konkretnym urządzeniu oraz jakie funkcje są dostępne może różnić się w zależności od modelu urządzenia, operatora oraz kraju/regionu.

### Więcej informacji można uzyskać u dystrybutora lub dostawcy usług.

#### Zdjęcia 50 MP

Przełącz aparat na tryb **50 MP**, jeśli chcesz wywołać lub wydrukować wykonane zdjęcia lub wyświetlić je na dużym ekranie.

Metoda: 1. Przejdź do **50 MP**.

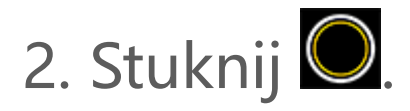

### Tryb nocny

#### Tryb nocny

**Tryb nocny** zapewnia jaśniejsze kolory i ostrzejsze szczegóły podczas fotografowania przy słabym oświetleniu.

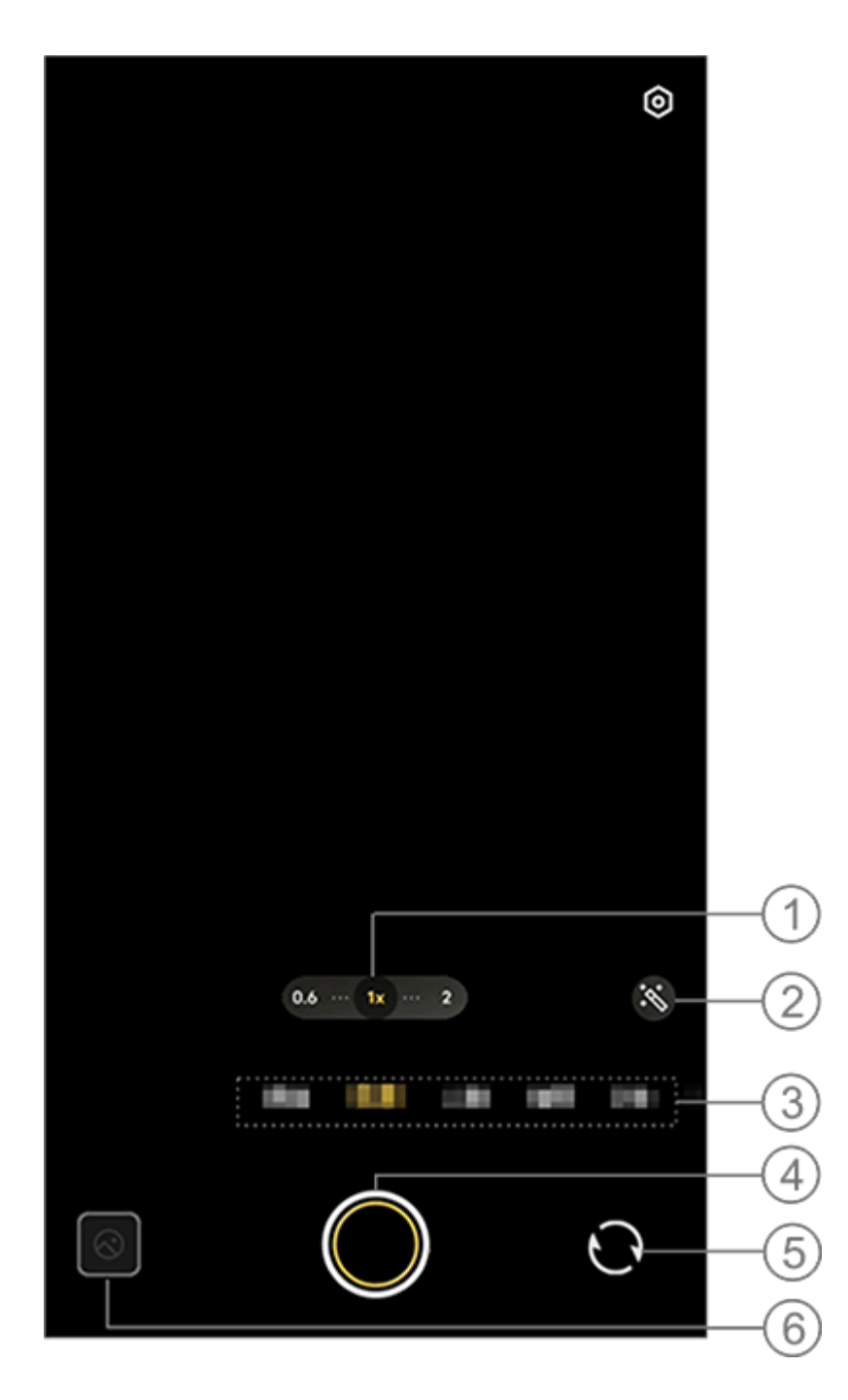

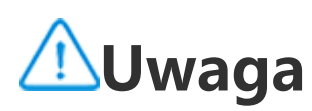

Ilustracja służy wyłącznie do celów orientacyjnych. Niektóre opcje mogą być niedostępne na konkretnych modelach.

Przeciągnij, aby powiększyć lub pomniejszyć na ekranie.
 Wybierz inne efekty fotograficzne.
 Przesuń palcem w lewo lub w prawo, aby przełączać między trybami.
 Stuknij, aby zrobić zdjęcie.
 Przełączaj między aparatem przednim i tylnym.
 Obejrzyj wykonane zdjęcia.

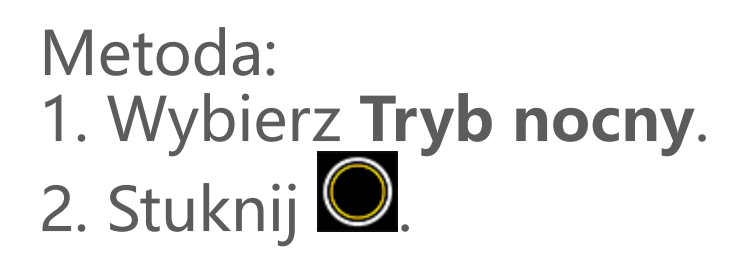

### Tryb portretowy

#### Tryb portretowy

**Tryb portretowy** umożliwia zastosowanie efektu bokeh, upiększania i innych efektów do zdjęć w celu wykonania zachwycających portretów.

#### • Efekty Bokeh

Aby zapisać zdjęcia w formacie Bokeh: 1. Wybierz **Portret**. 2. Stuknij <u>f</u>.

3. Przesuń **2.** Stopień Bokeh.

4. Stuknij 🔘

5. Możesz stuknąć **Wył.**, aby wyłączyć Bokeh.

### Tryb Pro

#### Tryb Pro

**Tryb Pro** zapewnia pełną kontrolę podczas robienia zdjęć lub nagrywania filmów.

#### Opis funkcji lub ikon

W celu uzyskania zgodnych z oczekiwaniami efektów można ręcznie dostosować parametry każdej funkcji.

• EV: Dostosuj standardową ekspozycję ustawioną w aplikacji Aparat. Zwiększ lub zmniejsz wartość ekspozycji, aby uzyskać odpowiednio jaśniejsze lub ciemniejsze obrazy.

ISO: Czułość matryc obrazu na światło.

• S: Czas naświetlania matryc obrazu.

· 🔤 WB: Uzyskaj wierne kolory na zdjęciach.

Sceny dla balansu bieli przedstawiono na poniższej ilustracji. Funkcję tę można włączyć lub wyłączyć w zależności od potrzeb.

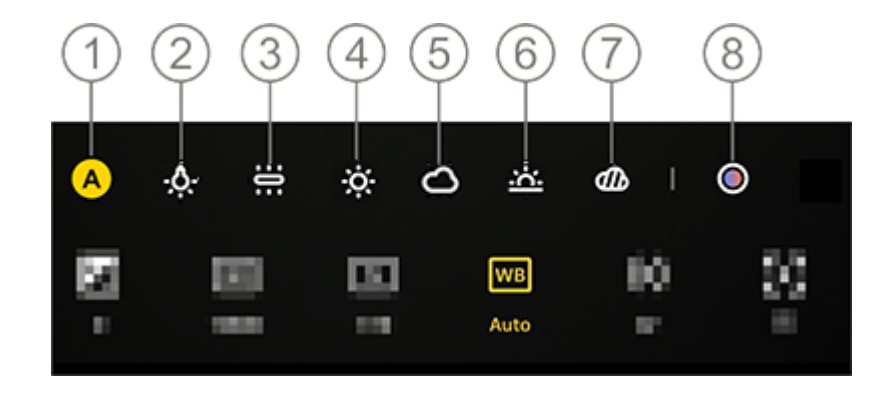

#### **∕**∕∕Uwaga

Ilustracja służy wyłącznie do celów orientacyjnych. Niektóre opcje mogą być niedostępne na konkretnych modelach.

- 1 Balans bieli (automatycznie).
- 2 Balans bieli (światło wolframowe).
- ③ Balans bieli (lampa żarowa).
- ④ Balans bieli (słonecznie).
- 5 Balans bieli (zachmurzénie).
- 6 Balans bieli (zachód słońca).
- 🗑 Balans bieli (duże zachmurzenie).

⑧ Temperatura barwowa balansu bieli: Przeciągnij suwak, aby dostosować wartość.

• 🙆: AF oznacza automatyczną regulację ostrości (autofokus) / MF oznacza ręczną regulację ostrości.

· ①: Stuknij ikonę, aby dowiedzieć się więcej o każdej funkcji.

· 🖸: Stuknij, aby przywrócić domyślne ustawienia parametrów.

#### **A**Uwaga

Niektóre funkcje mogą nie być obsługiwane lub mogą różnić się w zależności od modelu urządzenia.

### Dokumenty

Dokumenty

Tryb **Dokumenty** umożliwia przycinanie lub poprawianie przechwyconych plików.

Metoda: 1. Wybierz tryb **Dokumenty**.

2. Stuknij 🔍

### Wykonywanie zdjęć panoramicznych

#### Wykonywanie zdjęć panoramicznych

Tryb Panorama łączy wiele ujęć w jednolite zdjęcie panoramiczne.

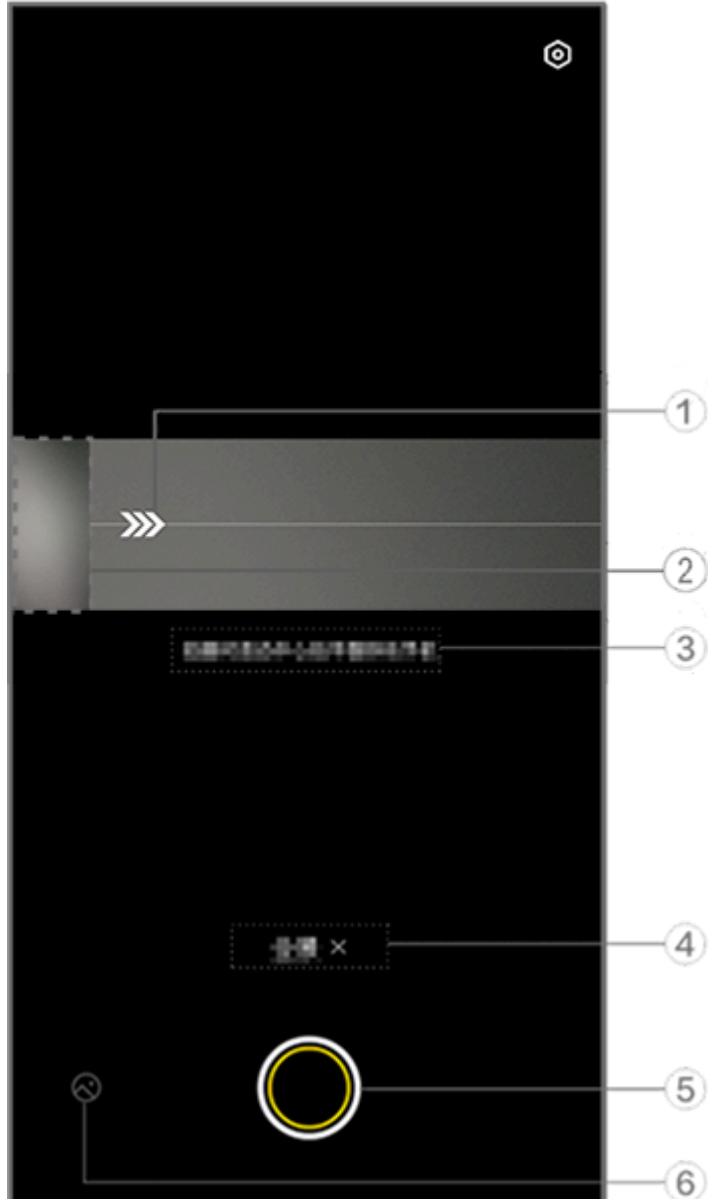

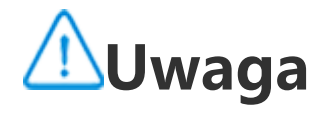

Ilustracja służy wyłącznie do celów orientacyjnych. Niektóre opcje mogą być niedostępne na konkretnych modelach.

① Przesuń aparat w kierunku wskazywanym strzałką. (2) Przeglądarka klatek. (3) Podpowiedzi.

- ④ Stuknij, aby wyłączyć bieżący tryb.
- (5) Stuknij, aby zrobić zdjęcie.
- <sup>(6)</sup> Wyświetl wykonane zdjęcia.

#### • Robienie zdjęć:

Metoda:

1. Stuknij 🔘.

2. Stabilnie poruszaj urządzeniem zgodnie z wyświetlanymi instrukcjami.

3. Jeśli nie poruszysz urządzeniem przez określony czas, automatycznie zatrzyma ono fotografowanie i zapisze wykonane zdjęcia.

### Robienie zdjęć na żywo

#### Robienie zdjęć na żywo

Tryb **Zdjęcie na żywo** umożliwia robienie zdjęć na żywo o długości około 3 sekund.

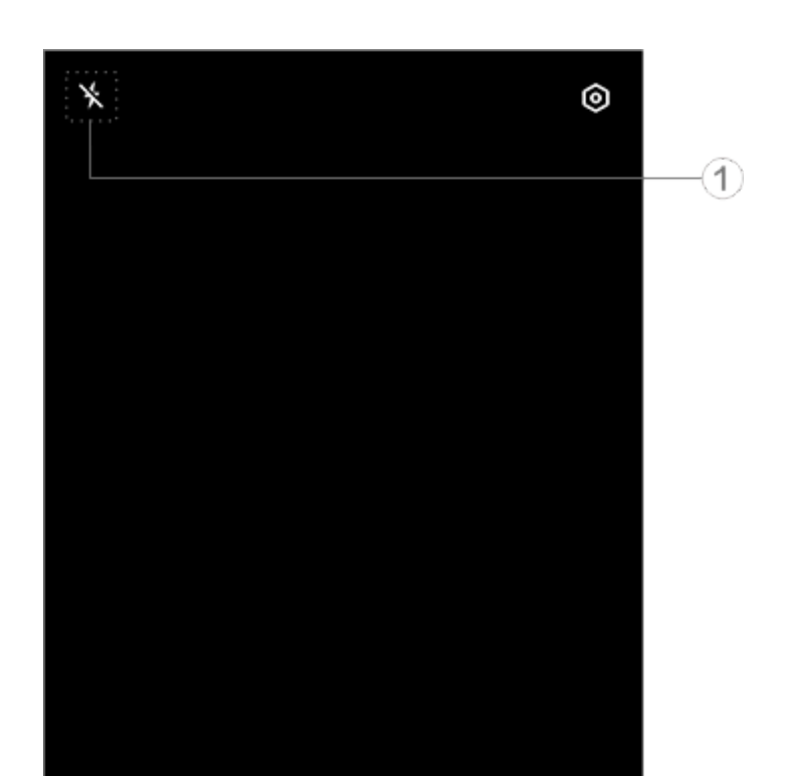

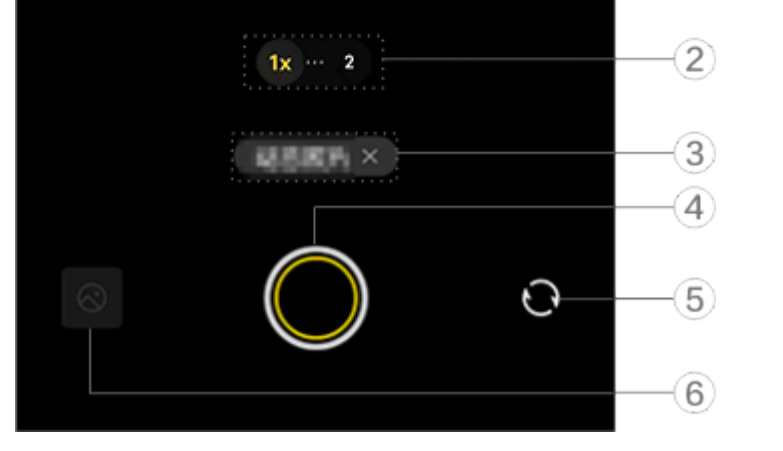

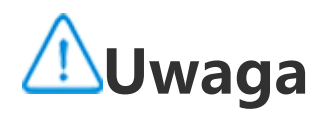

Ilustracja służy wyłącznie do celów orientacyjnych. Niektóre opcje mogą być niedostępne na konkretnych modelach.

1 Aby włączyć lub wyłączyć daną funkcję, stuknij odpowiadającą jej ikonę. Znaczenie ikon:

| ×          | Lampa błyskowa wył.                 |
|------------|-------------------------------------|
| 4          | Lampa błyskowa wł.                  |
| <b>≁</b> ≈ | Lampa błyskowa zawsze wł.           |
| <b>4</b> A | Lampa błyskowa<br>automatycznie wł. |

- ② Przeciągnij, aby powiększyć lub pomniejszyć ekran.
- ③ Stuknij, aby wyłączyć bieżący tryb.
- ④ Stuknij, aby zrobić zdjęcie.
- 5 Przełączaj między aparatem przednim i tylnym.
- 6 Wyświetl wykonane zdjęcia.

#### • Aby zrobić zdjęcia na żywo:

Stuknięcie Ospowoduje automatyczne zapisanie zdjęć zrobionych w ciągu 3 sekund przed naciśnięciem spustu migawki i po jego naciśnięciu.

#### **∕**∕∕Uwaga

Zdjęcia seryjne nie są obsługiwane w trybie Zdjęcie na żywo. Migawka nie wydaje dźwięku przy włączonej funkcji Zdjęcie na żywo.

# Nagrywanie film ó w w trybie spowolnienia

#### Nagrywanie filmów w trybie spowolnienia

**Tryb spowolnienia** umożliwia nagrywanie filmów z większą szybkością klatek i odtwarzanie ich z mniejszą szybkością klatek.

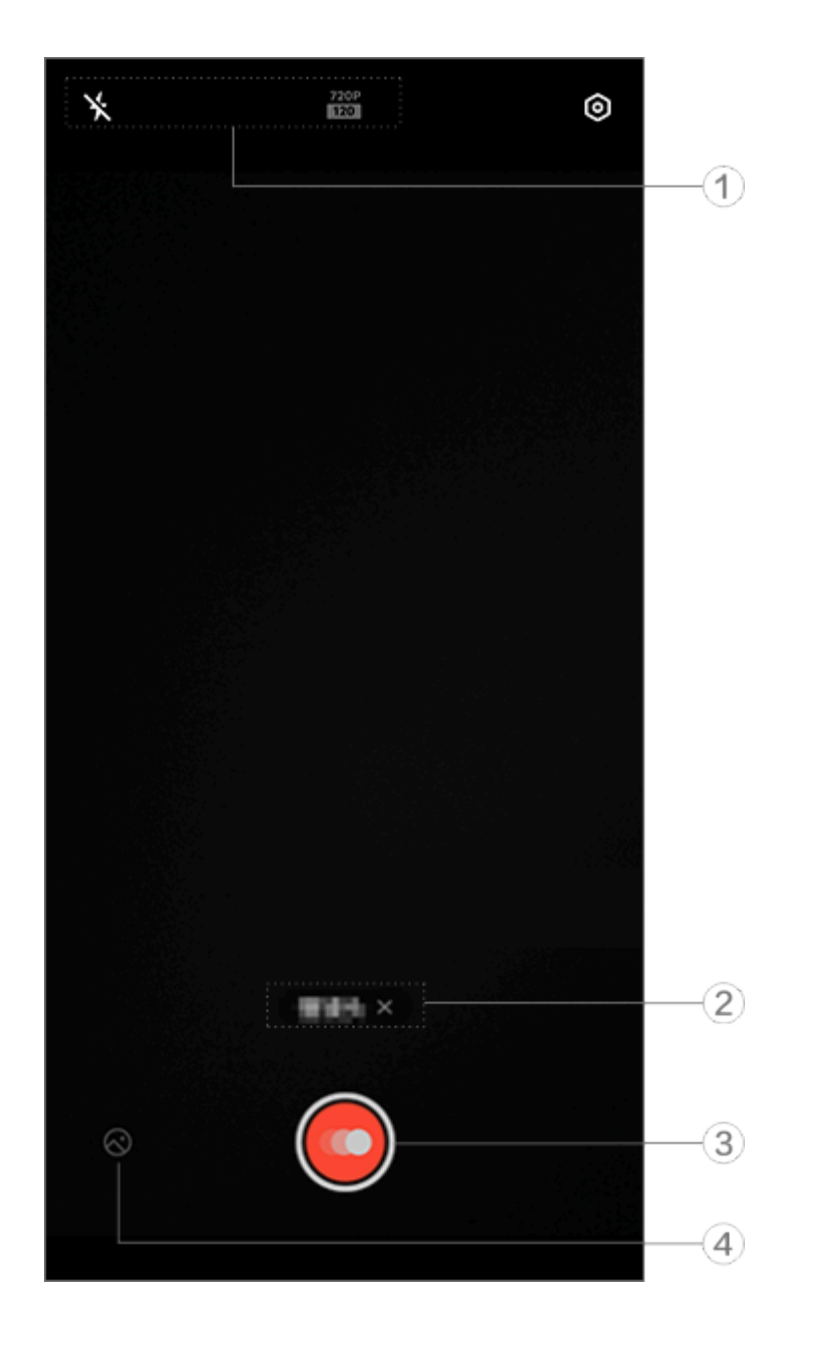

#### **∕**∕∕Uwaga

Ilustracja służy wyłącznie do celów orientacyjnych. Niektóre opcje mogą być niedostępne na konkretnych modelach.

① Aby włączyć lub wyłączyć daną funkcję, stuknij odpowiadającą jej ikonę. Znaczenie ikon:

| × | Lampa błyskowa wył.       |
|---|---------------------------|
| 4 | Lampa błyskowa zawsze wł. |

- ② Stuknij, aby wyłączyć bieżący tryb.
- ③ Stuknij, aby rozpocząć nagrywanie.
- ④ Wyświetl nagrane filmy.

#### Aby nagrać film poklatkowy:

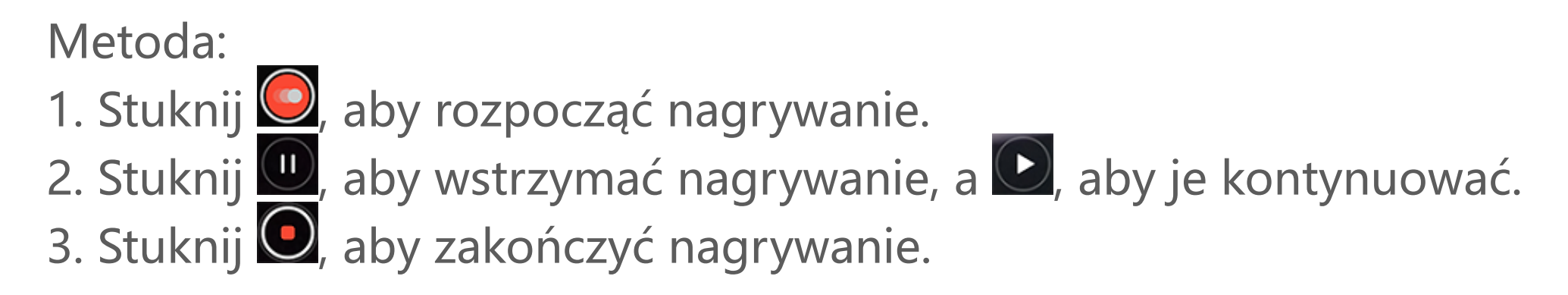

### Nagrywanie film ó w poklatkowych

#### Nagrywanie filmów poklatkowych

Możesz użyć **trybu poklatkowego**, aby stworzyć film poklatkowy przedstawiający wydarzenie na przestrzeni czasu.

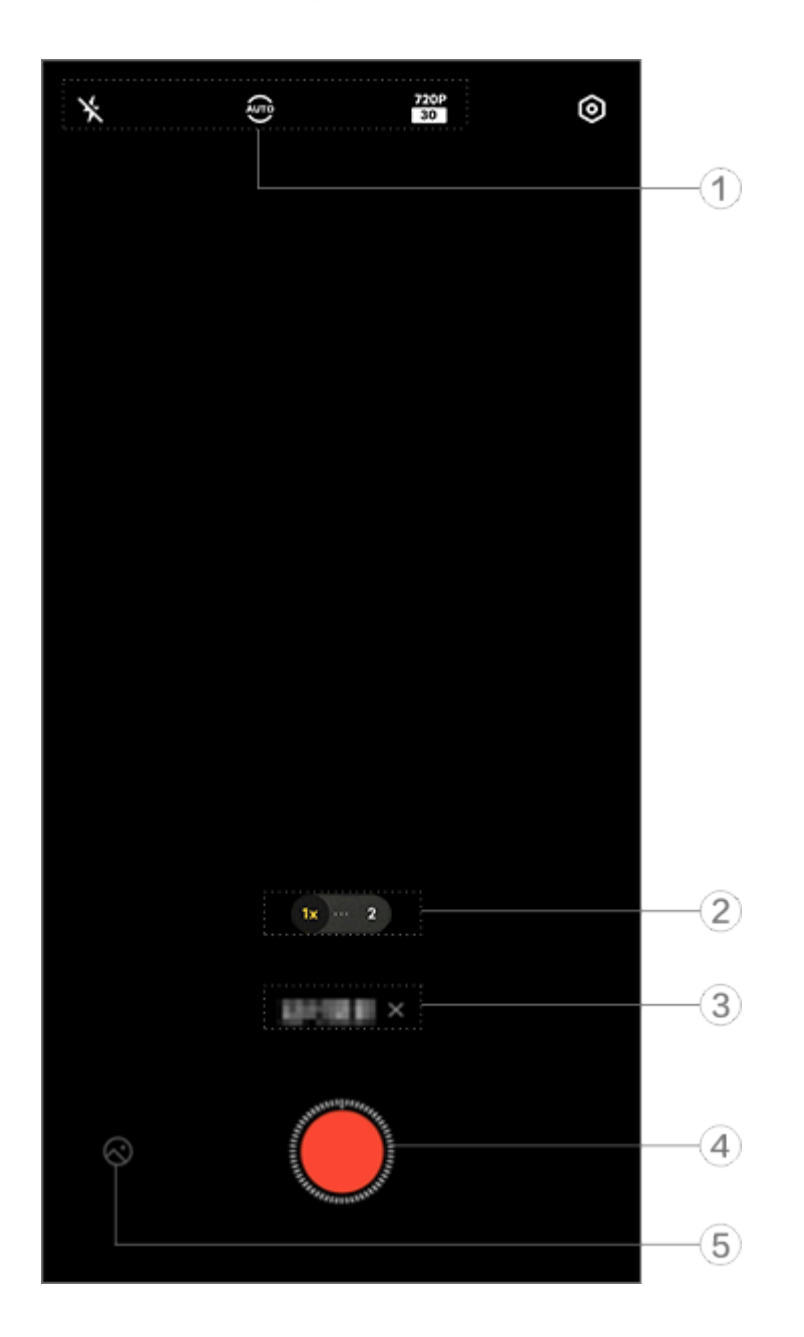

#### 

Ilustracja służy wyłącznie do celów orientacyjnych. Niektóre opcje mogą być niedostępne na konkretnych modelach.

① Aby włączyć lub wyłączyć daną funkcję, stuknij odpowiadającą jej ikonę. Znaczenie ikon:

| *           | Lampa błyskowa wył.                |
|-------------|------------------------------------|
| ∳*          | Lampa błyskowa zawsze wł.          |
| AUTO        | Wybierz interwał<br>fotografowania |
| 720P<br>30  | Jakość obrazu 720p                 |
| 1080P<br>30 | Jakość obrazu 1080p                |

- ② Przeciągnij, aby powiększyć lub pomniejszyć ekran.
- ③ Stuknij, aby wyłączyć bieżący tryb.
- ④ Stuknij, aby rozpocząć nagrywanie.
- (5) Obejrzyj nagrane filmy.

#### Aby nagrać film poklatkowy:

Metoda:

- 1. Stuknij 🥏, aby rozpocząć nagrywanie.
- 2. Stuknij 🛄, aby zakończyć nagrywanie.

### Dodatkowe funkcje w trybach Aparatu

#### Dodatkowe funkcje w trybach Aparatu

Stuknij <sup>(2)</sup>, aby dostosować lub włączyć więcej funkcji w każdym trybie Aparatu.

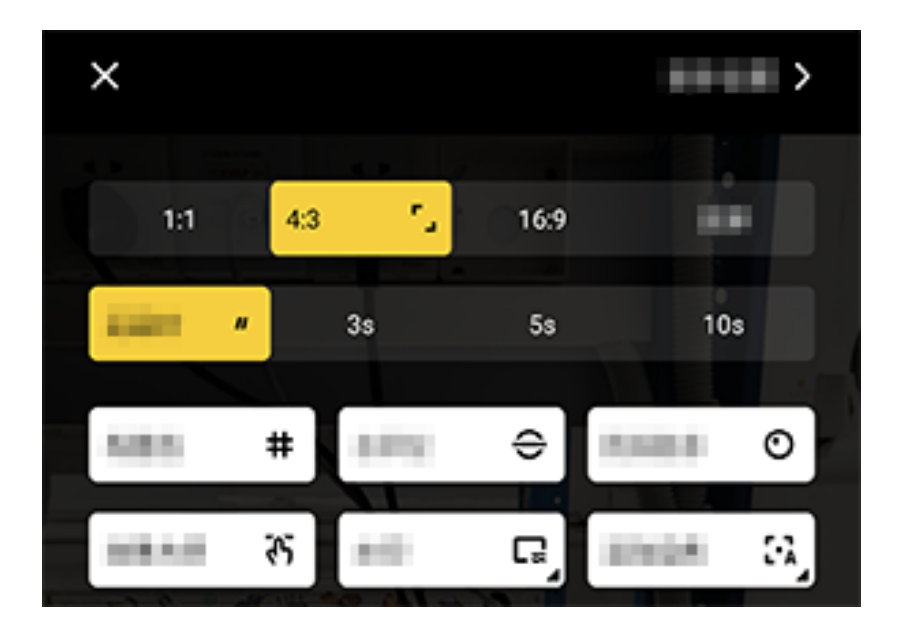

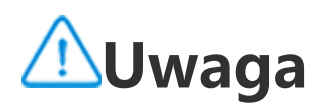

Ilustracja służy wyłącznie do celów orientacyjnych. Niektóre opcje mogą być niedostępne na konkretnych modelach.

Aby włączyć lub wyłączyć daną funkcję, stuknij odpowiadającą jej ikony. Znaczenie ikon:

|   | Wybierz współczynnik kształtu<br>obrazu |
|---|-----------------------------------------|
| " | Wybierz samowyzwalacz                   |

| #              | Linia kadrowania wł.  |
|----------------|-----------------------|
| #              | Linia kadrowania wył. |
| <del>()</del>  | Poziomica wł.         |
| ÷              | Poziomica wył.        |
| ন্দ            | Mistrz efektów wł.    |
| <del>7</del> 5 | Mistrz efektów wył.   |
|                | Znak wodny wł.        |
| Ľ              | Znak wodny wył.       |
| O              | Monit o jitterze wł.  |
| O              | Monit o jitterze wył. |
|                | Funkcja HDR wł.       |
| Å              | Funkcja HDR wył.      |
| >              | Więcej ustawień       |

#### **∕**∕∕Uwaga

1. Niektóre opcje mogą być niedostępne lub mogą się różnić w zależności od kraju/regionu i modelu urządzenia.

2. Jeśli nie możesz znaleźć określonej opcji na swoim urządzeniu, oznacza to, że dana funkcja nie jest obsługiwana.

### Konfiguracja innych ustawie ń

#### Konfiguracja innych ustawień

Aby skonfigurować więcej ustawień, stuknij 🙆 > **Więcej ustawień** w prawym górnym rogu aplikacji Aparat.

Wykonaj dowolną z następujących czynności:

· Áby urządzenie odtwarzało dźwięk migawki podczas robienia zdjęcia lub nagrywania filmu, włącz funkcję **Dźwięk migawki**.

· Aby dodać znaczniki lokalizacji do zdjęć i filmów, włącz funkcję **Lokalizacja**.

 Aby zachować zdjęcie lub film wykonane za pomocą przedniego aparatu i zachować spójność z podglądem, włącz funkcję Lustrzane selfie.

 Aby otworzyć Aparat przez dwukrotne naciśnięcie przycisku zmniejszania głośności, gdy ekran jest wyłączony, włącz opcję
 Szybka akcja dla Aparatu.

· Aby zachować ustawienia użyte ostatnim razem, stuknij **Zachowaj** ustawienia, aby włączyć przełączniki w zależności od potrzeb.

 Aby dodać datę i godzinę, nazwę modelu urządzenia lub inne treści, stuknij Znak wodny, aby włączyć przełączniki w zależności od potrzeb.

<sup>1</sup> Aby zrobić zdjęcie poprzez stuknięcie ekranu lub za pomocą poleceń głosowych, wybierz **Tryb migawki**, aby włączyć przełączniki w zależności od potrzeb.

· Aby uzyskać pomoc w robieniu portretów, włącz funkcję **Kadrowanie portretu** w trybie portretowym.

#### **∕**∕∕Uwaga

Kadrowanie portretu ma zastosowanie tylko do tylnego aparatu w trybach Zdjęcie i Portret.

· Aby przywrócić domyślne ustawienia aparatu, stuknij **Resetuj**.

#### **∕**∩Uwaga

1. Niektóre opcje mogą być niedostępne lub mogą się różnić w zależności od kraju/regionu i modelu urządzenia.

2. Jeśli nie możesz znaleźć określonej opcji na swoim urządzeniu, oznacza to, że dana funkcja nie jest obsługiwana.

### Albumy

### Wyświetlanie zdjęć i film ó w

Aby przeglądać, edytować, udostępniać lub porządkować zdjęcia lub filmy, stuknij ڬ i otwórz Albumy.

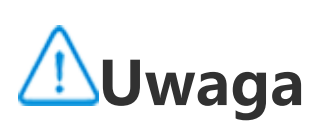

W celu skorzystania z niektórych funkcji wymagane jest połączenie urządzenia z Internetem.

#### Wyświetlanie według czasu wykonania

Metoda:

1. Wybierz ڬ > Zdjęcia.

2. Zsuń palcami ekran, aby przełączyć się na widok miesięczny, a następnie rozsuń, aby przełączyć się na widok dzienny.

#### Wyświetlanie według albumu

Metoda:

#### 1. Wybierz ڬ > Albumy.

2. Niektóre zdjęcia i filmy są przechowywane w domyślnych albumach. Na przykład zdjęcia zrobione aparatem są zapisywane w albumie Aparat, filmy nagrane aparatem są zapisywane w albumie Filmy, a zrzuty ekranu są zapisywane w albumie Zrzuty ekranu.

#### Wyświetlanie według inteligentnej klasyfikacji

#### Metoda:

- 1. Wybierz ڬ > Albumy.
- 2. Stuknij Więcej obok funkcji Inteligentna klasyfikacja.

3. Wyświetl zdjęcia i filmy według ich inteligentnej klasyfikacji, takiej jak selfie, jedzenie czy krajobraz.

Aby wyświetlić zdjęcia lub filmy według inteligentnej klasyfikacji, najpierw włącz funkcję Inteligentna klasyfikacja. Aby włączyć inteligentną klasyfikację: Stuknij 🍄 i włącz funkcję Inteligentna klasyfikacja.

#### Wyszukiwanie zdjęć i filmów

Aby szybko wyszukać zdjęcie lub film przy użyciu słów kluczowych:

Metoda:

1. Wybierz ڬ > Wyszukaj.

2. W pasku wyszukiwania wpisz słowa kluczowe, takie jak krajobraz czy jedzenie.

### Porządkowanie zdjęć i film ó w

#### Porządkowanie zdjęć i filmów

Uporządkuj dużą liczbę zdjęć i filmów w albumy, aby ułatwić ich przeglądanie.

#### Tworzenie albumu

Metoda:

- 1. Wybierz ڬ > Albumy.
- 2. Stuknij + > Utwórz album.
- 3. Wprowadź nową nazwę.
- 4. Wybierz zdjęcia i filmy, a następnie stuknij 🗡.
- 5. Przenieś lub skopiuj wybrane pliki do nowego albumu.

#### Przenoszenie lub kopiowanie zdjęć i filmów

Metoda:

1. Wybierz zdjęcia i filmy, które chcesz przenieść lub skopiować. Aby wybrać zdjęcia lub filmy:

- Otwórz zdjęcia i filmy w trybie pełnoekranowym i stuknij **!** .
- · Z poziomu **Ždjęcia** lub w określonym albumie w sekcji

Albumystuknij <sup>€</sup> lub stuknij i przytrzymaj, aby zaznaczyć zdjęcia lub filmy, a następnie stuknij <sup>€</sup>.
 Wybierz Kopiuj do Albumów lub Przenieś do Albumów.

#### • Usuwanie zdjęć i filmów

Aby usunąć zdjęcia lub filmy:

Otwórz zdjęcia i filmy w trybie pełnoekranowym i stuknij
 Z poziomu Zdjęcia lub w określonym albumie w sekcji

Albumystuknij <sup>€</sup> lub stuknij i przytrzymaj, aby zaznaczyć zdjęcia lub filmy, a następnie stuknij <sup>¯</sup>.

#### Przywracanie usuniętych zdjęć i filmów

Metoda:

- 1. Wybierz ڬ > Albumy.
- 2. Stuknij Niedawno usunięte.
- 3. Przywróć usunięte zdjęcia i filmy przy użyciu jednej z następujących metod:
- Stuknij i przytrzymaj, aby zaznaczyć zdjęcia lub filmy, które chcesz przywrócić, a następnie stuknij •
- · Otwórz zdjęcia i filmy, które chcesz przywrócić w trybie

pełnoekranowym i stuknij 오.

#### Ukrywanie zdjęć i filmów

Aby ukryć zdjęcia i filmy:

• Otwórz zdjęcia i filmy w trybie pełnoekranowym i stuknij **\*** > **Ukryj**.

· Z poziomu **Zdjęcia** lub w określonym albumie w sekcji **Albumy** stuknij <sup>C</sup> lub stuknij i przytrzymaj, aby zaznaczyć zdjęcia lub filmy, a następnie stuknij <sup>:</sup> > **Ukryj**.

Aby wyświetlić ukryte zdjęcia lub filmy, stuknij 🍄 > **Ukryte**.

#### Zmiana nazwy zdjęć i filmów

Aby zmienić nazwę zdjęcia lub filmu, otwórz zdjęcie lub film w trybie pełnoekranowym, a następnie stuknij **i > Zmień nazwę**.

#### Dodawanie zdjęć i filmów do Ulubionych

Metoda: 1. Otwórz zdjęcia lub filmy w trybie pełnoekranowym. 2. Stuknij •

Udostępnianie zdjęć i filmów

Aby udostępnić zdjęcia i filmy:

• Otwórz zdjęcia i filmy w trybie pełnoekranowym i stuknij 🗲 .

· Z poziomu **Ždjęcia** lub w określonym albumie w sekcji

**Albumy**stuknij <sup>€</sup> lub stuknij i przytrzymaj, aby zaznaczyć zdjęcia lub filmy, a następnie stuknij <sup>≤</sup>.

### Edycja zdjęć

#### Edycja zdjęć

Aby edytować lub dostosować zdjęcie:

1. Ótwórz zdjęcia w trybie pełnoekranowym.

2. Stuknij 🖉

3. Aby dokonać określonej zmiany, stuknij odpowiednią ikonę. W poniższej tabeli znajdziesz opisy poszczególnych ikon.

| ţ        | Przytnij i obróć                            |
|----------|---------------------------------------------|
| 9        | Dostosuj jasność, kontrast itp.             |
|          | Napisz lub narysuj coś na zdjęciu           |
| নি       | Zastosuj efekty upiększania                 |
| 2        | Zastosuj efekty filtrów                     |
| Тт       | Dodaj tekst                                 |
|          | Dodaj mozaikę                               |
| Ð        | Dodaj naklejki                              |
|          | Dodaj ramkę                                 |
| <b>.</b> | Usuń obiekty                                |
| 洸        | Wzmocnij efekt świetlny                     |
|          | Ustaw ostrość na obiekcie i rozmycie reszty |

### Edycja film ó w

#### Edycja filmów

Aby edytować film, otwórz go na pełnym ekranie, a następnie stuknij 뽑.

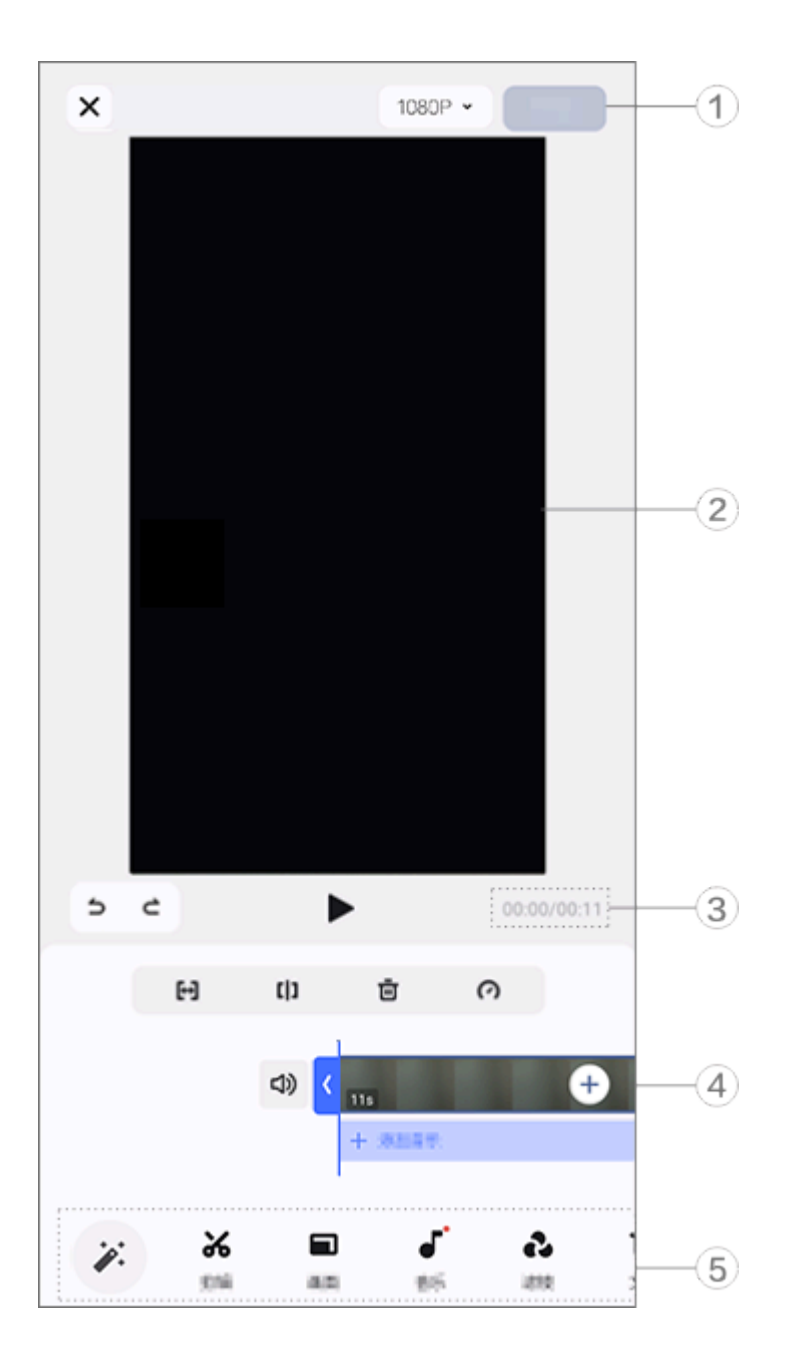

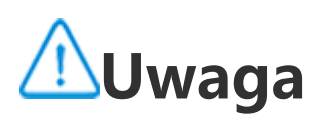

Ilustracja służy wyłącznie do celów orientacyjnych. Niektóre opcje mogą być niedostępne na konkretnych modelach.

# Wyeksportuj i zapisz edytowane filmy. Przeglądarka klatek. Wyświetl postęp. Wyświetl klip wideo. Stuknij następujące ikony w zależności od potrzeb.

Więcej ustawień można znaleźć w poniższej tabeli.

#### Cofnij/Odrzuć zmiany dokonane w filmie

| 5            | Cofnij zmiany                             |
|--------------|-------------------------------------------|
| 5            | Powtórz zmiany                            |
|              | Odtwórz i podglądaj bieżący<br>klip wideo |
| [↔]          | Przytnij film                             |
| []           | Podziel film w bieżącym<br>miejscu        |
| Ū            | Usuń klip wideo                           |
| $\odot$      | Dostosuj szybkość<br>odtwarzania filmu    |
| ムシ           | Włącz dźwięk                              |
| <sup>2</sup> | Wycisz                                    |
| +            | Dodaj zdjęcia/filmy                       |
| +            | Dodaj muzykę                              |

#### • Edycja filmów

· Aby edytować film przy użyciu funkcji edycji z użyciem sztucznej inteligencji (Al), stuknij 🌾.

 Aby ręcznie edytować film, stuknij w celu ręcznego przycięcia, podzielenia lub usunięcia klipów wideo.

#### Dostosowanie współczynnika kształtu obrazu lub koloru tła

Aby dostosować współczynnik kształtu obrazu, obrócić lub przerzucić obraz lub dodać kolor tła, stuknij **D**.

#### Dodawanie muzyki w tle

Metoda:
1. Stuknij Dodaj muzykę lub , aby wybrać utwór z materiałów muzycznych.
2. Przeciągnij i wybierz materiał muzyczny oraz dostosuj głośność

muzyki. 3. Stuknij 🗸.

#### Stosowanie efektów filtrów

Metoda:

- 1. Stuknij 🕰.
- 2. Wybierz preferowany filtr i dostosuj jego parametry.
- 3. Stuknij 🗸.

#### • Dodawanie tekstu

Metoda:

1. Stuknij **Tr** 

2. Przeciągnij materiał filmowy do miejsca, w którym ma zostać dodany tekst.

3. Stuknij +, wprowadź tekst, wybierz kolor i styl czcionki, a następnie stuknij  $\checkmark$ .

4. Przeciągnij 🚺 lub Ď, aby zmodyfikować czas rozpoczęcia wyświetlania tekstu.

5. Stuknij 🗸.

#### Dodawanie motywu

Aby dodać motyw, stuknij 🎽 i wybierz styl motywu, który Ci się podoba.

### Zalecane

#### Zalecane

Aplikacja Albumy automatycznie tworzy **Wybrane dla Ciebie** albumy na podstawie ważnych dla użytkownika osób, miejsc i zdjęć grupowych.

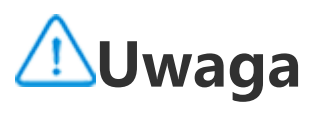

Zakładka Wybrane dla Ciebie pojawi się dopiero po dodaniu zdjęcia do Albumów.

### Kalkulator

Stuknij 🐷 na ekranie głównym, aby uzyskać dostęp do aplikacji Kalkulator w celu wykonywania podstawowych obliczeń arytmetycznych, przeliczania walut itp.

#### **Otwieranie aplikacji Kalkulator**

Aby otworzyć Kalkulator:

· Przesuń palcem w górę od dołu ekranu głównego, a następnie

stuknij 😨 spośród innych aplikacji. • Przeciągnij palcem w dół od góry ekranu, aby otworzyć Centrum sterowania, następnie przesuń ponownie, aby rozwinąć panel skrótów i stuknij 🖾.

#### Przełączanie między trybami aplikacji Kalkulator

Aby zmienić tryb aplikacji Kalkulator, stuknij następujące przyciski w zależności od potrzeb:

📰: Standardowy kalkulator do podstawowych obliczeń arytmetycznych.

🖽: Kalkulator naukowy z zaawansowanymi operatorami logicznymi i funkcjami.

🕃: Kalkulator kursów walut do przeliczania walut.

 $\mathfrak{O}$ : Wyświetl historię obliczeń na kalkulatorze standardowym lub naukowym.

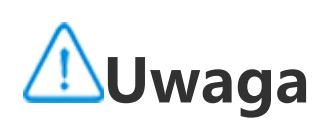

W celu korzystania z kalkulatora kursów walut wymagane jest połączenia urządzenia

#### z Internetem.

### Dyktafon

Dzięki aplikacji Dyktafon można używać telefonu jako przenośnego urządzenia do nagrywania osobistych notatek, pomysłów związanych z pracą itp. Aby otworzyć Dyktafon, stuknij Ima ekranie głównym.

#### Tworzenie pliku nagrania

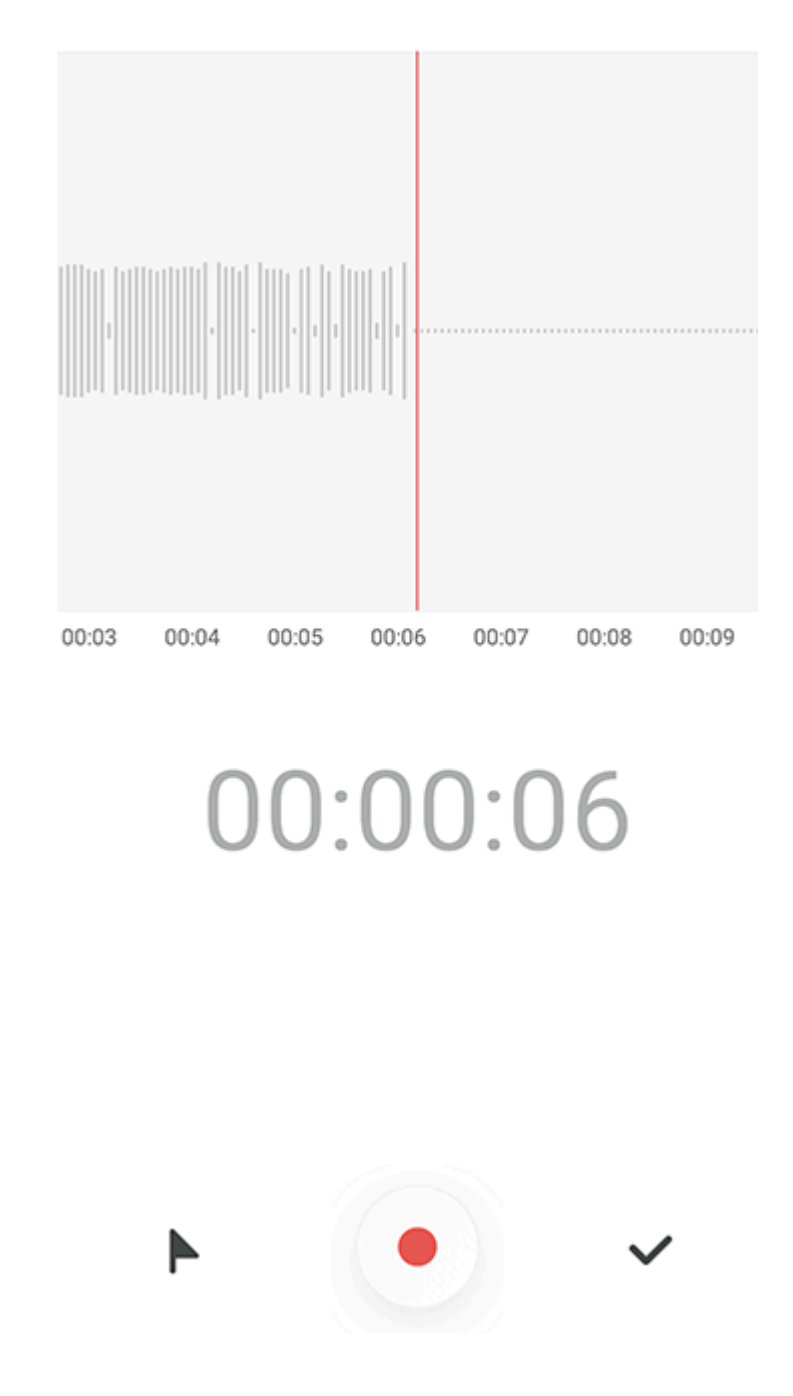

#### 

Ilustracja służy wyłącznie do celów orientacyjnych. Niektóre opcje mogą być niedostępne na konkretnych modelach.

Podczas nagrywania stuknij następujące ikony w zależności od potrzeb:

|              | Rozpocznij nagrywanie                  |
|--------------|----------------------------------------|
|              | Wstrzymaj nagrywanie                   |
| $\checkmark$ | Zatrzymaj nagrywanie i zapisz nagranie |
|              | Zaznacz punkt czasowy                  |

#### **Odtwórz plik nagrania**

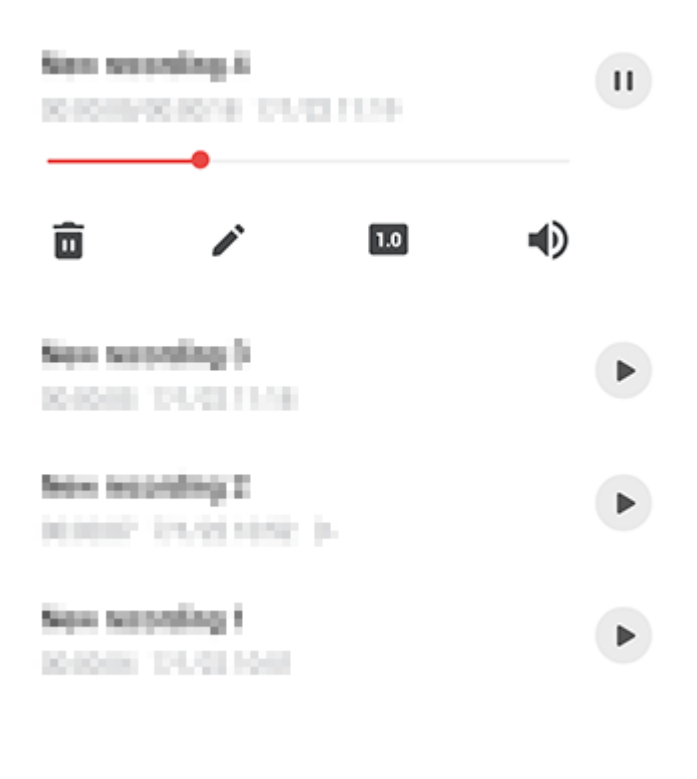

#### 🗥 Uwaga

Ilustracja służy wyłącznie do celów orientacyjnych. Niektóre opcje mogą być niedostępne na konkretnych modelach.

Podczas odtwarzania nagrania stuknij następujące ikony w zależności od potrzeb:

- 🕑: Odtwórz nagranie.
- Wstrzymaj odtwarzanie.
- · 0.5/1.0/1.5/2.0: Przełącz pomiędzy prędkościami odtwarzania.
- • / Przełącz między trybami głośnika i słuchawek.
- 🔟 : Usuń nagranie.

: Przeciągnij, aby przejść

do określonego punktu nagrania.

#### Usuń plik nagrania

Aby usunąć plik nagrania:

· Stuknij i przytrzymaj plik, aby go zaznaczyć, a następnie stuknij 🔟 . · Na ekranie odtwarzania stuknij  $\stackrel{\bullet}{\bullet}$  > **Usuń**.

#### Zmiana nazwy pliku nagrania

Aby zmienić nazwę pliku nagrania:

 Stuknij i przytrzymaj plik, aby go zaznaczyć, a następnie stuknij · Na ekranie odtwarzania stuknij  $\cdot$  > **Zmień nazwę**.

#### Udostępnianie pliku nagrania

Aby udostępnić plik nagrania:

- Stuknij i przytrzymaj plik, aby go zaznaczyć, a następnie stuknij
- Na ekranie odtwarzania stuknij 🕴 > **Udostępnij**.

#### Ustawianie nagrania jako dzwonka

Aby ustawić nagranie jako dzwonek:

Stuknij i przytrzymaj plik, aby go zaznaczyć, a następnie stuknij
 Ustaw jako dzwonek.

• Na ekranie odtwarzania stuknij **\* > Ustaw jako dzwonek**.

#### Edycja pliku nagrania

Aby edytować plik nagrania:

· Stuknij i przytrzymaj plik, aby go zaznaczyć, a następnie stuknij 🗘.

• Na ekranie odtwarzania stuknij 🕴 > Edytuj.

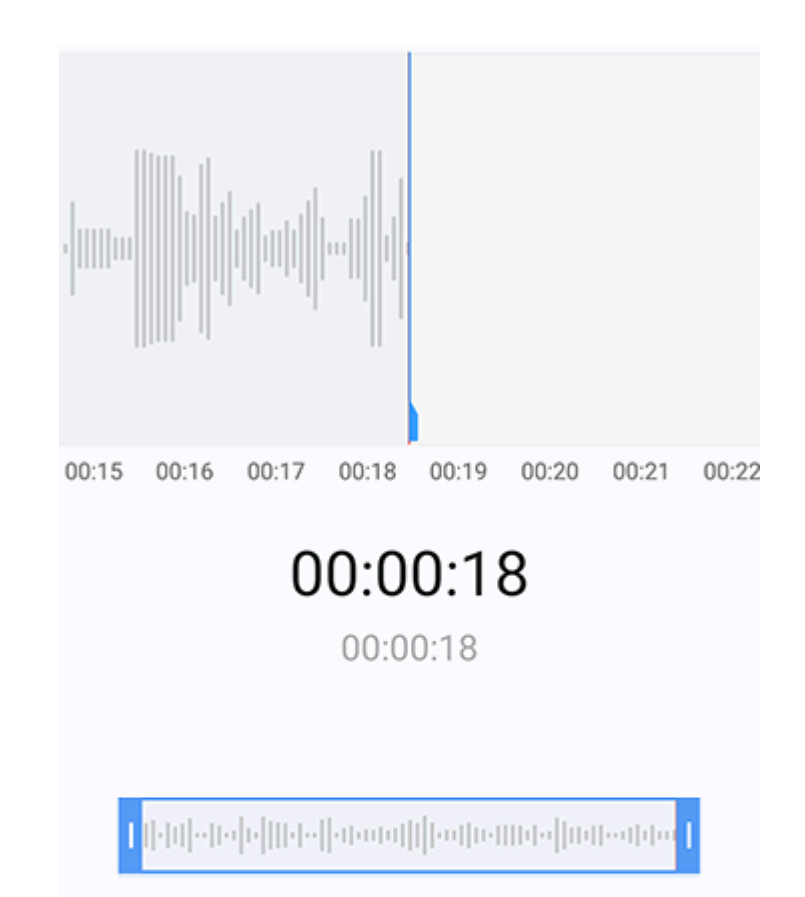

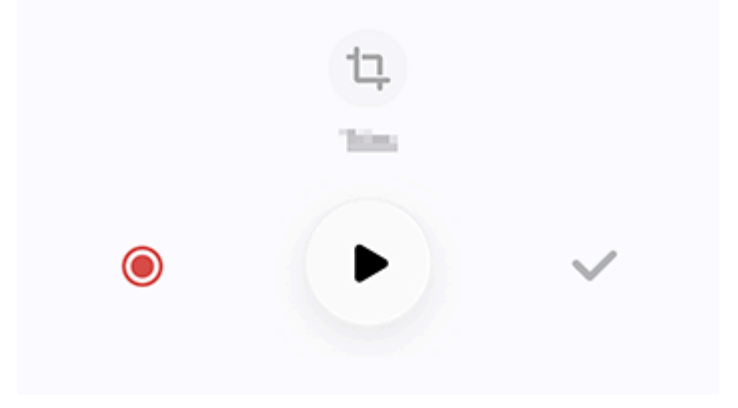

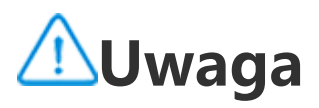

Ilustracja służy wyłącznie do celów orientacyjnych. Niektóre opcje mogą być niedostępne na konkretnych modelach.

Metoda:

1. Przeciągnij uchwyty przycinania <mark>u dobie w stawa w stawa k</mark>, aby zaznaczyć fragment nagrania.

2. Stuknij 🕑, aby odtworzyć wybrane nagranie lub 🧿, aby wznowić nagrywanie.

3. Stuknij <sup>1</sup>, aby zachować lub usunąć zaznaczenie.

4. Stuknij 🗸.

#### Zmiana kolejności plików nagrań

Aby zmienić kolejność plików na liście nagrań:

1. Na liście nagrań stuknij **i > Zmień kolejność**.

2. Wybierz preferowaną metodę sortowania.

#### Wyszukiwanie pliku nagrania

Aby szybko zlokalizować plik nagrania:

1. Na liście nagrań stuknij **Q**.

2. Wpisz słowa kluczowe w pasku wyszukiwania.

### Zegar

Jeśli chcesz sprawdzić godzinę w dowolnym miejscu na świecie, ustawić alarm itp., stuknij 🕥 na ekranie głównym.

#### Ustawianie alarmu

W zakładce **Alarm** możesz ustawić alarm przypominający o zdarzeniu, które ma nastąpić w określonym czasie.

#### Dodawanie alarmu

Metoda:
1. Stuknij <sup>+</sup> w zakładce Alarm.
2. Ustaw godzinę, dźwięk i inne parametry alarmu.
3. Stuknij ✓.

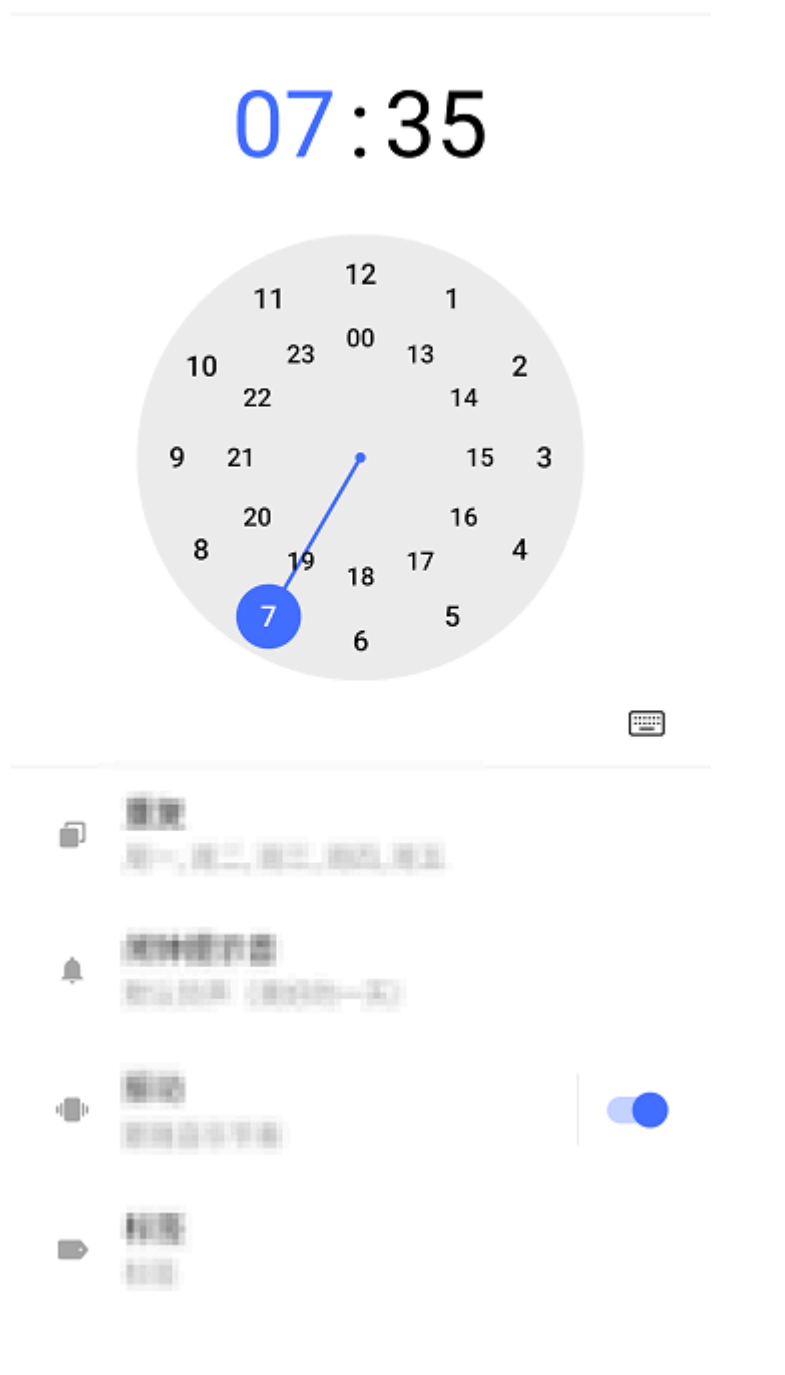

#### **∕∆**Uwaga

Ilustracja służy wyłącznie do celów orientacyjnych. Niektóre opcje mogą być niedostępne na konkretnych modelach.

Stuknij następujące ikony, aby wprowadzić więcej ustawień:
Na zegarze cyfrowym: Wprowadź godzinę i minuty alarmu.
Na zegarze analogowym: Przesuń wskazówkę godzinową na wybraną godzinę, a następnie przesuń wskazówkę minutową na wybrane minuty, aby ustawić alarm.
Wybierz dni tygodnia, w które alarm ma być powtarzany. Jeśli ta

opcja nie zostanie ustawiona, domyślnie alarm uruchomi się jeden raz.

- : Wybierz dźwięk alarmu.
- "": Ustaw urządzenie tak, aby wibrowało, gdy uruchomi się alarm.
- Etykieta alarmu. Nadaj alarmowi nazwę.
   Ustaw interwał przypomnienia o alarmie.
   Wyłącz alarm.
- $\checkmark$ : Zapisz alarm.

#### • Usuwanie alarmu

Metoda:

1. W zakładce Alarm stuknij 🕯 > **Wybierz** lub stuknij i przytrzymaj alarm.

2. Wybierz alarm, który ma zostać usunięty lub stuknij 🏛 , aby zaznaczyć wszystkie alarmy.

3. Stuknij 🔟.

#### Włączanie lub wyłączanie alarmu

Aby włączyć lub wyłączyć alarm, przełącz przełącznik obok niego w zakładce Alarm.

#### Wyświetlanie zegarów dla innych miejscowości

**Zegar** umożliwia śledzenie czasu lokalnego w różnych strefach czasowych na całym świecie i przeliczanie różnicy czasu.

#### Dodawanie zegarów dla innych miejscowości

Aby dodać miejscowość::

- 1. W zakładce Zegar stuknij 🔍
- 2. Wybierz miejscowości, które chcesz dodać.

#### Usuwanie miejscowości

Metoda:

1. W zakładce Zegar stuknij · **Wybierz** lub stuknij i przytrzymaj miejscowość.

2. Wybierz miejscowość, którą chcesz usunąć lub stuknij <sup>IIII</sup>, aby zaznaczyć <u>w</u>szystkie.

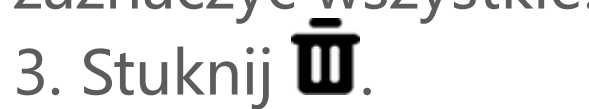

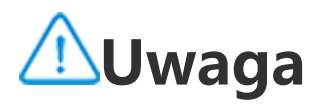

Nie można usunąć zegara dla miejscowości, w której przebywasz.

Konwerter czasu

Metoda:

- 1. W zakładce Zegar stuknij **\* > Konwerter czasu**.
- 2. Wybierz miejscowości, które zostały dodane.
- 3. Wybierz datę i godzinę na zegarze. Czas lokalny dla

wymienionych miejscowości zostanie automatycznie zaktualizowany.

#### 

Konwerter czasu pojawia się tylko wtedy, gdy dodano więcej niż jedną miejscowość.

#### Ustawianie minutnika

Za pomocą **Minutnika** można odliczać czas od określonego momentu.

Metoda:

- 1. W zakładce Minutnik wprowadź wartość czasu.
- 2. Stuknij 🕑, aby uruchomić minutnik.

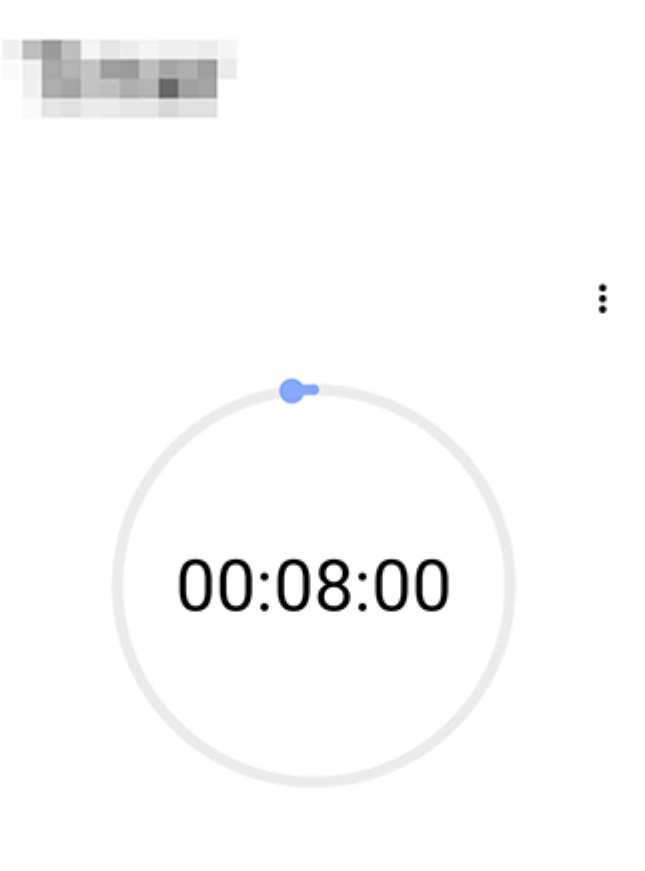

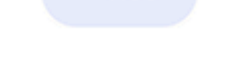

+ 1:00

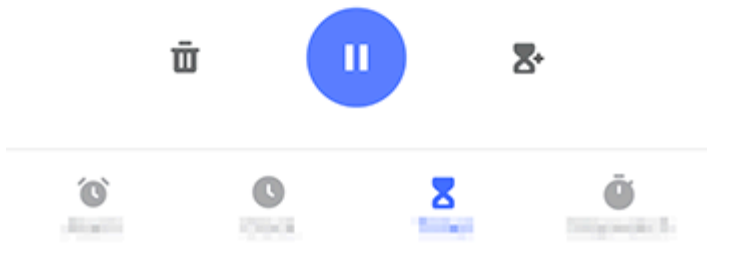

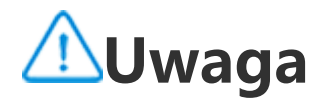

Ilustracja służy wyłącznie do celów orientacyjnych. Niektóre opcje mogą być niedostępne na konkretnych modelach.

Stuknij następujące ikony, aby wprowadzić więcej ustawień: **D**: Usuń minutnik.

➡: Włącz wiele minutników w tym samym czasie.

Dodaj minuty do minutnika. Stuknięcie podczas odliczania spowoduje wyświetlenie opcji **Resetuj**. Stuknij **Resetuj**, aby ponownie uruchomić minutnik.

- ": Wstrzymaj minutnik.
- C: Ponownie uruchom minutnik.

#### Włączanie stopera

**Stoper** umożliwia pomiar czasu trwania danego zdarzenia.

Metoda:

1. W zakładce Stoper stuknij 🕑, aby rozpocząć odmierzanie czasu.

2. Stuknij 🏲, aby odnotować okrążenie, stuknij 🕛, aby wstrzymać działanie stopera i stuknij 🍣, aby zresetować stoper.

3. Stuknij <, aby udostępnić lub skopiować dane dotyczące okrążenia.

#### Więcej ustawień usługi

Aby wprowadzić więcej ustawień w aplikacji Zegar, stuknij **•** > **Ustawienia**.

### Kompas

#### Wskazówka: To, czy aplikacja jest obsługiwana na konkretnym urządzeniu oraz jakie funkcje są dostępne może różnić się w zależności od modelu urządzenia, operatora oraz kraju/regionu. Więcej informacji można uzyskać u dystrybutora lub dostawcy usług.

Aplikacji Kompas można używać do odnajdywania kierunków, poznawania aktualnej szerokości i długości geograficznej,

określania, czy obiekt jest wypoziomowany i nie tylko. Aby otworzyć Kompas, stuknij 🧖 na ekranie głównym.

#### Wyświetlanie położenia geograficznego oraz wysokości i szerokości geograficznej

Aby wyświetlić położenie geograficzne, a także wysokość i szerokość geograficzną, wybierz Kompas.

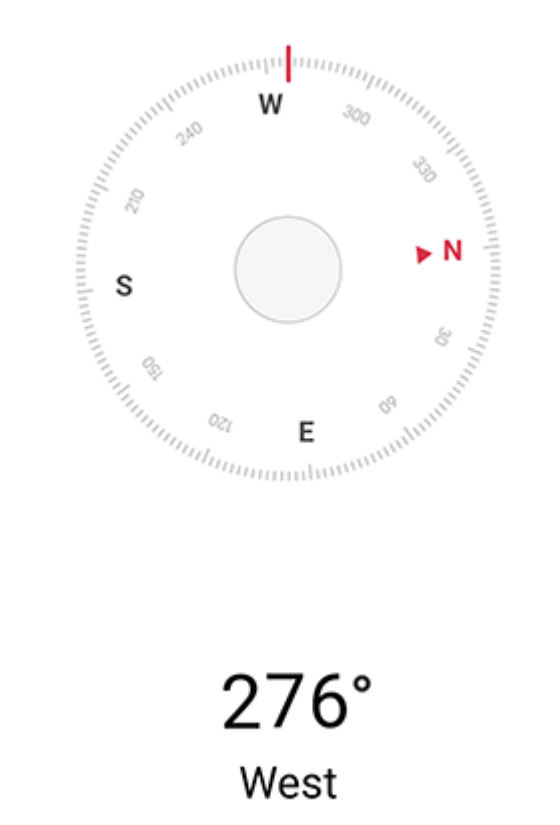

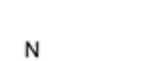

22°34'13.45"

Е 114°3'19.61'

#### **Pomiar poziomu**

Aby zmierzyć kąt nachylenia przedmiotu:

- 1. Ótwórz funkcję **Poziom**.
- Przytrzymaj urządzenie przy przedmiocie.
   Sprawdź kąt nachylenia wyświetlany na ekranie.

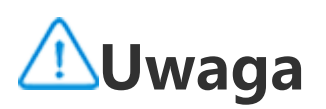

1. Zanim skorzystasz z tej funkcji, sprawdź, czy urządzenie jest ustawione poziomo i nie jest narażone na zakłócenia elektromagnetyczne, co pozwoli Ci uzyskać dokładne wyniki.

2. Aby wyświetlić bieżącą lokalizację, najpierw połącz się z siecią i włącz usługi lokalizacji.

3. W przypadku wystąpienia zakłóceń Kompas automatycznie przełączy się na ekran kalibracji. Po kalibracji można ponownie ustawić kierunek.

4. Pamiętaj, że kompas cyfrowy służy wyłącznie do podstawowej nawigacji. Nie używaj go do określania dokładnego położenia, bliskości, odległości lub kierunków.

### Motywy

#### Wskazówka: To, czy aplikacja jest obsługiwana na konkretnym urządzeniu oraz jakie funkcje są dostępne może różnić się w zależności od modelu urządzenia, operatora oraz kraju/regionu. Więcej informacji można uzyskać u dystrybutora lub dostawcy usług.

Stuknij 🖸, aby uzyskać dostęp do aplikacji **Motywy**, w której można dostosować tapety, motywy, czcionki itp.

#### Pobieranie i stosowanie nowych motywów, czcionek, tapet, stylów funkcji Zawsze aktywny wyświetlacz itp.

Metoda:

1. Wybierz Motywy > Zalecane lub Kategoria.

2. Wybierz preferowane motywy, czcionki, tapety i style funkcji Zawsze aktywny wyświetlacz.

Po wejściu na stronę szczegółów wykonaj następujące czynności:
 Stuknij Pobierz > Zastosuj, aby pobrać bezpłatne zasoby.

· Stuknij **Bezpłatna wersja próbna** lub **Kup teraz**, aby uzyskać dostęp do płatnych zasobów.

#### **∕**∕∕Uwaga

Zaloguj się na swoje konto przed wypróbowaniem lub zakupem płatnych zasobów.

#### Przeglądaj lokalne motywy, czcionki, tapety i nie tylko

Aby wyświetlić tapety, motywy, czcionki i inne zasoby, które są wstępnie załadowane lub pobrane na urządzenie, wybierz **Motywy** > **Moje**, aby wyświetlić je odpowiednio na stronach **Lokalne motywy, Lokalne czcionki, Lokalne tapety**.

#### Więcej ustawień motywów

 Aby zmienić tapetę ekranu głównego lub tapetę ekranu blokady wraz z motywem, wybierz Moje > Ustawienia i włącz odpowiednio funkcję Zmień tapetę ekranu głównego na podstawie motywu lub Zmień tapetę ekranu blokady na podstawie motywu.
 Aby zaktualizować zasoby poprzez sieć Wi-Fi, wybierz Moje > Ustawienia, a następnie włącz funkcję Automatyczna aktualizacja zasobów przez Wi-Fi.

 Aby zezwolić aplikacji Motywy na inteligentne rekomendowanie treści, które mogą Cię zainteresować, wybierz Moje > Ustawienia, aby włączyć funkcję Spersonalizowane rekomendacje.

### Muzyka

### Odtwarzanie muzyki

Wskazówka: To, czy aplikacja jest obsługiwana na konkretnym urządzeniu oraz jakie funkcje są dostępne, zależy od modelu urządzenia, operatora oraz kraju/regionu. Aby uzyskać więcej informacji, skontaktuj się z dystrybutorem lub dostawcą usług.

Aby odtworzyć muzykę zapisaną na urządzeniu lub muzykę przesyłaną strumieniowo przez Internet, stuknij Ona ekranie głównym.

#### Odtwarzanie muzyki

#### Pasek odtwarzania

Aby odtworzyć muzykę, wybierz utwór z menu **Muzyka >** Listy/Utwory/Wykonawcy/Albumy. Pasek odtwarzania pojawi się w dolnej części ekranu.

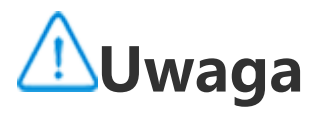

Ilustracja służy wyłącznie do celów orientacyjnych. Niektóre opcje mogą być niedostępne na konkretnych modelach.

Stuknij następujące ikony w zależności od potrzeb:
Odtwórz ten utwór.

**II**: Wstrzymaj odtwarzanie tego utworu.

Przejdź do następnego utworu w albumie lub na playliście.
 Otwórz playlistę.

#### • Ekran odtwarzania muzyki

Stuknij pasek odtwarzania, aby przejść do ekranu odtwarzania.

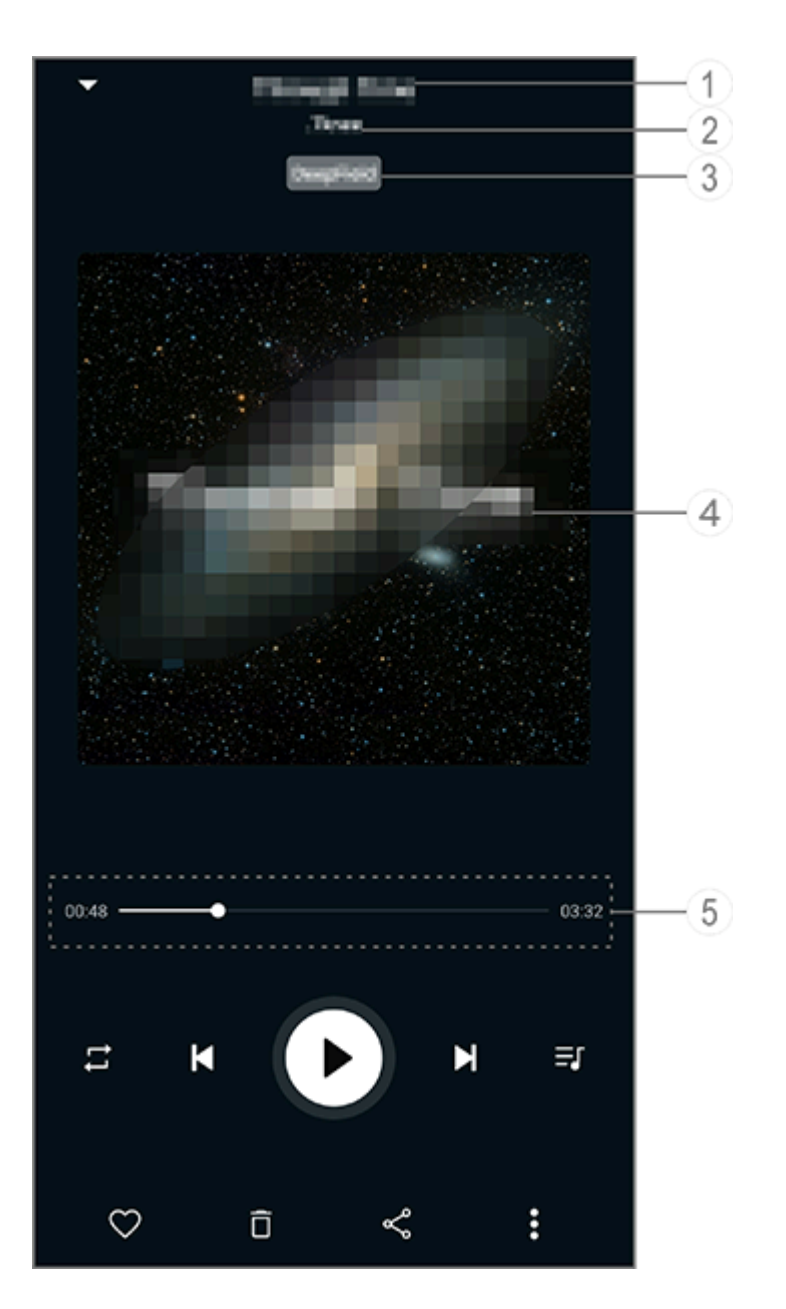

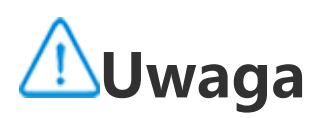

Ilustracja służy wyłącznie do celów orientacyjnych. Niektóre opcje mogą być niedostępne na konkretnych modelach.

1 Tytuł utworu.

Autor utworu.

③ Ustaw głębokie przestrzenne profile dźwiękowe (funkcja dostępna tylko w trybie słuchawek).
 ④ Zdjęcie okładki tego utworu. Wykonaj dowolną z następujących czynności:

 Stuknij, aby wyświetlić tekst utworu
 Stuknij i przytrzymaj tekst utworu, aby go edytować, udostępnić lub zapisać zawierający go plakat.
 ⑤ Pasek postępu odtwarzania.

Więcej ustawień można znaleźć w poniższej tabeli.

|              | Przeciągnij, aby dostosować<br>postęp odtwarzania                                                                                         |
|--------------|----------------------------------------------------------------------------------------------------|
| X            | Odtwarzaj utwory w losowej<br>kolejności                                                                                                  |
| Ţ            | Powtórz odtworzenie<br>wszystkich                                                                                                    |
| Ţ            | Powtórz odtworzenie utworu                                                                                                    |
| K            | Wróć do poprzedniego utworu                                                                                                    |
| D            | Rozpocznij/kontynuuj<br>odtwarzanie                                                                                                    |
| 0            | Wstrzymaj odtwarzanie                                                                                                    |
| K            | Przejdź do następnego utworu                                                                                                    |
| <b>≡</b> J   | Bieżąca playlista                                                                                                    |
| $\heartsuit$ | Dodaj utwór do Ulubionych                                                                                                    |
| Ō            | Usuń utwór                                                                                                    |
| ~            | Udostępnij utwór                                                                                                    |
| •            | Więcej opcji, takich jak<br>dodawanie utworu do playlisty<br>lub ustawianie go jako dzwonka<br>(funkcje dostępne w niektórych<br>krajach) |
|              |                                                                                                    |

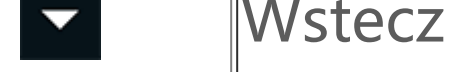

#### Zarządzanie albumami

#### Zarządzanie albumami

Aby wyświetlić album, stuknij **Albumy** w aplikacji Muzyka.

Możesz też wykonać dowolną z następujących czynności:

 Edytuj album: Otwórz album, stuknij , aby wybrać utwór, a następnie stuknij Dodaj do playlisty lub Usuń, aby dodać go do playlisty lub usunąć.

· Usuń album: Stuknij i przytrzymaj album, aby go zaznaczyć, a następnie stuknij **Usuń**.

· Dodaj do playlisty: Stuknij i przytrzymaj album, aby go wybrać, a następnie stuknij **Dodaj do playlisty**.

## Wyświetlanie lub zarządzanie ostatnio odtwarzanymi utworami

### Wyświetlanie lub zarządzanie ostatnio odtwarzanymi utworami

Aby wyświetlić lub zarządzać ostatnio wybieranymi playlistami, wybierz **Listy > Ostatnio odtwarzane**.

#### Usuwanie ostatnio odtwarzanych utworów

Jeśli chcesz usunąć ostatnio odtwarzane utwory, użyj następującej metody:

· Stuknij i przytrzymaj utwór, który chcesz usunąć, a następnie stuknij  $\overline{\Box}$ .

#### Udostępnianie ostatnio odtwarzanych utworów

Metoda:

1. Stuknij i przytrzymaj utwór, który chcesz udostępnić, a następnie stuknij **Udostępnij**.

2. Wybierz metodę udostępniania, aby udostępnić utwór.

#### Tworzenie playlisty w celu zarządzania utworami
### Tworzenie playlisty w celu zarządzania utworami

Aby zarządzać utworami na urządzeniu lub je sortować, wybierz **Listy**, aby utworzyć nową playlistę.

### Tworzenie nowej playlisty

Metoda:

1. Stuknij opcję **Nowa playlista** w menu **Listy**.

2. Wprowadź nazwę nowej playlisty i stuknij Zapisz.

3. Aby zmienić nazwę niestandardowej playlisty, stuknij ją i

przytrzymaj, a następnie stuknij 🧖 .

### Dodawanie utworu do playlisty

Jeśli chcesz dodać utwór do playlisty, skorzystaj z poniższej metody: • Odtwórz niestandardową playlistę, stuknij <sup>+</sup>, aby wybrać utwór, a następnie stuknij **Dodaj do playlisty**.

Stuknij i przytrzymaj utwór, który chcesz dodać do playlisty, a następnie stuknij <sup>+</sup>.

### Usuwanie utworu z playlisty

Jeśli chcesz usunąć utwór z playlisty, skorzystaj z poniższej metody: · Otwórz niestandardową playlistę, stuknij i przytrzymaj utwór, który chcesz usunąć, a następnie stuknij  $\Theta$  lub  $\overline{\Box}$ .

· Otwórz niestandardową playlistę, stuknij  $\square$ , aby zaznaczyć utwory, które chcesz usunąć, a następnie stuknij  $\Theta$ .

### Usuwanie playlisty

Aby usunąć playlistę, stuknij i przytrzymaj niestandardową playlistę, którą chcesz usunąć, a następnie stuknij  $\overline{\Box}$ .

### Wyszukiwanie utworów zapisanych na urządzeniu, wykonawców i albumów

### Wyszukiwanie utworów zapisanych na urządzeniu, wykonawców i albumów

Zlokalizuj utwór zapisany na urządzeniu lub znajdź wykonawcę lub album poprzez wyszukiwanie za pomocą słów kluczowych.

Metoda:

1. Stuknij **Q**, aby otworzyć ekran wyszukiwania. 2. W pasku wyszukiwania wpisz słowa kluczowe dotyczące utworu, wykonawcy lub albumu.

## Funkcje na ekranie Utwory

### Funkcje na ekranie Utwory

Aby odtworzyć utwór zapisany na urządzeniu, wybierz **Utwory**.

Stuknij i przytrzymaj utwór, a następnie wykonaj dowolną z poniższych czynności:

- · Stuknij  $\Box$ , aby usunąć utwór.
- Stuknij S, aby udostępnić utwór.
- $\cdot$  Stuknij +, aby dodać go do playlisty.
- · Stuknij  $\Omega$ , aby ustawić utwór jako dzwonek (funkcja dostępna w niektórych krajach).
- · Stuknij 🚇, aby wyświetlić lub edytować informację o utworze.

## Funkcje na ekranie Wykonawcy

### Funkcje na ekranie Wykonawcy

Aby wyświetlić wszystkie utwory lub albumy wykonawcy zapisane na urządzeniu, wybierz Wykonawcy.

Stuknij i przytrzymaj wykonawcę, a następnie wykonaj dowolną z poniższych czynności:

- · Stuknij  $\Box$ , aby usunąć wykonawcę.
- · Stuknij +, aby dodać go do playlisty.

## Więcej funkcji

### Więcej funkcji

### Skanowanie urządzenia w poszukiwaniu utworów

Aby zeskanować utwory na urządzeniu, stuknij **Skanuj w poszukiwaniu utworów > Skanowanie jednym dotknięciem**.

### Włączanie lub wyłączanie trybu uśpienia

Zatrzymaj odtwarzanie muzyki po określonym czasie.

Metoda:

- 1. Stuknij **i** > **Tryb uśpienia**.
- 2. Przeciągnij 🤞 , aby ustawić czas trwania.
- 3. Stuknij Włącz, aby włączyć tę funkcję.
- 4. Stuknij Wyłącz, aby wyłączyć tę funkcję.

### Ustawianie różnych profili dźwiękowych

Aby wybrać profil dźwiękowy, wybierz **\*** > Ustawienia profilu dźwiękowego.

· **Głębokie przestrzenne efekty dźwiękowe**: Stwórz wciągające wrażenia słuchowe.

- · **Polecane**: Korzystaj z różnych profili dźwiękowych.
- · Korektor: Zoptymalizuj profile dźwiękowe.
- · **Dostosowanie do słuchawek**: Zoptymalizuj profile dźwiękowe w trybie słuchawek.

 Óostosowane do uszu: Ciesz się pełnią wrażeń podczas odtwarzania muzyki lub filmów dzięki niestandardowym profilom dźwiękowym.

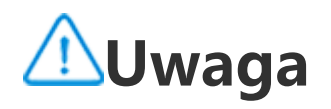

Niektóre funkcje są dostępne tylko w trybie słuchawek.

## Pogoda

Stuknij <sup>O</sup>, aby otworzyć aplikację **Pogoda**, w której można sprawdzić prognozowane warunki pogodowe.

### **∕∆**Uwaga

W celu skorzystania z tej funkcji wymagane jest połączenie urządzenia z Internetem.

### Zarządzanie miejscowościami

### Dodawanie miejscowości

Aby sprawdzić pogodę w innej miejscowości, dodaj miejscowość, korzystając z usług lokalizacji lub wyszukując ją.

Aby dodać miejscowość:

- · Wpisz nazwę miejscowości w pasku wyszukiwania.
- · Stuknij **Dodaj bieżącą lokalizację**.

• Wybierz miejscowość z listy pogodowej, a następnie stuknij E>

### **∕**∕∕Uwaga

W przypadku korzystania z aplikacji Pogoda po raz pierwszy lub jeśli nie została dodana bieżąca miejscowość, można dodać miejscowość za pomocą usług lokalizacji.

### Zmiana kolejności miejscowości

Aby zmienić kolejność miejscowości na liście pogodowej:

Metoda:

1. Stuknij Ena ekranie pogody dla danej miejscowości na liście pogodowej.

# Stuknij ✓. Stuknij i przytrzymaj≡, a następnie przeciągnij do żądanej pozycji. Stuknij ✓.

### Usuwanie miejscowości

Aby usunąć miejscowość ze swojej listy pogodowej:

Metoda:

- 1. Stuknij Ena ekranie pogody dla danej miejscowości na liście pogodowej.
- 2. Stuknij i przytrzymaj miejscowość, którą chcesz usunąć.
- 3. Stuknij **Úsuń**.

### Opcje na ekranie pogody

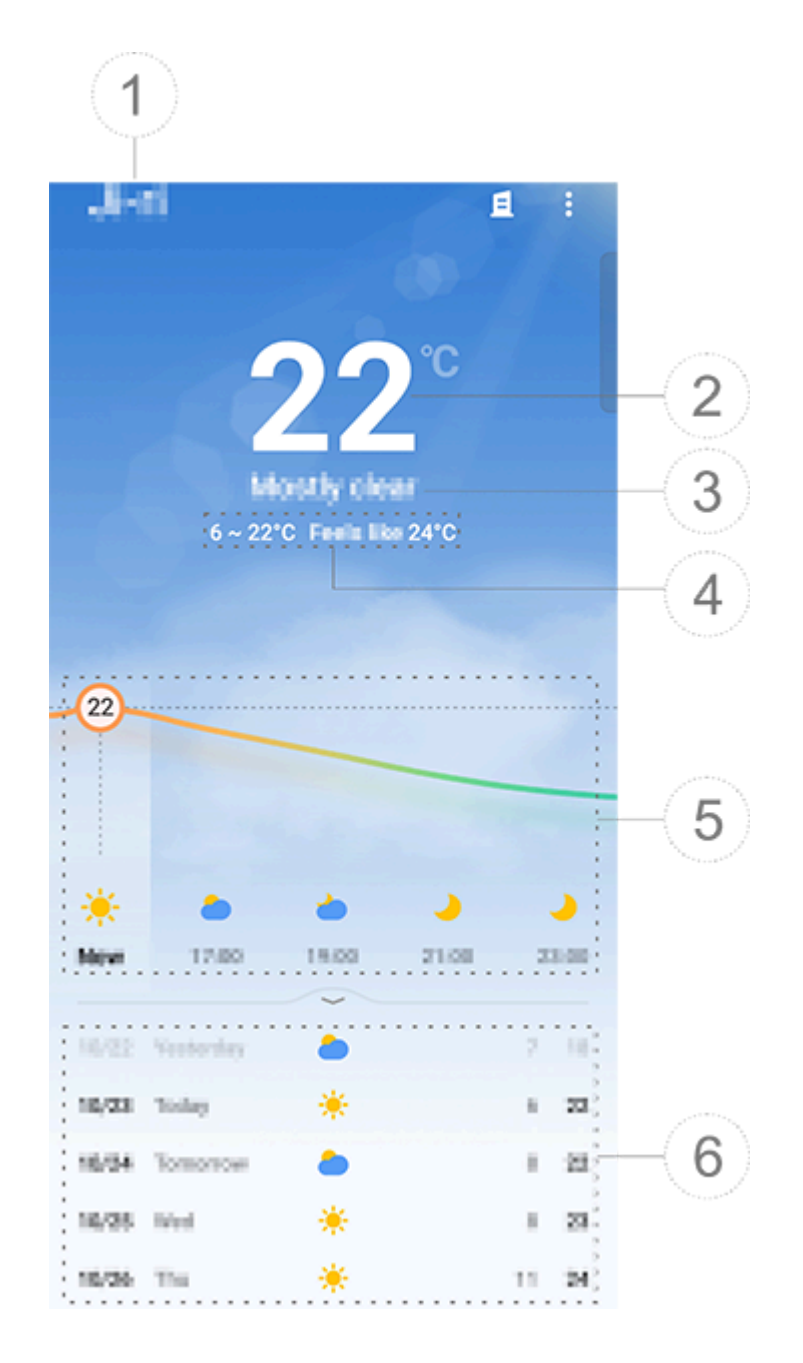

### **∕∆**Uwaga

llustracja służy wyłącznie do celów orientacyjnych. Niektóre opcje mogą być niedostępne na konkretnych modelach.

1 Nazwa miejscowości.

2 Bieżąca temperatura.

Aby zmienić jednostkę temperatury, stuknij **i > Ustawienia > Jednostka temperatury**.

 Obecne warunki pogodowe.
 Wysokie i niskie temperatury w ciągu dnia.
 Przeciągnij palcem na krzywej pogody, aby zobaczyć zmiany temperatury i warunki pogodowe na następne 22 godziny.
 Zmiany temperatury i warunki pogodowe na następne 14 godzin. Aby wyświetlić warunki pogodowe na nadchodzące dni w innym

### formacie, stuknij **i** > **Ustawienia** > **Format prognozy wielodniowej**.

### • Więcej opcji w aplikacji Pogoda

Aby wyświetlić inne informacje o pogodzie w danej miejscowości, przewiń ekran pogody w górę.

W poniższej tabeli opisano, co oznaczają poszczególne ikony.

| ₿=                         | Odczuwalna                 |
|----------------------------|----------------------------|
| JL                         | Kierunek/siła wiatru       |
| ٥                          | Wilgotność powietrza       |
| Ŵ                          | Indeks UV                  |
|                            | Widoczność                 |
|                            | Ciśnienie<br>atmosferyczne |
| * 06:01 37:41 <del>*</del> | Wschód/zachód<br>słońca    |

### Dodawanie widżetu Pogoda do ekranu głównego

Aby sprawdzać pogodę i godzinę w określonej miejscowości na ekranie głównym:

Metoda: 1. Stuknij ana ekranie pogody dla danej miejscowości na liście pogodowej.

Ž. Štuknij **Ústawienia > Pogoda na ekranie głównym**.
 Stuknij i przytrzymaj miejscowość, którą chcesz dodać.
 Stuknij **Dodaj**.

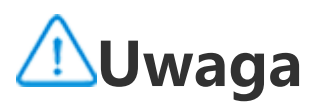

Jeśli wybrana miejscowość jest inna niż aktualna miejscowość, widżet wyświetli pogodę i godzinę dla obu miejscowości.

## Udostępnianie warunków pogodowych w danej miejscowości innym osobom

Metoda:

1. Stuknij ana ekranie pogody dla danej miejscowości na liście pogodowej.

- 2. Štuknij **Údostępnij**.
- 3. Wybierz styl obrazu, który chcesz udostępnić.
- 4. Wybierz metodę udostępniania i udostępnij pogodę.

## EasyShare

Aby otworzyć aplikację **EasyShare**, stuknij na ekranie Aplikacje lub na ekranie głównym. Dzięki tej funkcji można przesyłać pliki między urządzeniami i dokonywać migracji danych ze starego telefonu na nowy z dużą prędkością bez zużywania jakichkolwiek danych.

### **Podstawowe funkcje EasyShare**

## Połączenie z innym urządzeniem poprzez Inteligentne skanowanie

Aby skorzystać z funkcji Przesyłanie plików lub Klon telefonu, należy połączyć się z innym urządzeniem. W tym celu stuknij Sna ekranie głównym, aby zeskanować kod QR na tym urządzeniu.

Metoda:

1. Wyświetl wygenerowany kod QR urządzenia, z którym chcesz się połączyć.

 Stuknij Əna ekranie głównym EasyShare na swoim urządzeniu.
 Za pomocą urządzenia zeskanuj kod QR poprzedniego urządzenia.

 Wyświetlanie plików wysłanych do innych urządzeń lub z nich odebranych Dzięki tej funkcji można przeglądać lub usuwać pliki wysłane do innych urządzeń lub z nich odebranych.

Metoda:

Stuknij na ekranie głównym EasyShare na swoim urządzeniu.
 Wyświetl lub usuń plik w zależności od potrzeb.

- · Stuknij abla, aby przefiltrować pliki według typu.
- · Aby usunąć rekord wysyłania lub plik, stuknij **Wyślij**, a następnie stuknij  $\mathbf{\bar{D}}$  w celu wybrania i stuknij **Usuń**.

· Aby usunąć rekord odebrania lub plik, stuknij **Odebrane**, a następnie stuknij **Ū** w celu wybrania i stuknij **Usuń rekord** lub **Usuń rekord i plik**.

### Przed użyciem funkcji Przesyłanie plików lub Klon telefonu

Udostępnianie EasyShare na inne urządzenie

Jeśli chcesz przesłać pliki lub dokonać migracji danych do urządzenia, na którym nie zainstalowano aplikacji EasyShare, stuknij **Udostępnij EasyShare** na ekranie głównym.

· Aby udostępnić przez Bluetooth:

1. Stuknij Udostępnij przez Bluetooth.

2. Wybierz urządzenie obsługujące technologię Bluetooth.

3. Wyślij EasyShare.

### · Aby udostępnić przez Wi-Fi:

1. Włącz funkcję Wi-Fi w urządzeniu, z którym chcesz się połączyć.

2. Połącz urządzenie ze swoim urządzeniem za pomocą hotspotu.

3. Wpisz adres URL na innym urządzeniu lub użyj go do zeskanowania kodu QR wygenerowanego na swoim urządzeniu.

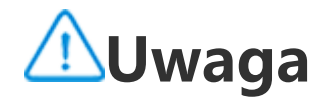

W celu uzyskania adresu URL lub kodu QR przejdź do strony **Udostępnij przez Wi-Fi** na swoim urządzeniu.

### Pobieranie EasyShare z Internetu

Jeśli chcesz przesłać pliki lub dokonać migracji danych do urządzenia, na którym nie zainstalowano aplikacji EasyShare, możesz również wypróbować poniższe metody. · Aby pobrać EasyShare, zeskanuj kod QR:

1. Wygeneruj kod QR na swoim urządzeniu poprzez EasyShare > Udostępnij EasyShare.

2. Włącz połączenie internetowe na innym urządzeniu i zeskanuj kod QR.

· Aby pobrać EasyShare z oficjalnego kanału:

- 1. Włącz połączenie internetowe na innym urządzeniu.
- 2. Pobierz EasyShare z oficjalnego kanału.

### ⚠Uwaga

1. W celu uzyskania adresu witryny internetowej lub kodu QR wybierz **EasyShare > Udostępnij EasyShare** na swoim urządzeniu.

2. W celu skorzystania z tej funkcji wymagane jest połączenie urządzenia z Internetem.

### Tworzenie kopii zapasowej danych przed przesyłaniem plików

Aby przesłać pliki lub dokonać migracji danych na inne urządzenie, można najpierw wykonać kopię zapasową danych, co pozwoli zapobiec ich utracie.

### Metoda:

- 1. Otwórz adres URL EasyShare na komputerze.
- 2. Pobierz i zainstaluj EasyShare na komputerze.

3. Utwórz kopię zapasową danych lub zarządzaj nimi na jeden z następujących sposobów:

 Podłącz telefon do komputera kablem USB, aby wykonać lub przywrócić kopię zapasową.

· Podłącz telefon do komputera przez Wi-Fi, aby wykonać lub przywrócić kopię zapasową.

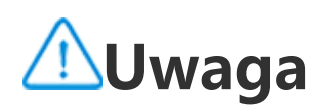

 Aby uzyskać dostęp do oficjalnej witryny internetowej, na swoim urządzeniu wybierz **EasyShare > Kopia zapasowa danych**.
 W celu skorzystania z tej funkcji wymagane jest połączenie urządzenia z Internetem.

### Wysyłanie lub odbieranie plików

Stuknij **Przesyłanie plików**, aby odbierać lub wysyłać pliki z dużą prędkością bez zużywania jakichkolwiek danych. Można przesyłać różne typy plików jednocześnie.

Weźmy na przykład urządzenia z systemem Android:

- Na urządzeniu nadawczym:
- Stuknij na urządzeniu nadawczym.
   Wybierz pliki.

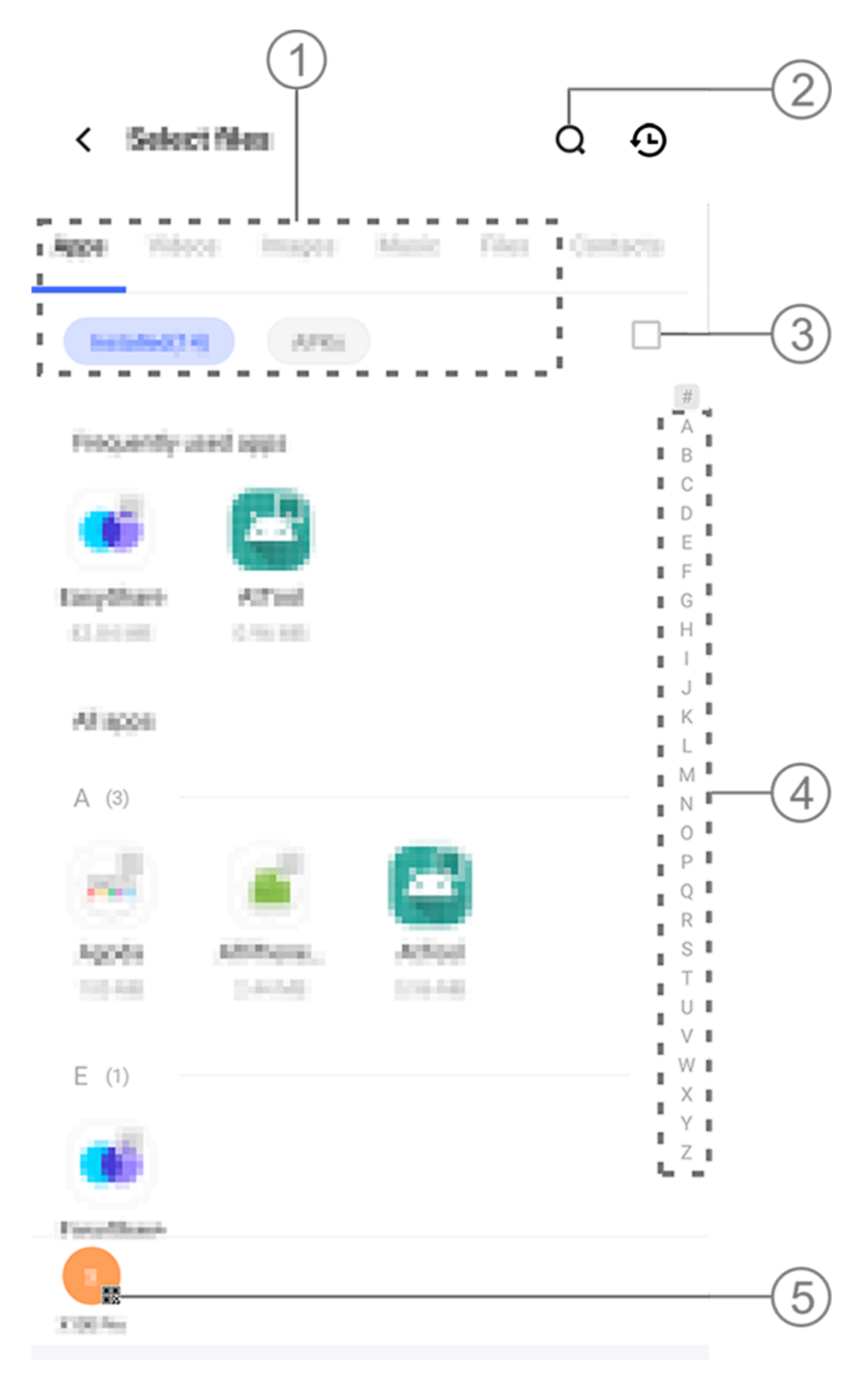

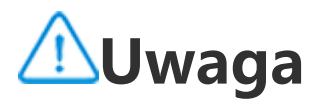

Ilustracja służy wyłącznie do celów orientacyjnych. Niektóre opcje mogą być niedostępne na konkretnych modelach.

Dostępnych jest wiele metod, jak pokazano na powyższej ilustracji: (1) Wybierz pliki według typu.

② Stuknij Q, aby wyszukać konkretne pliki.

③ Stuknij <sup>1</sup>, aby zaznaczyć wszystkie pliki.

④ Przeciągnij palcem w górę lub w dół po pasku indeksu, aby szybko zaznaczyć potrzebne pliki.

3. Stuknij pozycję ⑤ na powyższym obrazku, aby wygenerować kod QR.

4. Wyświetl kod QR dla urządzenia odbiorczego w celu jego zeskanowania i sparowania z urządzeniem nadawczym.
5. Stuknij Wyślij.

### • Na urządzeniu odbiorczym:

1. Stuknij Əna ekranie głównym urządzenia odbiorczego.

2. Zeskanuj kod QR z urządzenia nadawczego, aby się z nim połączyć.

3. Zaakceptuj Przesyłanie plików.

## Klonuj dane starego urządzenia na nowe za pomocą jednego stuknięcia

Stuknij **Klon telefonu**, aby przenieść dowolne dane ze starego telefonu na nowy bez zużywania jakichkolwiek danych.

Przyjmijmy, że obecnie wykorzystywany telefon jest nowym telefonem. Metoda jest następująca:

### • Na starym telefonie:

1. Stuknij <sup>O</sup>na starym telefonie.

2. Wyświetl kod QR.

 Użyj nowego telefonu, aby zeskanować kod QR starego telefonu i sparować go.
 Wybierz pliki do sklonowania.
 Stuknij **Rozpocznij klonowanie**.

• Na nowym telefonie:

Stuknij na nowym telefonie.
 Wybierz typ starego telefonu (iPhone czy Android).

3. Zeskanuj kod QR starego telefonu, aby sparować się ze starym telefonem.

4. Zaakceptuj Przesyłanie plików.

### **∕**∕∕Uwaga

1. Jeśli stary telefon to iPhone, upewnij się, że przed transferem danych zainstalowano EasyShare.

2. Po zakończeniu przesyłania plików dane tych samych aplikacji w telefonie zostaną nadpisane.

### Inne funkcje EasyShare

Aby zalogować się na swoje konto i zmienić zdjęcie profilowe, stuknij zdjęcie profilowe na ekranie głównym.

### Logowanie się na konto

Metoda:

- 1. Stuknij zdjęcie profilowe na ekranie głównym urządzenia.
- 2. Stuknij **Zaloguj się**.
- 3. Wybierz typ konta, do którego chcesz się zalogować.
- 4. Wprowadź nazwę konta i hasło, aby zalogować się do konta.

### • Zmiana zdjęcia profilowego i nicku

Metoda:

1. Stuknij zdjęcie profilowe na ekranie głównym urządzenia, a następnie ponownie stuknij zdjęcie profilowe na wyświetlonym ekranie.

2. Wykonaj dowolną z następujących czynności:

 Aby zmienić kolor domyślnego zdjęcia profilowego, wybierz jedną z opcji kolorów dostępnych w telefonie.

Aby zmienić domyślne zdjęcie profilowe, stuknij <sup>O</sup>i wybierz zdjęcie z aplikacji Albumy lub zrób nowe zdjęcie.
Aby zmienić domyślny nick, wpisz nowy w polu wprowadzania.
Stuknij **Zapisz**.

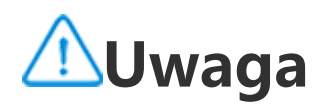

W zależności od wybranej opcji logowania opcje dostępne podczas zmiany zdjęcia profilowego lub nicku mogą się różnić dla poszczególnych urządzeń.

### Wyświetlanie tygodniowego raportu o przesyłaniu plików

Metoda:

- 1. Stuknij swoje zdjęcie profilowe na ekranie głównym urządzenia.
- 2. Stuknij **Tygodniowy raport**.
- 3. Wyświetl raport z tego tygodnia.

### **∕**∕∕Uwaga

Raport obejmuje wyłącznie transfery plików dokonane w bieżącym tygodniu. Jeśli w ciągu ostatniego tygodnia nie dokonano żadnych transferów danych, tygodniowy raport nie zostanie wygenerowany.

### Aktualizacja EasyShare bez komórkowej transmisji danych

Aby zaktualizować aplikację EasyShare bez zużywania danych, postępuj zgodnie z poniższą metodą:

Metoda:

- 1. Stuknij swoje zdjęcie profilowe na ekranie głównym urządzenia.
- 2. Stuknij **Ustawienia**

 Włącz funkcję Automatyczna aktualizacja bez mobilnej transmisji danych.

### **∕**∕∕Uwaga

Po nawiązaniu połączenia między dwoma urządzeniami funkcja ta porównuje wersje aplikacji EasyShare zainstalowane na tych urządzeniach i aktualizuje niższą wersję do wyższej wersji bez zużywania danych, dzięki czemu na obu urządzeniach działa ta sama lub najnowsza wersja aplikacji EasyShare.

## Notatki

Wskazówka: To, czy aplikacja jest obsługiwana na konkretnym urządzeniu oraz jakie funkcje są dostępne, zależy od modelu urządzenia, operatora oraz kraju/regionu. Aby uzyskać więcej informacji, skontaktuj się z dystrybutorem lub dostawcą usług.

Aplikacja Notatki umożliwia zapisywanie swoich inspiracji i przemyśleń. Aby ją otworzyć, stuknij Ena ekranie głównym.

### Tworzenie notatki

Aby utworzyć notatkę:
1. Z poziomu astuknij <sup>+</sup>lub otwórz folder z poziomu a, a następnie stuknij <sup>+</sup>.
2. Zapisz notatkę i stuknij √.

### Opcje w aplikacji Notatki

Otwórz notatkę na pełnym ekranie i stuknij następujące ikony w zależności od potrzeb:

| Τ | Zmień rozmiar<br>czcionki lub format<br>tekstu |
|---|------------------------------------------------|
|   | Dodaj listę zadań                              |
|   | Zmień status pozycji z<br>listy zadań          |
| Ċ | Ustaw przypomnienie                            |
|   | Dodaj obraz                                    |
| Ų | Utwórz notatkę<br>głosową                      |
|   | Zmień tło notatki lub                          |

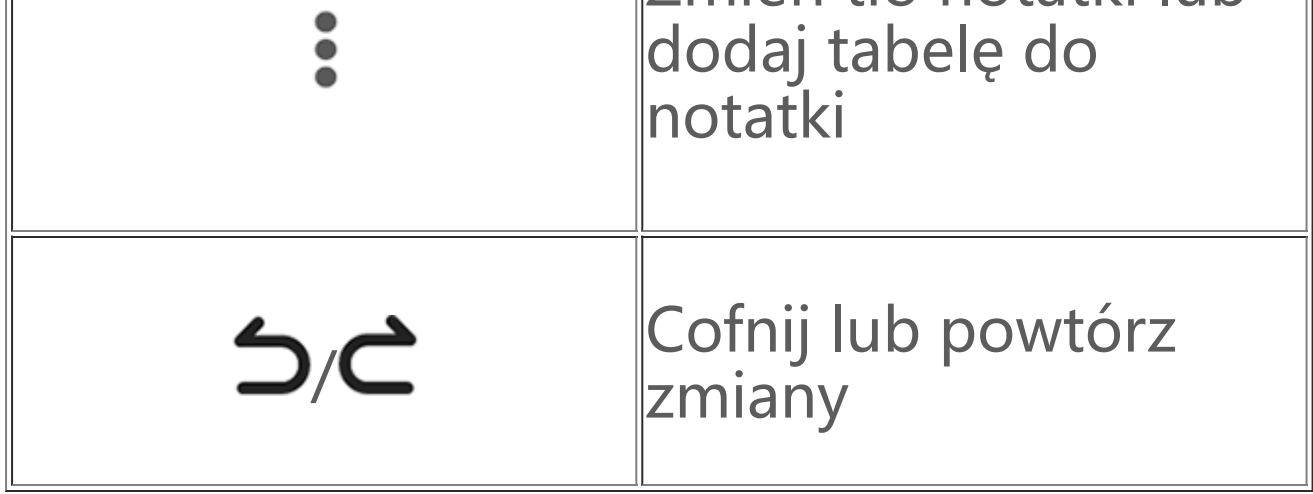

### Zmiana rozmiaru czcionki lub formatu tekstu

Aby zmienić czcionkę notatki, stuknij  ${f T}$ i wykonaj jedną z poniższych operacji:

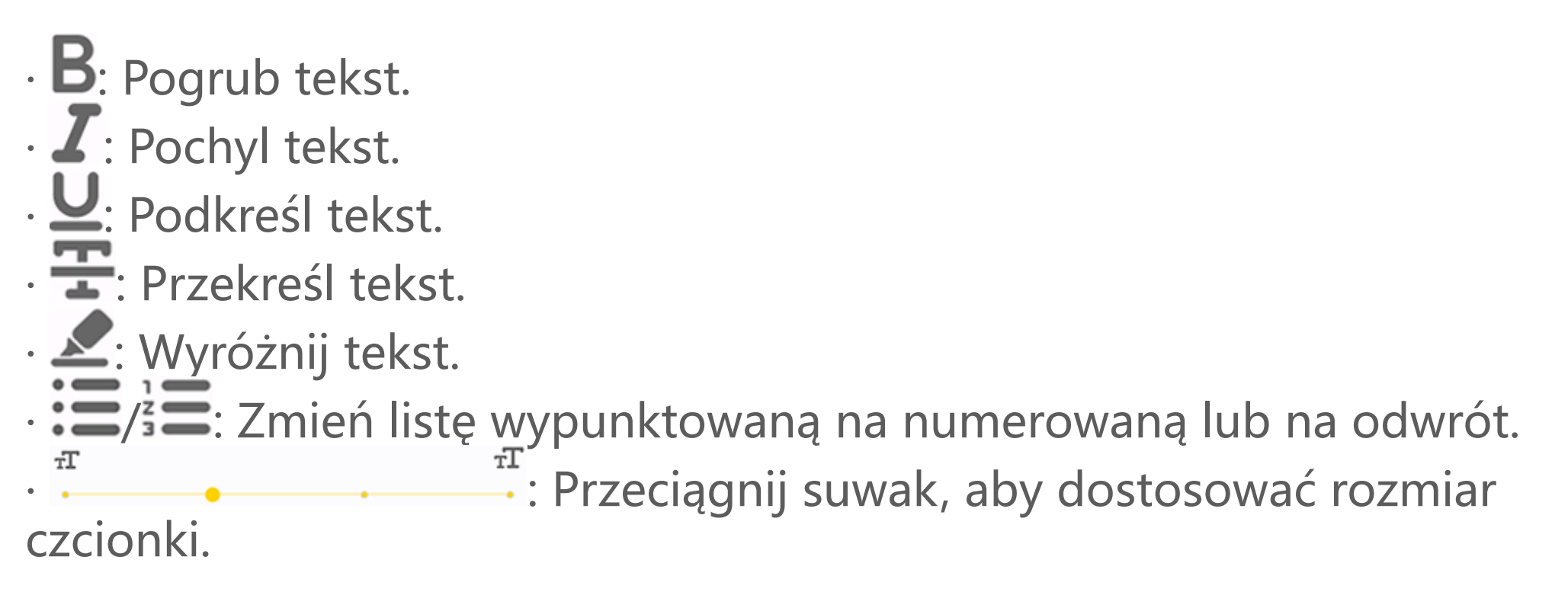

### Dodawanie listy zadań

Uporządkuj swoje życie, tworząc listę zadań w aplikacji Notatki.

Metoda:

1. Stuknij 💙.

2. Wprowadź tekst, a następnie stuknij 🔲 lub 🖄, aby zmienić status pozycji z listy zadań.

3. Stuknij 🗸 .

### Ustawianie przypomnienia

Notuj swoje zadania w aplikacji Notatki i ustawiaj przypomnienia, aby zapewnić ich terminową realizację.

Metoda:

1. Stuknij 🕑.

2. Wybierz określoną datę i godzinę przypomnienia.

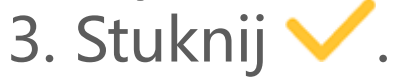

### Dodawanie obrazu

Dodaj obrazy do swoich notatek, aby uczynić je bardziej interesującymi.

Metoda: 1. Stuknij 🔼 2. Wybierz jedną z poniższych opcji w zależności od potrzeb:

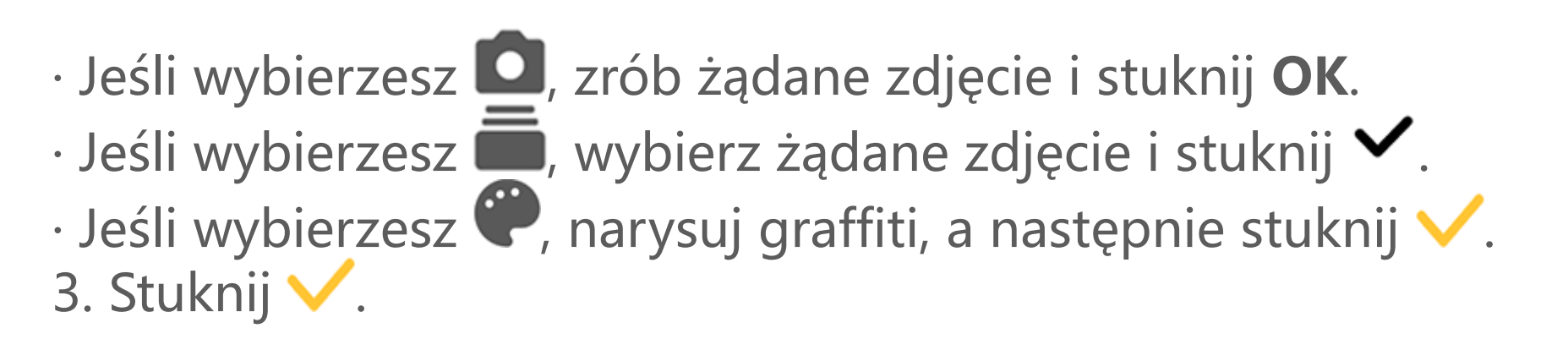

### Tworzenie notatki głosowej

Gdy sporządzenie notatek jest utrudnione, przygotuj notatkę głosową i wykonaj zadanie.

Metoda:

- 1. Stuknij **V**.
- 2. Stuknij 0, aby wstrzymać nagrywanie lub 0, aby je zatrzymać.
- 3. Stuknij 🗸.

### • Zmiana tła

Aby zmienić tło notatki, stuknij **\*** > **Skórka** i wybierz preferowaną skórkę.

### • Dodawanie tabeli

Aby dodać tabelę do notatki, stuknij **\* > Tabela**, wprowadź tekst, a następnie stuknij V, aby zapisać notatkę.

### Oznaczanie notatki flagą

Aby oznaczyć notatkę flagą, otwórz ją w trybie pełnoekranowym, a następnie stuknij  $\square$ .

### Wyszukiwanie notatki

Aby szybko odszukać notatkę, stuknij 🔍 z poziomu 😑 lub 💳.

### Personalizowanie notatki

Spersonalizuj notatkę przy użyciu następujących metod:
Stuknij > Ustawienia w sekcji - lub .
Stuknij \* w sekcji - lub .

### 

1. Niektóre opcje mogą być niedostępne lub mogą się różnić w zależności od kraju/regionu i modelu urządzenia.

2. Jeśli nie możesz znaleźć określonej opcji na swoim urządzeniu, oznacza to, że dana funkcja nie jest obsługiwana.

### Przypinanie notatki

Aby przypiąć notatkę:

1. Štuknij i przytrzymaj notatkę na liście notatek.

2. Stuknij **Przypnij**.

### Szyfrowanie/Odszyfrowywanie notatki

### Szyfrowanie notatki

Notatkę można zaszyfrować przy użyciu następującej metody: · Stuknij i przytrzymaj notatkę na liście notatek, a następnie stuknij Szyfruj.

Otwórz notatkę w trybie pełnoekranowym i stuknij <sup>1</sup>

Aby ustawić hasło dla notatki:

- 1. Stuknij 🗖.
- 2. Stuknij **Opcje hasła**, aby wybrać rodzaj hasła.
- 3. Ustaw hasło na podstawie monitu wyświetlanego na ekranie.

### Odszyfrowywanie notatki

Zaszyfrowaną notatkę można odszyfrować przy użyciu następującej metody:

· Stuknij i przytrzymaj notatkę na liście notatek, a następnie stuknij Odszyfruj.

· Otwórz notatkę w trybie pełnoekranowym i stuknij 🖬.

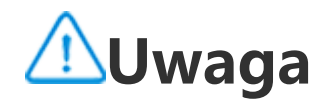

Po odszyfrowaniu notatki należy ustawić nowe hasło podczas ponownego szyfrowania.

### Udostępnianie lub zapisywanie notatki

Otwórz notatkę w trybie pełnoekranowym i stuknij **S**, aby ją zapisać lub udostępnić innym.

### Usuwanie notatki

Aby usunąć jedną notatkę lub kilka notatek:

- · Stuknij i przytrzymaj notatkę, a następnie stuknij **Usuń**.
- Stuknij Ma liście notatek, zaznacz co najmniej jedną notatkę, a następnie stuknij m.

Otwórz notatkę w trybie pełnoekranowym i stuknij I > OK.

### Niedawno usunięte notatki

Wyświetl ostatnio usunięte notatki za pomocą następujących metod:

- · Stuknij 🕻 > Ustawienia > Niedawno usunięte w 😑 lub 😑.
- Stuknij 🌣 > Niedawno usunięte w 😑 lub 😑.

### **∕**∕∕Uwaga

1. Niektóre opcje mogą być niedostępne lub mogą się różnić w zależności od kraju/regionu i modelu urządzenia.

2. Jeśli nie możesz znaleźć określonej opcji na swoim urządzeniu, oznacza to, że dana funkcja nie jest obsługiwana.

Aby trwale usunąć notatkę lub ją przywrócić:

Stuknij i przytrzymaj notatkę, a następnie wybierz Usuń trwale lub
 Przywróć w wyskakującym oknie.

· Otwórz notatkę w trybie pełnoekranowym i stuknij 🗖 lub 🧐.

### **∕**∆Uwaga

Zawartość w folderze Niedawno usunięte będzie przechowywana tylko przez 60 dni, a następnie zostanie trwale usunięta.

## Przeglądarka

Wskazówka: To, czy aplikacja jest obsługiwana na konkretnym urządzeniu oraz jakie funkcje są dostępne może różnić się w zależności od modelu urządzenia, operatora oraz

### kraju/regionu. Więcej informacji można uzyskać u dystrybutora lub dostawcy usług.

Stuknij 之, aby uzyskać dostęp do aplikacji **Przeglądarka**, w której można przeglądać strony internetowe, wyszukiwać określone informacje itp.

### **∕**∕∕Uwaga

W celu skorzystania z tej funkcji wymagane jest połączenie urządzenia z Internetem.

### Wyszukiwanie określonych informacji w Internecie

Możesz wyszukać stronę internetową lub zawartość z 🥝 przy użyciu następujących metod:

- · Wpisz słowa kluczowe w pasku wyszukiwania.
- Stuknij 😑, aby wyszukać to, co chcesz znaleźć.
- · Stuknij 🍳 , aby włączyć wyszukiwanie głosowe.

### Wyświetlanie i edycja historii przeglądania i zakładek

Ta funkcja służy do przeglądania i edytowania historii przeglądania i zakładek.

### • Wyświetlanie i edycja zakładek

Metoda:

1. Wybierz 🥝 > : > Zakładki.

2. Wykonaj dowolną z następujących czynności:

· Aby usunąć adres URL, stuknij i przytrzymaj go, a następnie stuknij **Usuń zakładke**.

### Wyświetlanie i edycja historii przeglądania

Metoda:
1. Wybierz > : > Historia.
2. Wykonaj dowolną z następujących czynności:

· Aby usunąć adres URL, stuknij **Wybierz**, wybierz adres URL, a następnie stuknij **Usuń**.

· Aby usunąć całą historię, stuknij **Usuń wszystko**.

### Incognito

Tryb incognito umożliwia odwiedzanie witryn internetowych bez ich wyświetlania w historii przeglądania i wyszukiwania.

Metoda:

- 1. <u>Stu</u>knij *O* > ∶ > *S* Nowa karta incognito.
- 2. 🖳 u góry ekranu wskazuje, że jesteś w trybie incognito.

### **∕**∕∕Uwaga

W trybie incognito nie można robić zrzutów ekranu ani nagrywać ekranu w przeglądarce.

## V-Appstore

**Wskazówka: To, czy aplikacja jest obsługiwana na konkretnym urządzeniu oraz jakie funkcje są dostępne, zależy od modelu urządzenia, operatora oraz kraju/regionu.** Aby uzyskać więcej informacji, skontaktuj się z dystrybutorem lub dostawcą usług.

Stuknij <sup>So</sup>na ekranie głównym, aby przeglądać polecane aplikacje i pobierać je bez logowania.

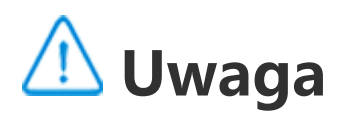

W celu skorzystania z tej funkcji wymagane jest połączenie urządzenia z Internetem.

### Wyszukiwanie aplikacji

Aby wyszukać aplikację:
1. Stuknij Qu góry ekranu.
2. Wpisz nazwę aplikacji w pasku wyszukiwania.
3. Stuknij Q.

### Pobieranie aplikacji

Aby pobrać i zainstalować aplikację, stuknij **Zainstaluj** obok danej aplikacji.

### Zarządzanie pobranymi aplikacjami

Aby zarządzać aplikacjami pobranymi na urządzenie:

- Stuknij 坐.
- · Stuknij Zarządzanie > Zarządzanie pobieraniem.

### Rankingi aplikacji

Aby wyświetlić rankingi aplikacji lub przełączać się między nimi, stuknij Rankingi.

### Zarządzanie osobiste

Aby zarządzać aplikacjami lub zalogować się na swoje konto, wybierz Zarządzanie.

### Aktualizacja aplikacji

Aby zaktualizować aplikacje, wybierz **Zarządzanie > Aktualizacje** aplikacji i zaktualizuj aplikacje zgodnie z wymaganiami:

· Aby zaktualizować wszystkie aplikacje, stuknij Aktualizuj wszystkie.

· Aby zaktualizować niektóre aplikacje, stuknij **Aktualizuj** obok wybranych aplikacji.

· Aby zignorować aktualizacje, stuknij 👋 > Zawsze ignoruj lub **Ignoruj raz** obok wybranych aplikacji.

### Odinstalowywanie aplikacji

Aby odinstalować aplikację: 1. Stuknij 🛄. 2. Wybierz aplikację, którą chcesz odinstalować. 3. Stuknij **Odinstaluj**.

Zwalnianie miejsca

Aby wyczyścić dane pozostałe na urządzeniu, stuknij **Zwalnianie miejsca**.

### • Pomoc i opinie

Aby przejść do często zadawanych pytań, wybierz **Pomoc i opinie**.

### Więcej ustawień

Aby wprowadzić więcej ustawień dotyczących V-Appstore, stuknij

## Przestrzeń gier

Wskazówka: To, czy aplikacja jest obsługiwana na konkretnym urządzeniu oraz jakie funkcje są dostępne może różnić się w zależności od modelu urządzenia, operatora oraz kraju/regionu. Więcej informacji można uzyskać u dystrybutora lub dostawcy usług.

Tutaj można wyświetlić gry zainstalowane na urządzeniu, czas spędzony ostatnio na graniu lub inne dane.

Metoda:

1. Wybierz Przestrzeń gier.

2. Wykonaj dowolną z następujących czynności:

· Przeciągnij palcem po kartach, aby wyświetlić zainstalowane gry, a następnie stuknij kartę, aby szybko uruchomić grę.

· Stuknij **Dane gry**, aby wyświetlić czas spędzony na poszczególnych grach oraz łączny czas w ciągu ostatnich 7 dni.

### Film

Wskazówka: To, czy aplikacja jest obsługiwana na konkretnym urządzeniu oraz jakie funkcje są dostępne może różnić się w zależności od modelu urządzenia, operatora oraz kraju/regionu. Więcej informacji można uzyskać u dystrybutora lub dostawcy usług. Aplikacja ta automatycznie skanuje urządzenie w poszukiwaniu filmów i wyświetla je. Aby otworzyć Wideo, stuknij 🕗 na ekranie głównym.

### Odtwarzanie filmu

Aby odtworzyć film zapisany na urządzeniu:

- 1. Wybierz **Filmy** lub **Foldery**.
- 2. Stuknij film, aby go odtworzyć.

### **Opcje do wykorzystania podczas odtwarzania**

Podczas odtwarzania filmu:

 Przeciągnij palcem w górę lub w dół na ekranie, aby dostosować głośność i jasność.

· Stuknij ekranu, aby pokazać lub ukryć przyciski sterujące. Stuknij następujące ikony w zależności od potrzeb:

|   | Wyświetl film na<br>innym urządzeniu                                |
|---|---------------------------------------------------------------------|
|   | Ustaw rozmiar,<br>prędkość i inne<br>parametry<br>odtwarzania filmu |
| 6 | Zablokuj orientację<br>ekranu podczas<br>odtwarzania filmu          |
|   | Odtwórz<br>poprzedni/następny<br>film                               |
|   | Wstrzymaj<br>odtwarzanie                                            |
|   | Wykonaj zrzut ekranu<br>podczas odtwarzania<br>filmu                |

| Odtwarzaj film w<br>pływającym oknie |
|--------------------------------------|
| Obróć film                           |

### Udostępnij film

Aby udostępnić film innym osobom, wybierz **Filmy** lub **Foldery**, a następnie wykonaj dowolną z następujących czynności:

· Stuknij i przytrzymaj film, a następnie stuknij 🕮.

· Stuknij 🗹, aby wybrać film, a następnie stuknij 🖒.

### Usuwanie filmu

Aby usunąć film, wybierz **Filmy** lub **Foldery**, a następnie wykonaj dowolną z następujących czynności:

· Stuknij i przytrzymaj film, a następnie stuknij Ü.

 $\cdot$  Stuknij  $\square$ , aby wybrać film, a następnie stuknij  $\square$ .

### Zmiana nazwy filmu

Aby zmienić nazwę filmu, wybierz **Filmy** lub **Foldery**, a następnie wykonaj dowolną z następujących czynności:

· Stuknij i przytrzymaj film, a następnie stuknij 🖉 \_

 $\cdot$  Stuknij 🗹, aby wybrać film, a następnie stuknij 🗹.

### Zmiana kolejności filmów

Aby zmienić kolejność plików na liście filmów:

## Na liście filmów stuknij :> JΞ. Wybierz preferowaną metodę sortowania.

### Wyszukiwanie filmu

Aby szybko wyszukać film: 1. Na liście filmów stuknij **Q**. 2. Wpisz słowa kluczowe w pasku wyszukiwania.

## Aplikacje Google

Google oferuje szereg aplikacji rozrywkowych, społecznościowych i innych. W celu skorzystania z niektórych aplikacji może być konieczne zalogowanie się na konto Google. Więcej informacji można znaleźć na stronie Pomoc w poszczególnych aplikacjach.

### Usługi Google

Chrome/Google: Wyszukiwanie informacji i przeglądanie stron internetowych.

Gmail: Wysyłanie lub odbieranie wiadomości e-mail.

Mapy: Podawanie swojej lokalizacji i dostęp do innych informacji zależnych od lokalizacji, takich jak pobliskie obiekty rekreacyjne i rozrywkowe.

YT Music: Przeglądanie i przesyłanie strumieniowo muzyki lub filmów zapisanych na urządzeniu.

YouTube: Oglądanie filmów udostępnionych przez innych lub przesyłanie własnych.

Zdjęcia: Zarządzanie wszystkimi zdjęciami i filmami przechowywanymi na urządzeniu i ich edycja.

Asystent Google: Wykonywanie połączeń, planowanie tras i realizacja innych zadań za pomocą głosu.

Google Meet: Wykonywanie połączeń wideo.

Files by Google: Przeglądanie plików, aplikacji i innych danych przechowywanych na urządzeniu lub zarządzanie nimi.

Portfel Google: Przechowywanie i korzystanie m.in. z kart, kuponów, cyfrowego klucza do samochodu oraz dowodu osobistego.

Kalendarz: Wyświetlanie dat, ustawianie przypomnień o wydarzeniach itp.

Play Store: Wyszukiwanie i pobieranie najnowszych aplikacji na Androida, gier, filmów, muzyki itp. Telefon: Wykonywanie i odbieranie połączeń.

Kontakty: Dodawanie i zapisywanie kontaktów.

Wiadomości Wysyłanie i odbieranie plików, np. wiadomości SMS, zdjęć, filmów, nagrań audio.

### 🗥 Uwaga

1. Niektóre aplikacje mogą być niedostępne lub mogą różnić się funkcjami w zależności od regionu i dostawcy usług.

2. W celu skorzystania z niektórych funkcji wymagane jest połączenie urządzenia z Internetem.

## Wiadomości

Wskazówka: To, czy aplikacja jest obsługiwana na konkretnym urządzeniu oraz jakie funkcje są dostępne, zależy od modelu urządzenia, operatora oraz kraju/regionu. Aby uzyskać więcej informacji, skontaktuj się z dystrybutorem lub dostawcą usług.

Aby wyświetlić lub wysłać wiadomości, stuknij 🔜 na ekranie głównym.

### Wysyłanie wiadomości

Możesz wysyłać wiadomości, gdy nie masz możliwości wykonywania połączeń.

Metoda:

1. Przejdź do Wiadomości i stuknij ᅼ 2. Wprowadź treść wiadomości. 3. Wprowadź numer telefonu odbiorcy w polu **Odbiorca**. 4. Stuknij 🧭.

### Przegląd ekranu Nowa wiadomość

Aby wysłać wiadomość MMS, stuknij 🕂, a następnie stuknij poniższe ikony w zależności od potrzeb:

|            | Dodaj obraz                                 |
|------------|---------------------------------------------|
|            | Zrób zdjęcie                                |
|            | Dodaj kontakt                               |
| <b>F</b> C | Zaplanowane<br>wiadomości                   |
|            | Dodaj film                                  |
|            | Nagraj film                                 |
| Ų          | Dodaj plik nagrania                         |
| I          | Przełącz między<br>wiadomością SMS a<br>MMS |
|            | Dodaj notatkę                               |
|            | Dodaj dźwięk                                |

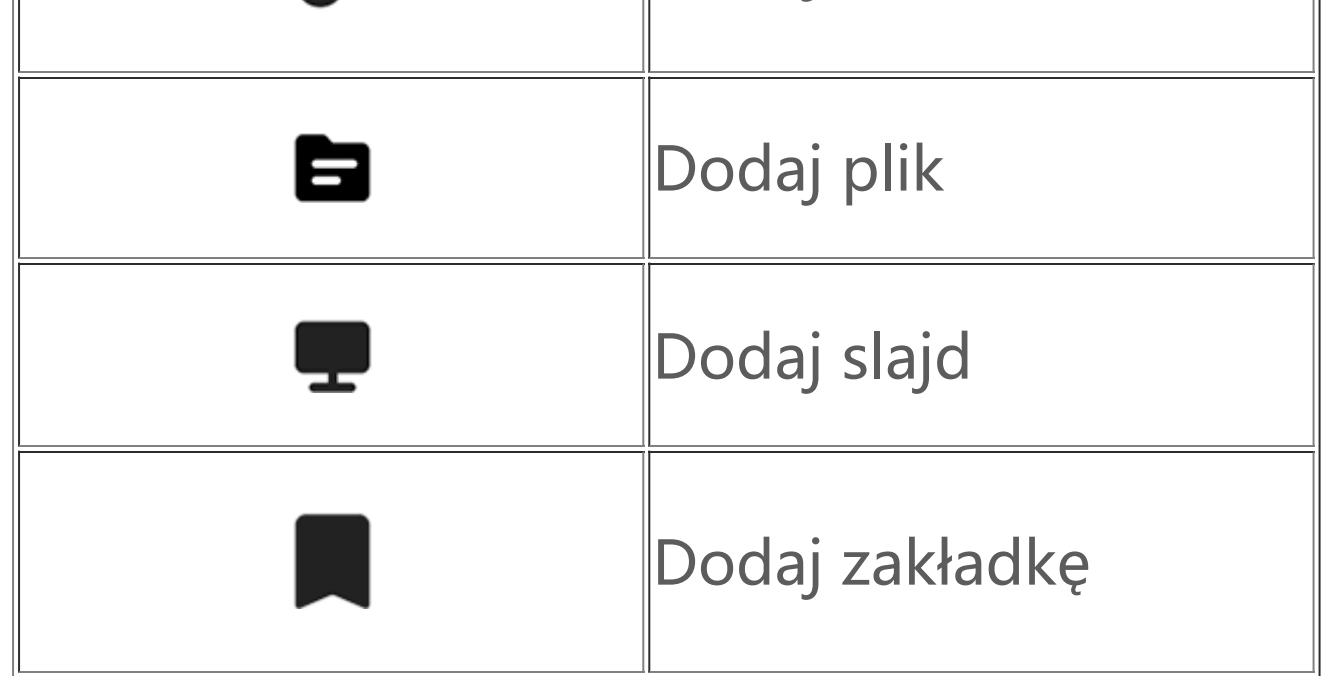

### Wyszukiwanie wiadomości

Aby szybko odszukać wiadomość na liście wiadomości:

Metoda:

- 1. Stuknij **Q**
- 2. Wprowadź słowo kluczowe.
- 3. Wybierz żądaną wiadomość.

### Przekazywanie dalej wiadomości

Aby przekazać wiadomość dalej:

- · Stuknij <u>i p</u>rzytrzymaj wiadomość, a następnie stuknij **Przekaż dalej**.
- Stuknij Z, aby zaznaczyć wiadomość, a następnie stuknij Z.

### Wykonywanie połączenia do nadawcy wiadomości

Aby wykonać połączenie do nadawcy wiadomości:

- · Przeciągnij palcem w lewo nad wiadomością i dotknij 🕒.
- Otwórz wiadomość w trybie pełnoekranowym i stuknij

## Dodawanie nadawcy wiadomości do Kontaktów / listy zablokowanych

Aby dodać nadawcę wiadomości do Kontaktów / listy zablokowanych:

· Na liście wiadomości stuknij i przytrzymaj wiadomość, a następnie stuknij **Dodaj do kontaktów** lub **Dodaj do listy zablokowanych**.

 W widoku pełnoekranowym wiadomości dotknij > Dodaj do kontaktów lub Dodaj do listy zablokowanych.

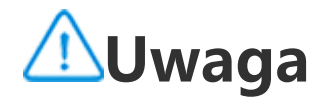

Po umieszczeniu kontaktu na liście zablokowanych nie będziesz otrzymywać od tej osoby połączeń ani wiadomości.

### Usuwanie wiadomości

Aby usunąć wiadomość z listy wiadomości: • Stuknij i przytrzymaj wiadomość, a następnie stuknij **Usuń**.

· Przeciągnij palcem w lewo nad wiadomością i dotknij 👜.

Aby usunąć wiadomość w widoku pełnoekranowym:

- · Stuknij i przytrzymaj wiadomość, a następnie stuknij **Usuń**.
- Stuknij M, aby zaznaczyć wiadomość, a następnie stuknij

### Blokowanie niechcianych wiadomości

Jeśli nie chcesz otrzymywać wiadomości od określonych kontaktów, możesz je zablokować, przechodząc do **> Zablokuj niechciane** wiadomości.

### Dodawanie do listy zablokowanych

Aby zablokować połączenia lub wiadomości z określonego numeru, należy dodać go do listy zablokowanych.

Metoda:

### 1. Przejdź do Lista zablokowanych.

- 2. Stuknij 🕂.
- 3. Zaznacz numery telefonów, które chcesz zablokować.
- 4. Stuknij 🕂.

### Ustawianie opcji otrzymywania powiadomień o zablokowanych wiadomościach

Aby ustawić opcję otrzymywania powiadomień o zablokowanych wiadomościach:

- 1. Stuknij **Powiadomienia**.
- 2. Wybierz typ powiadomienia.

### Usuwanie zablokowanych wiadomości

## Aby usunąć zablokowaną wiadomość z folderu **Zablokowane** wiadomości:

Stuknij i przytrzymaj wiadomość, a następnie stuknij Usuń.
 Stuknij , aby zaznaczyć wiadomość, a następnie stuknij .

## Wskaz ó wki

▲ Wskazówka: To, czy aplikacja jest obsługiwana na konkretnym urządzeniu oraz jakie funkcje są dostępne może różnić się w zależności od modelu urządzenia, operatora oraz kraju/regionu. Więcej informacji można uzyskać u dystrybutora lub dostawcy usług.

Aby dowiedzieć się więcej o innych nowych, interesujących funkcjach, wybierz **Wskazówki**, gdzie można przeglądać przydatne porady i triki podzielone według sekcji.

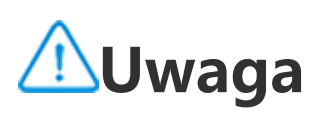

W celu skorzystania z tej funkcji wymagane jest połączenie urządzenia z Internetem.

## Telefon

Wskazówka: To, czy aplikacja jest obsługiwana na konkretnym urządzeniu oraz jakie funkcje są dostępne może różnić się w zależności od modelu urządzenia, operatora oraz kraju/regionu. Więcej informacji można uzyskać u dystrybutora lub dostawcy usług.

Aby nawiązać lub odebrać połączenie, stuknij Ѕ na ekranie głównym.

### Wykonywanie połączeń

Metoda:

1. Otwórz 🕓

Wybierz osobę, do której chcesz się zadzwonić następującymi sposobami:

- Wpisz numer na klawiaturze i stuknij S.
  Wpisz kilka pierwszych liter nazwiska osoby, z którą chcesz się skontaktować, aby szybko wyświetlić numer telefonu do tej osoby.
  W rejestrze połączeń stuknij numeru telefonu osoby, do której chcesz zadzwonić.
- · W 🎝 przesuń palcem kontakt w lewo, a następnie stuknij 🍆
- · W 👗 stuknij kontakt, a następnie stuknij 🔽

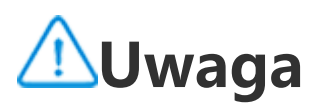

Aby wyświetlić klawiaturę, stuknij 🛄.

### Odbieranie lub odrzucanie połączenia

Postępuj zgodnie z poniższymi instrukcjami, aby odebrać lub odrzucić połączenie.

### Odbieranie połączenia

Aby odebrać połączenie:

· Na pełnym ekranie połączenia przychodzącego: Przesuń palcem w dół, gdy ekran jest zablokowany.

 Na pełnym ekranie połączenia przychodzącego: Stuknij 🕒, gdy ekran jest odblokowany.

Na wyskakującym ekranie połączenia przychodzącego: Stuknij 🕒.

### Odrzucanie połączenia

Aby odrzucić połączenie:

· Na pełnym ekranie połączenia przychodzącego: Przesuń palcem w górę, gdy ekran jest zablokowany.

 Na pełnym ekranie połączenia przychodzącego: Stuknij 🥝, gdy ekran jest odblokowany.

· Aby odrzucić połączenie i odpowiedzieć za pomocą wiadomości, stuknij 🛄 na pełnym ekranie połączenia przychodzącego.

Na wyskakującym ekranie połączenia przychodzącego: Stuknij 🥝.

### Ikony akcji podczas wykonywania połączenia

Zapoznaj się z poniższą tabelą, aby dowiedzieć się więcej o ikonach akcji podczas wykonywania połączenia.

| 5        | Nagraj trwające<br>połączenie |
|----------|-------------------------------|
| <b>U</b> | Zawieś trwające<br>połączenie |
| Ŷ        | Wycisz mikrofon               |

| <b>C</b> | Wykonaj kolejne<br>połączenie w trakcie<br>trwania połączenia |
|----------|---------------------------------------------------------------|
|          | Wykonaj połączenie<br>wideo                                   |
|          | Włącz zestaw<br>głośnomówiący                                 |
|          | Pokaż/Ukryj klawiaturę                                        |

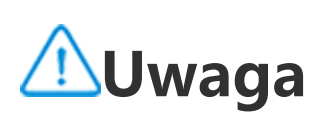

 To, czy aplikacja jest obsługiwana na konkretnym urządzeniu oraz jakie funkcje są dostępne, zależy od modelu urządzenia, operatora oraz kraju/regionu.
 Jeśli nie możesz znaleźć określonej opcji na swoim urządzeniu, oznacza to, że dana funkcja nie jest obsługiwana.

### Ustawienia telefonu

Aby skonfigurować ustawienia powiązane z aplikacją Telefon, wybierz **• Ustawienia połączeń**.

 Aby odrzucić wiadomości lub połączenia od określonych osób, stuknij Blokuj połączenia będące spamem.

· Aby dostosować funkcję odrzucania wiadomości, stuknij **Odrzuć,** wysyłając SMS.

· Aby włączyć wibracje telefonu po odebraniu lub rozłączeniu połączenia, stuknij **Wibruj po odebraniu/rozłączeniu**.

 Aby wykonać szybkie połączenie poprzez stuknięcie i przytrzymanie klawisza numerycznego, stuknij Szybkie wybieranie, aby przypisać kontakt do klawisza numerycznego.
 Aby połączenia były wyświetlane w wyskakującym okienku lub na pełnym ekranie, gdy ekran jest odblokowany, stuknij Wyświetlanie połączeń po odblokowaniu.

## Kontakty

Wskazówka: To, czy aplikacja jest obsługiwana na konkretnym urządzeniu oraz jakie funkcje są dostępne, zależy od modelu urządzenia, operatora oraz kraju/regionu. Aby uzyskać więcej informacji, skontaktuj się z dystrybutorem lub dostawcą usług.

Aby utworzyć kontakty lub zarządzać nimi, stuknij 😫 na ekranie głównym, aby wejść do aplikacji Kontakty.

### Importowanie kontaktów

Aby zaimportować kontakty na swoje urządzenie: · Stuknij **Importuj z urządzenia pamięci masowej**, co spowoduje automatyczne zaimportowanie wybranych kontaktów do urządzenia.

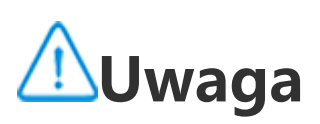

Ta funkcja jest dostępna tylko w przypadku, gdy lista kontaktów jest pusta.

 Stuknij Importuj z pamięci masowej w chmurze, zaloguj się, aby uzyskać dostęp do aplikacji Kontakty, a następnie stuknij Przywróć, aby zsynchronizować zarchiwizowane dane kontaktów z urządzeniem.

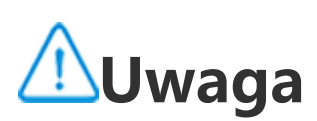

 Ta funkcja jest dostępna tylko w przypadku, gdy lista kontaktów jest pusta.
 W celu skorzystania z tej funkcji wymagane jest połączenie urządzenia z Internetem.

 Wybierz > Ustawienia kontaktów > Importuj/Eksportuj > Importuj z urządzenia pamięci masowej, co spowoduje automatyczne zaimportowanie wybranych kontaktów do urządzenia.

### Tworzenie kontaktów

Metoda: 1. Stuknij <sup>+</sup>. 2. Wykonaj dowolną z następujących czynności: · Aby ustawić zdjęcie profilowe dla kontaktu, stuknij <sup>+</sup> > **Wybierz**  zdjęcie lub Zrób zdjęcie, zrób lub wybierz odpowiednie zdjęcie, a następnie stuknij 🗸

· Aby wprowadzić informacje takie jak imię i nazwisko oraz numer telefonu kontaktu, stuknij odpowiednie pola.

3. Stuknij 🗸 .

### Edycja kontaktów

Metoda:

1. Stuknij kontakt.

2. Stuknij 🧨 .

3. Po dokonaniu zmian stuknij 🗸.

### Scalanie powielonych kontaktów

Scal kontakty ze powielonymi nazwami lub numerami telefonów.

Metoda:

1. Stuknij **\*** > Kontakty > Scal powielone kontakty.

2. Wybierz kontakty, które chcesz scalić, lub stuknij 🛄, aby wybrać wszystkie kontakty.

3. Stuknij 入.

### 🗥 Uwaga

Ta funkcja działa tylko w przypadku kontaktów zapisanych w tej samej lokalizacji.

### **Udostępnianie kontaktów**

Na stronie listy Kontakty można udostępnić kontakt w jeden z następujących sposobów:

· Stuknij kontakt, a następnie stuknij kartę z nazwą kodu QR, aby wygenerować kod QR do odczytania przez inne urządzenia.

### · Stuknij kontakt, a następnie wybierz · > Udostępnij kontakt > Jako tekst lub Jako załacznik.

· Stuknij i przytrzymaj kontakt, a następnie wybierz Udostępnij kontakt > Jako tekst lub Jako załacznik.

### Usuwanie kontaktów

Usuń pojedynczy kontakt lub wiele kontaktów w jeden z poniższych sposobów:

Metoda 1:

1. W aplikacji Kontakty stuknij 🗹.

2. Zaznacz jeden lub więcej kontaktów do usunięcia lub stuknij 🛄, aby zaznaczyć wszystkie.

3. Stuknij **D** > Usuń.

Metoda 2:

1. W aplikacji Kontakty stuknij kontakt.

2. Stuknij 🕴 > Usuń następującą liczbę kontaktów: > Usuń.

Metoda 3:

- 1. W aplikacji Kontakty stuknij i przytrzymaj kontakt.
- 2. Stuknij Usuń > Usuń.

### Wyświetlanie niedawno usuniętych kontaktów

Możesz przywrócić usunięte kontakty lub trwale je usunąć.

1. W aplikacji Kontakty stuknij 🕴 > Ustawienia kontaktów > Niedawno usunięte.

2. Wykonaj dowolną z następujących czynności:

· Aby trwale usunąć kontakty, stuknij 🗹, aby zaznaczyć jeden lub większą liczbę kontaktów, lub stuknij 🛄, aby zaznaczyć wszystkie kontakty, a następnie stuknij  $\mathbf{U} > \mathbf{OK}$ .

· Aby przywrócić usunięte kontakty, stuknij 🗹, aby zaznaczyć jeden lub większą liczbę kontaktów, lub stuknij 🛄, aby zaznaczyć wszystkie kontakty, a następnie stuknij ℃.

· Aby wyłączyć folder Niedawno usunięte, stuknij · > Wyłącz folder Niedawno usunięte.

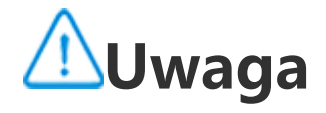

1. Ta funkcja działa tylko w przypadku kontaktów zapisanych na Twoim urządzeniu. 2. Zawartość w folderze Niedawno usunięte będzie przechowywana przez 30 dni, a następnie zostanie trwale usunięta.

### **Ulubione kontakty**

Możesz oznaczyć często używane kontakty jako ulubione, aby mieć do nich łatwy dostęp, korzystając z funkcji **Ulubione**.

Stuknij > +, zaznacz jeden lub większą liczbę kontaktów, lub stuknij , aby zaznaczyć wszystkie kontakty, a następnie stuknij Dodaj.

· W aplikacji Kontakty stuknij 🛱.

### Wyszukiwanie kontaktów

Aby szybko wyszukać kontakt na liście kontaktów:

 W aplikacji Kontakty stuknij pierwszą literę imienia lub nazwiska kontaktu na liście po prawej stronie.

 $\cdot$  W aplikacji Kontakty stuknij  ${f Q}$  i wprowadź nazwę lub numer telefonu kontaktu w pasku wyszukiwania.

### Eksportowanie kontaktów

Kontakty można eksportować z urządzenia w następujący sposób:

Metoda:

1. Stuknij · **Kontakty > Importuj/Eksportuj > Eksportuj do** urządzenia pamięci masowej.

2. Zaznacz kontakty do wyeksportowania lub stuknij 🛄, aby zaznaczyć wszystkie kontakty.

3. Stuknij **Eksport** > **Zapisz**.

### Zarządzanie grupami kontaktów

Można użyć funkcji **Grupy**, aby uporządkować kontakty według firmy, czasu kontaktu lub innych atrybutów. Można również wysyłać wiadomości do członków grupy lub ustawić unikalny dzwonek dla

grupy.

### • Tworzenie grup

Metoda:

Aby utworzyć grupę: Stuknij <sup>Q</sup> > <sup>+</sup>, wprowadź nazwę grupy i stuknij **OK**.
 Aby dodać członków: Zaznacz kontakty, które mają zostać dodane do nowej grupy, a następnie stuknij <sup>+</sup>.
## • Edycja grupy

Z poziomu 🙁:

Aby dodać kontakty, wybierz grupę, a następnie stuknij +, aby zaznaczyć kontakty, które chcesz dodać. Gdy skończysz, stuknij +.
Aby usunąć grupę, stuknij , aby zaznaczyć grupę, a następnie stuknij > Usuń.
Aby usunąć lub przenieść kontakty, wybierz grupę, a następnie stuknij , aby zaznaczyć kontakty, które chcesz usunąć lub przenieść. Gdy skończysz, stuknij lub > Grupa docelowa.
Aby wysłać wiadomość do członków grupy, należy najpierw wybrać grupę. Stuknij > Wiadomości grupowe, zaznacz kontakty, do

których ma zostać wysłana wiadomość, a następnie stuknij 📟. • Aby ustawić dzwonek dla grupy, należy najpierw wybrać grupę.

Stuknij **> Dzwonek grupy** i ustaw ulubiony dźwięk jako dzwonek grupy.

# Inne funkcje

Aby wybrać metodę wyświetlania kontaktów lub wyświetlić miejsce przechowywania, w aplikacji Kontakty stuknij **\* > Ustawienia kontaktów**.

Aby na liście kontaktów wyświetlać tylko kontakty z numerami, włącz funkcję Wyświetlaj tylko kontakty z numerami.
Aby wyświetlić lub zmienić lokalizację przechowywania kontaktów, stuknij Miejsce przechowywania.

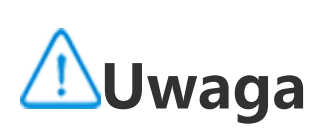

Jeśli dla przechowywania jest dostępna tylko jedna opcja, nie można jej edytować.

 Aby wyświetlić kontakty zapisane w danym miejscu lub wyświetlić liczbę kontaktów w każdym miejscu przechowywania, stuknij
 Wyświetl kontakty według konta.

# Centrum gier

#### Wskazówka: To, czy aplikacja jest obsługiwana na konkretnym urządzeniu oraz jakie funkcje są dostępne może różnić się w zależności od modelu urządzenia, operatora oraz kraju/regionu. Więcej informacji można uzyskać u dystrybutora lub dostawcy usług.

Stuknij 🎽, aby uzyskać dostęp do aplikacji **Centrum gier**, w której można wyszukiwać i pobierać ulubione gry.

# **∕**∕∕Uwaga

W celu skorzystania z tej funkcji wymagane jest połączenie urządzenia z Internetem.

# Wyszukiwanie i pobieranie gier

Metoda:

1. Gry w Centrum gier można wyszukiwać następującymi sposobami:

· Wpisz słowa kluczowe w pasku wyszukiwania.

· Wybierz **Kategoria**, aby przeglądać i wyszukiwać gry według kategorii.

· Wybierz **Rankingi**, aby przeglądać i wyszukiwać gry na podstawie popularności, pobrań lub wyszukiwań.

2. Štuknij ikonę aplikacji, aby wyświetlić ją na pełnym ekranie, a następnie stuknij **Zainstaluj**.

# Więcej funkcji ułatwień dostępu

Aby wyświetlić aplikacje, które można zaktualizować, wybierz
 Narzędzia > Zarządzanie aktualizacjami.

Aby włączyć lub wyłączyć automatyczną aktualizację aplikacji do gier, przypomnienia o wydarzeniach w aplikacji lub wyczyścić pamięć podręczną gry, wybierz Narzędzia > Ustawienia.
 Aby wyświetlić pytania i odpowiedzi w Centrum gier, wybierz Narzędzia > Pomoc i opinie.

### Przestrzeń gier

Tutaj można wyświetlić gry zainstalowane na urządzeniu, czas spędzony ostatnio na graniu lub inne dane.

Metoda:

1. Wybierz Narzędzia > Moja przestrzeń gier.

2. Wykonaj dowolną z następujących czynności:

· Przeciągnij palcem po kartach, aby wyświetlić zainstalowane gry, a następnie stuknij kartę, aby szybko uruchomić grę.

· Stuknij **Dane gry**, aby wyświetlić czas spędzony na poszczególnych grach oraz łączny czas w ciągu ostatnich 7 dni.

# Radio FM

Wskazówka: To, czy aplikacja jest obsługiwana na konkretnym urządzeniu oraz jakie funkcje są dostępne, zależy od modelu urządzenia, operatora oraz kraju/regionu. Aby uzyskać więcej informacji, skontaktuj się z dystrybutorem lub dostawcą usług.

Aby posłuchać radia przez słuchawki, stuknij 🖤 na ekranie głównym.

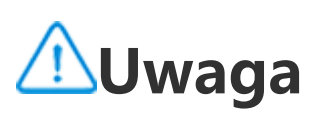

Przed rozpoczęciem korzystania z tej aplikacji podłącz słuchawki do urządzenia.

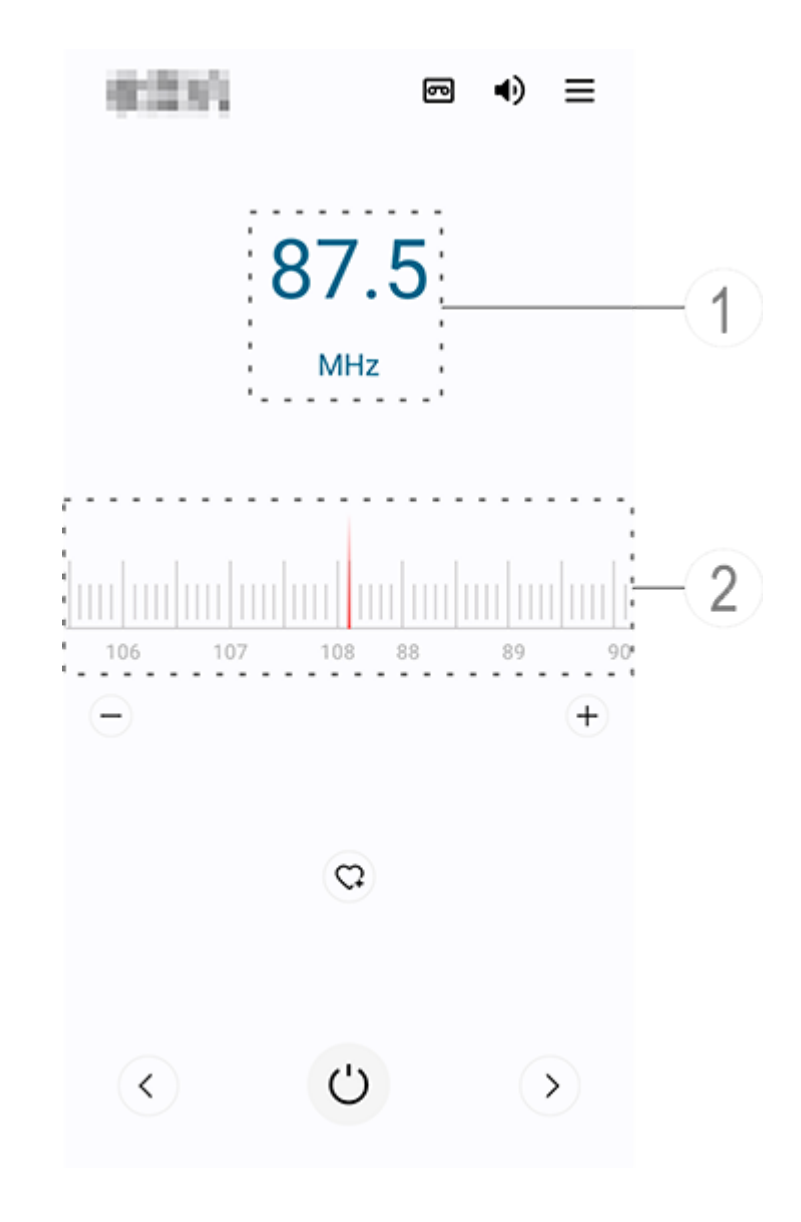

# ⚠Uwaga

Ilustracja służy wyłącznie do celów orientacyjnych. Niektóre opcje mogą być niedostępne na konkretnych modelach.

- 1) Wyświetl bieżący kanał.
- ② Przeciągnij, aby zmienić kanał.

Stuknij następujące ikony, aby wprowadzić więcej ustawień:

| 6110 | Słuchawki                            |
|------|--------------------------------------|
| ٩)   | Głośnik                              |
| ு    | Nagrania dźwiękowe                   |
|      | Lista kanałów                        |
| -/+  | Dostrój kanały                       |
| C    | Dodaj bieżący kanał do<br>Ulubionych |
| <    | Poprzedni kanał                      |
| >    | Następny kanał                       |
| Ċ    | Włącz/Wyłącz zasilanie               |

# Ustawienia

# Sieć i Internet

# Wi–Fi

Wskazówka: To, czy aplikacja jest obsługiwana na konkretnym urządzeniu oraz jakie funkcje są dostępne, zależy od modelu urządzenia, operatora oraz kraju/regionu. Aby uzyskać więcej informacji, skontaktuj się z dystrybutorem lub dostawcą usług.

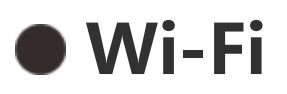

#### Łączenie z siecią Wi-Fi

Metoda:

1. Włącz sieć Wi-Fi następującymi sposobami:

 Przeciągnij palcem w dół od góry ekranu, aby otworzyć Centrum sterowania i stuknij <sup>(S)</sup>.

Wybierz Ustawienia > Sieć i Internet, a następnie włącz funkcję
 Wi-Fi.

2. Wybierz **Ustawienia > Sieć i Internet > Wi-Fi** i stuknij sieć, aby się z nią połączyć.

🖸 oznacza, że wymagane jest hasło Wi-Fi.

#### Ręczne dodawanie sieci Wi-Fi

Aby dodać sieć Wi-Fi, której nie ma na liście dostępnych sieci, wybierz **Ustawienia > Sieć i Internet > Wi-Fi** i dodaj sieć Wi-Fi, korzystając z poniższych metod:

Metoda:

Stuknij + Dodaj sieć i wprowadź identyfikator SSID oraz klucz zabezpieczeń.

• Stuknij 🔁, aby zeskanować kod QR sieci Wi-Fi.

# Karta SIM i sieć kom ó rkowa

### • Karta SIM i sieć komórkowa

W opcji **Karta SIM i sieć komórkowa** możesz uzyskać informacje na temat bieżącego statusu karty SIM w urządzeniu, edytować dane na karcie SIM itp.

#### Włączanie mobilnej transmisji danych

Metoda:

Przeciągnij palcem w dół od góry ekranu, aby otworzyć Centrum sterowania i stuknij <sup>1</sup>.
 Wybierz Ustawienia > Sieć i Internet > Karta SIM i sieć komórkowa, a następnie włącz funkcję Mobilna transmisja danych.

### Edycja danych na karcie SIM

Metoda:

1. Wybierz **Ustawienia > Sieć i Internet > Karta SIM i sieć komórkowa** i stuknij kartę SIM, którą chcesz edytować w opcji **Dane i ustawienia karty SIM**.

2. Wykonaj dowolną z następujących czynności:

· Aby zmienić nazwę lub numer karty SIM, stuknij opcję **Nazwa karty SIM** lub **Numer**.

· Aby sprawdzić zużycie danych w danym okresie, wybierz Wykorzystanie danych przez aplikację.

· Aby usťawić preferówany typ sieci dla karty SIM, stuknij **Preferowany typ sieci** (funkcja dostępna w niektórych krajach).

# Tryb samolotowy

# • Tryb samolotowy

Włącz tryb samolotowy następującymi sposobami:

 Przeciągnij palcem w dół od góry ekranu, aby otworzyć Centrum sterowania i stuknij .

 Wybierz Ustawienia > Sieć i Internet, a następnie włącz Tryb samolotowy.

# Hotspot i tethering

# Hotspot i tethering

**Hotspot i tethering** umożliwia utworzenia hotspotu, który może zostać wykorzystany przez inne urządzenia za pośrednictwem Wi-Fi,

#### Bluetooth, USB i Ethernet.

#### Udostępnianie przez Wi-Fi

Metoda:

1. Włącz punkt dostępu Wi-Fi następującymi sposobami:
 • Przeciągnij palcem w dół od góry ekranu, aby otworzyć Centrum sterowania i stuknij
 • Wybierz Ustawienia > Sieć i Internet > Hotspot i tethering > Punkt dostępu Wi-Fi, aby włączyć tę funkcję.

2. Aby zmienić nazwę punktu dostępu lub hasło, stuknij w odpowiednie opcje.

### Udostępnianie przez Bluetooth lub kabel USB

Metoda:

1. Wybierz Ustawienia > Sieć i Internet > Hotspot i tethering, aby włączyć funkcję Udostępnij przez kabel USB lub Udostępnij przez Bluetooth.

2. Wykonaj dowolną z następujących czynności:

· Aby udostępniać przez kabel USB, połącz telefon z innym urządzeniem kablem USB.

· Aby udostępniać przez Bluetooth, sparuj telefon z innym urządzeniem.

# 

Nie ma możliwości udostępniania danych pomiędzy komputerami Mac a urządzeniami Android przez kabel USB.

# Zarządzanie siecią

# Zarządzanie siecią

Możesz zdecydować, czy zezwalasz swoim aplikacjom na dostęp do sieci komórkowej lub Wi-Fi.

Metoda:

1. Wybierz Ustawienia > Sieć i Internet > Zarządzanie siecią > Sieć danych lub Wi-Fi.

2. Stuknij 🧹 , aby zezwolić aplikacji na dostęp do odpowiedniej sieci

lub 🧖, aby zablokować tego rodzaju dostęp.

# Oszczędzanie danych

#### Oszczędzanie danych

Metoda: 1. Wybierz Ustawienia > Sieć i Internet > Oszczędzanie danych, aby włączyć Oszczędzanie danych.

2. Áby Öszczędzanie danych nie miało wpływu na niektóre aplikacje, wybierz **Nieograniczona ilość danych** i włącz tę opcję.

# VPN

# • VPN

VPN pozwala łączyć się z prywatnymi zabezpieczonymi sieciami z urządzenia.

Metoda:

1. Stuknij **Ustawienia > Sieć i Internet > VPN > +** i wprowadź oraz zapisz wymagane informacje.

2. Wybierz skonfigurowaną sieć VPN i wprowadź nazwę użytkownika i hasło.

# Prywatny serwer DNS

## • Prywatny serwer DNS

Prywatny serwer DNS może chronić prywatność i zapewniać bezpieczeństwo podczas łączenia z docelowym adresem URL.

Metoda:

1. Wybierz Ustawienia > Sieć i Internet > Prywatny serwer DNS.

2. Wybierz serwer DNS i zapisz go.

# Bluetooth i urządzenia

# Bluetooth

Wskazówka: To, czy aplikacja jest obsługiwana na konkretnym urządzeniu oraz jakie funkcje są dostępne, zależy od modelu urządzenia, operatora oraz kraju/regionu.

# Bluetooth

Można użyć **Bluetooth**, aby połączyć telefon z pobliskimi urządzeniami lub przesyłać pliki pomiędzy urządzeniami.

### Włączanie Bluetooth

Aby włączyć Bluetooth:

 Przeciągnij palcem w dół od góry ekranu, aby otworzyć Centrum sterowania i stuknij
 \*

· Wybierz Ustawienia > Bluetooth i urządzenia, i włącz Bluetooth.

#### Zmiana nazwy urządzenia

Metoda:

- 1. Włącz Bluetooth i wybierz **Ustawienia > Bluetooth i urządzenia**
- > Bluetooth > Nazwa urządzenia.
- 2. Wprowadź nazwę urządzenia.
- 3. Stuknij **Zmień nazwę**.

### Parowanie z innymi urządzeniami przez Bluetooth

Metoda:

1. Włącz Bluetooth i wybierz **Ustawienia > Bluetooth i urządzenia** 

- > Bluetooth.
- 2. Wybierz urządzenie, które chcesz sparować.
- 3. Stuknij **Sparuj**.

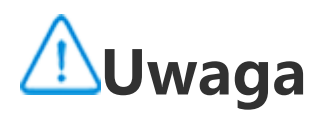

Aby użyć tej funkcji, upewnij się, że funkcja Bluetooth w drugim urządzeniu jest włączona i że zaakceptowano na nim wysłaną prośbę o sparowanie.

#### Wysyłanie i odbieranie plików

Możesz udostępniać dane innym urządzaniom Bluetooth w następujący sposób.

Na przykład, aby wysłać zdjęcia do drugiego urządzenia: 1. Otwórz **Albumy** i wybierz zdjęcia do wysłania.

- 2. Stuknij **Udostępnij** > **Bluetooth**.
- 3. Wybierz urządzenie do odbierania zdjęć.

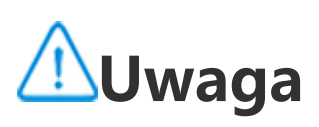

Aby użyć tej funkcji, upewnij się, że funkcja Bluetooth w drugim urządzeniu jest włączona i że zaakceptowano na nim wysłaną prośbę o połączenie.

#### Przeglądanie plików odebranych przez Bluetooth

Aby obejrzeć pliki odebrane przez Bluetooth, wybierz **Ustawienia** > **Bluetooth i urządzenia** > **Bluetooth** > **Pliki odebrane przez Bluetooth** i przeglądaj je.

# Inteligentne klonowanie

## • Inteligentne klonowanie

Dzięki funkcji Inteligentne klonowanie możesz bezprzewodowo przesłać zawartość swojego telefonu na inne urządzenie.

Metoda 1: Wybierz **Ustawienia > Bluetooth i urządzenia > Inteligentne** klonowanie.

Metoda 2: 1. Przeciągnij palcem w dół od góry ekranu, aby otworzyć Centrum sterowania.

2. Stuknij 🔍 .

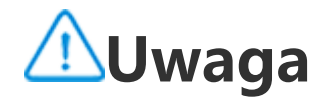

W celu skorzystania z tej funkcji wymagane jest połączenie urządzenia z Internetem.

#### Połączenie z urządzeniem klonującym

Metoda: 1. Stuknij **Połącz z urządzeniem klonującym**. 2. W obszarze wyników wyszukiwania stuknij urządzenie, do którego chcesz przesłać ekran swojego urządzenia.

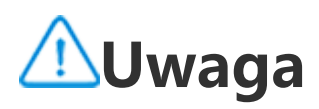

1. Dopilnuj, aby w trakcie klonowania telefon znajdował się w tej samej sieci Wi-Fi co urządzenie klonujące.

2. Upewnij się, że urządzenie klonujące można podłączyć do sieci Wi-Fi i że korzysta z protokołu DLNA.

# OTG

# • OTG

Funkcja **OTG** umożliwia podłączenie do telefonu urządzenia magazynującego USB, a następnie przeglądanie zdjęć, filmów i innych plików przechowywanych na urządzeniu oraz zarządzanie nimi poprzez uzyskanie dostępu do funkcji Menedżer plików w telefonie.

# 

Jeśli telefon pozostanie bezczynny przez pięć minut, funkcja OTG zostanie automatycznie wyłączona.

# Drukowanie

# Drukowanie

Aby wdrukować zdjęcia lub pliki z niektórych aplikacji w telefonie, włącz funkcję **Domyślna usługa drukowania**.

Aby skorzystać z usługi drukowania:
 1. Wybierz Ustawienia > Bluetooth i urządzenia > Drukowanie.

#### 2. Stuknij usługę drukarki.

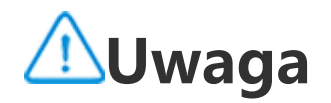

Przed drukowaniem dodaj drukarkę, która może wymieniać dane przez Internet.
 Zaloguj się na konto Google przed użyciem tej funkcji.

# Chromebook

# Chromebook

Po podłączeniu telefonu do Chromebooka można wykonać następujące czynności:

- · Synchronizowanie historii czatu.
- · Údostępnianie plików.
- · Wysyłanie i odbieranie wiadomości SMS przez Chromebooka.
- · Połączenie Chromebooka z siecią telefonu.
- · Odblokowanie Chromebooka telefonem.

# **∕**∩Uwaga

Zaloguj się na konto Google przed użyciem tej funkcji.

# Szybkie udostępnianie

# • Szybkie udostępnianie

Aby udostępniać zdjęcia, filmy, dokumenty i inne pliki urządzeniom w pobliżu, wybierz **Ustawienia** > **Bluetooth i urządzenia** > **Szybkie udostępnianie**. Można wykonać dowolną z następujących czynności:

Aby włączyć tę funkcję, przeciągnij palcem w dół od góry ekranu, aby otworzyć Centrum sterowania, a następnie stuknij <sup>(3)</sup>.
Aby zmienić nazwę urządzenia, stuknij opcję Nazwa urządzenia, wprowadź nazwę, a następnie stuknij opcję Zapisz.
Aby wybrać użytkowników, którzy mogą udostępniać Ci zawartość, przejdź do sekcji Kto może udostępniać Ci zawartość i wybierz odpowiednie opcje.
Aby dowiedzieć się więcej o tych opcjach, wybierz Dowiedz się

więcej o Szybkim udostępnianiu.

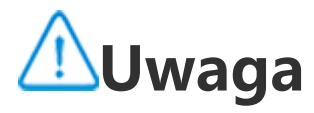

Przed użyciem tej funkcji włącz Bluetooth i Lokalizację.

# Android Auto

#### Android Auto

Aby podłączyć urządzenie do wyświetlacza w samochodzie za pomocą kabla USB lub bezprzewodowo w celu korzystania z nawigacji, odbierania połączeń, wysyłania wiadomości SMS za pomocą mowy oraz odtwarzania muzyki, wybierz Ustawienia > Bluetooth i urządzenia > Android Auto.

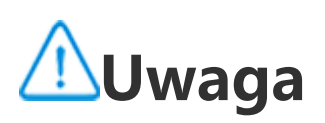

Zaloguj się na konto Google przed użyciem tej funkcji.

# Wyświetlanie i jasność

Wskazówka: To, czy aplikacja jest obsługiwana na konkretnym urządzeniu oraz jakie funkcje są dostępne może różnić się w zależności od modelu urządzenia, operatora oraz kraju/regionu. Więcej informacji można uzyskać u dystrybutora lub dostawcy usług.

Dzięki tej opcji możesz zmienić lub dostosować ustawienia wyświetlania w swoim urządzeniu, takie jak jasność ekranu i czcionki.

### Regulacja jasności ekranu

#### Ręcznie dostosuj jasność ekranu

Aby automatycznie wyregulować jasność ekranu i czcionek: · Przeciągnij palcem w dół od góry ekranu, aby otworzyć Centrum sterowania i przeciągnij

· Wybierz Ustawienia > Wyświetlanie i jasność i przeciągnij

#### • Automatyczna regulacja jasności ekranu i czcionek

Aby automatycznie wyregulować jasność ekranu i czcionek: · Przeciągnij palcem w dół od góry ekranu, aby otworzyć Centrum sterowania i stuknij 🙆. · Wybierz Ustawienia > Wyświetlanie i jasność i stuknij Automatyczna jasność.

## Włączanie trybu ochrony wzroku

W trybie ochrony wzroku wyświetlane są cieplejsze kolory, które są łagodniejsze dla oczu.

Aby włączyć tryb ochrony wzroku:

 Przesuń palcem w dół od góry ekranu, aby otworzyć Centrum sterowania, przesuń palcem w dół ponownie, aby rozwinąć panel

skrótów, a następnie stuknij 🕑

Wybierz Ustawienia > Wyświetlanie i jasność > Tryb ochrony wzroku, aby włączyć tę funkcję.

### Planowanie włączenia/wyłączenia trybu ochrony wzroku

Metoda:

1. Wybierz Ustawienia > Wyświetlanie i jasność > Tryb ochrony wzroku i stuknij Harmonogram.

2. Wykonaj dowolną z następujących czynności:

· Wybierz Od zachodu do wschodu słońca.

• Wybierz Włącz o wybranej godzinie, aby ustawić godzinę włączenia i wyłączenia.

## Włączanie trybu ciemnego

Na niektórych ekranach tryb ciemny używa jednolitego czarnego tła, które pomaga wydłużyć czas pracy na baterii.

Aby włączyć tryb ciemny:

 Przesuń palcem w dół od góry ekranu, aby otworzyć Centrum sterowania, przesuń palcem w dół ponownie, aby rozwinąć panel

skrótów, a następnie stuknij 🖄.

 Wybierz Ustawienia > Wýświetlanie i jasność > Tryb ciemny, aby włączyć tę funkcję.

Planowanie włączenia/wyłączenia trybu ciemnego

Metoda:

Wybierz Ustawienia > Wyświetlanie i jasność > Tryb ciemny.
 Wykonaj dowolną z następujących czynności:

- · Stuknij Od zachodu do wschodu słońca.
- Stuknij Włącz o wybranej godzinie, aby ustawić godzinę włączenia i wyłączenia.

# Konfiguracja automatycznej blokady

Ta funkcja powoduje automatyczną blokadę ekranu po określonym czasie braku aktywności.

Metoda:

1. Wybierz Ustawienia > Wyświetlanie i jasność i stuknij Czas wygaszania ekranu.

2. Wybierz okres.

## Dostosowanie rozmiaru i stylu czcionki

#### Dostosowanie czcionek:

Metoda:

1. Wybierz Ustawienia > Wyświetlanie i jasność > Rozmiar czcionki i wyświetlania.

2. Wykonaj dowolną z następujących czynności:

 Aby zwiększyć lub zmniejszyć rozmiar czcionki, przeciągnij pod nagłówkiem Rozmiar czcionki.

· Aby zwiększyć lub zmniejszyć rozmiar wyświetlanej treści,

przeciągnij – pod nagłówkiem **Rozmiar wyświetlania**. • Aby wszystkie czcionki były wyświetlane jako pogrubione, stuknij opcję **Pogrubiona czcionka**.

### • Zmiana stylu czcionki

Metoda:

- 1. Wybierz Ustawienia > Wyświetlanie i jasność > Styl czcionki.
- 2. Wykonaj dowolną z następujących czynności:
- · Wybierz wstępnie załadowany styl.
- · Stuknij **Pobierz więcej**, aby pobrać preferowany styl.

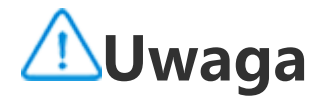

 Niektóre opcje mogą być niedostępne lub mogą się różnić w zależności od kraju/regionu i modelu urządzenia.
 Jeśli nie możesz znaleźć określonej opcji na swoim urządzeniu, oznacza to, że dana funkcja nie jest obsługiwana.

#### Dostosowywanie paska stanu

Metoda:

1. Wybierz Ustawienia > Wyświetlanie i jasność > Pasek stanu.

2. Wykonaj dowolną z następujących czynności:

· Aby wyświetlać powiadomienia w postaci ikon lub liczb na pasku stanu, stuknij **Metoda powiadomienia**, aby wybrać jedną z dostępnych opcji.

 Aby wyświetlać szybkość sieci w czasie rzeczywistym na pasku stanu, włącz funkcję Wyświetlaj szybkość sieci w czasie rzeczywistym.

· Aby zmienić styl baterii lub ustawić wyświetlanie mocy, przejdź do opcji **Wzór baterii i procent mocy**.

### Włączanie wygaszacza ekranu

Metoda:

1. Wybierz **Ustawienia > Wyświetlanie i jasność > Wygaszacz** ekranu.

2. Włącz funkcję **Użyj wygaszacza ekranu**.

3. Wybierz styl wygaszacza ekranu i czas uruchomienia.

### Dostosowywanie częstotliwości odświeżania ekranu

Metoda:

 Wybierz Ustawienia > Wyświetlanie i jasność > Częstotliwość odświeżania ekranu.

2. Wybierz częstotliwość odświeżania.

# Dostosowywanie współczynnika kształtu obrazu w aplikacji

#### Wyświetlanie aplikacji w trybie pełnoekranowym

Większość aplikacji zainstalowanych na urządzeniu automatycznie dostosuje się i będą wyświetlane prawidłowo w trybie

pełnoekranowym. W przypadku aplikacji, które nie dostosowują się automatycznie, wykonaj następujące czynności:

Metoda:

 Wybierz Ustawienia > Wyświetlanie i jasność > Pełnoekranowe wyświetlanie aplikacji.
 Włącz przełączniki aplikacji.

### Wyświetlanie aplikacji u góry ekranu

Metoda:

1. Wybierz **Ustawienia > Wyświetlanie i jasność > Wyświetlanie u** góry ekranu.

2. Przejdź do aplikacji, którą chcesz edytować.

3. Wybierz efekt wyświetlania.

# Tapeta ekranu blokady

Wskazówka: To, czy aplikacja jest obsługiwana na konkretnym urządzeniu oraz jakie funkcje są dostępne, zależy od modelu urządzenia, operatora oraz kraju/regionu. Aby uzyskać więcej informacji, skontaktuj się z dystrybutorem lub dostawcą usług.

### Dostosowywanie motywu lub tapety

Ta funkcja umożliwia ustawienie motywu lub tapety na urządzeniu.

Metoda: 1. Wybierz **Ustawienia > Ekran blokady i tapeta > Motyw lub Tapeta**. 2. Wybierz motyw lub tapetę.

## Zmiana kolorów interfejsu użytkownika

Ta opcja umożliwia zmianę koloru interfejsu użytkownika na urządzeniu.

Metoda:

 Wybierz Ustawienia > Ekran blokady i tapeta > Kolor i styl i włącz funkcję Zmiana koloru ekranu systemu i aplikacji.
 Wybierz wstępnie ustawiony kolor lub wybierz kolor z tapety.
 Aby przywrócić domyślny kolor systemu i aplikacji, wyłącz funkcję Zmiana koloru ekranu systemu i aplikacji.

### Ustawienia ekranu blokady

Ta opcja umożliwia zmianę stylu ekranu blokady oraz dostosowanie skrótów na ekranie blokady.

Metoda:

1. Wybierz Ustawienia > Ekran blokady i tapeta > Ustawienia ekranu blokady.

2. Wykonaj dowolną z następujących czynności:

· Aby ustawić zegar ekranu blokady, styl daty lub funkcje, które można szybko uruchomić na zablokowanym ekranie, wybierz **Niestandardowy ekran blokady** 

· Aby zmienić tapetę ekranu blokady, używając motywu, włącz funkcję **Zmień tapetę ekranu blokady na podstawie motywu**.

# ⚠Uwaga

Tylko tapety statyczne mogą zmieniać się wraz z motywami.

Aby otworzyć Centrum sterowania z ekranu blokady, włącz funkcję
 Otwórz Centrum sterowania z ekranu blokady.

### Ustawienia ekranu głównego

Ta opcja umożliwia zmianę stylu i układu ekranu głównego, plakietek i innych ustawień.

#### Metoda:

1. Wybierz Ustawienia > Ekran blokady i tapeta > Ustawienia ekranu głównego.

2. Wykonaj dowolną z następujących czynności:

· Aby zmienić styl ekranu głównego, wybierz **Styl ekranu głównego** i jedną z opcji: Styl standardowy lub Styl panelu.

· Aby dodać ikoný nowo pobranych aplikacji do ekranu głównego, włącz funkcję **Dodaj ikony do ekranu głównego**.

· Aby zmienič układ ekranu głównego, wybierz **Układy ekranu** głównego i jedną z opcji: 4x6 lub 5x6.

· Aby zablokować bieżący układ ekranu głównego, włącz funkcję **Zablokuj układ**.

· Aby zmienić funkcję aktywną podczas przeciągania palcem w dół na ekranie głównym, stuknij **Przeciągnij palcem w dół na ekranie głównym**, aby wybrać opcję.

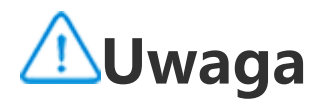

 Niektóre opcje mogą być niedostępne lub mogą się różnić w zależności od kraju/regionu i modelu urządzenia.
 Jeśli nie możesz znaleźć określonej opcji na swoim urządzeniu, oznacza to, że dana funkcja nie jest obsługiwana.

# Tryb uproszczony

Aby włączyć uproszczoną wersję ekranu głównego oraz większą czcionkę systemową, wybierz **Ustawienia > Ekran blokady i tapeta > Tryb uproszczony**.

# Efekty dynamiczne

Wskazówka: To, czy aplikacja jest obsługiwana na konkretnym urządzeniu oraz jakie funkcje są dostępne, zależy od modelu urządzenia, operatora oraz kraju/regionu. Aby uzyskać więcej informacji, skontaktuj się z dystrybutorem lub dostawcą usług.

Pod daną funkcją są dostępne różne style animacji. Możesz wybrać **Ustawienia > Efekty dynamiczne** i zastosować ulubiony styl.

#### Poprawianie efektów dynamicznych niektórych interfejsów

Aby ulepszyć efekty dynamiczne i wyświetlanie niektórych interfejsów, wybierz **Ustawienia > Efekty dynamiczne > Popraw efekty dynamiczne** i włącz funkcję **Efekty dynamiczne interfejsu**.

#### Zmiana animacji na ekranie głównym

Aby zmienić animację otwierania ekranu głównego, wybierz Animacja otwierania ekranu głównego po odblokowaniu i wybierz preferowaną animację, a następnie stuknij Zastosuj.

#### Zmiana animacji rozpoznawania twarzy lub odcisku palca

Aby zmienić animację rozpoznawania twarzy lub odcisku palca: 1. Stuknij **Animacja ikony odcisku palca, Animacja rozpoznawania odcisku palca lub Animacja rozpoznawania twarzy**. 2. Wybierz preferowaną animację. 3. Stuknij **Zastosuj**.

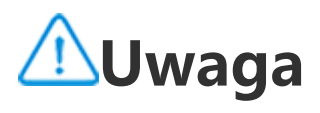

 Ta funkcja jest dostępna tylko na urządzeniach obsługujących rozpoznawanie twarzy lub odcisku palca.
 Jeśli funkcja rozpoznawania twarzy lub odcisku palca jest wyłączona na urządzeniu, wybierz opcję blokady ekranu po zastosowaniu animacji, a następnie postępuj zgodnie z instrukcjami wyświetlanymi na ekranie w kolejnych krokach.

### Zmiana animacji połączenia USB lub ładowania

Aby zmienić animację połączenia USB lub ładowania, wybierz **Zmiana animacji lub Animacja połączenia USB**, aby wybrać preferowaną animację, a następnie stuknij **Zastosuj**.

# 

Funkcja ta jest dostępna tylko na urządzeniach obsługujących szybkie ładowanie.

#### Zmiana animacji włączania i wyłączania ekranu

Aby zmienić animację włączania i wyłączania ekranu po naciśnięciu przycisku zasilania, wybierz **Animacja włączania i wyłączania ekranu**, aby wybrać preferowaną animację, a następnie stuknij **Zastosuj**.

# **∕**∕∕Uwaga

Funkcja ta nie jest dostępna, gdy używana jest funkcja rozpoznawania twarzy lub szybkiego ładowania.

# Dźwięki i wibracje

Wskazówka: To, czy aplikacja jest obsługiwana na konkretnym urządzeniu oraz jakie funkcje są dostępne, zależy od modelu urządzenia, operatora oraz kraju/regionu. Aby uzyskać więcej informacji, skontaktuj się z dystrybutorem lub dostawcą usług.

Aby zmienić dźwięk multimediów, dzwonka lub dźwięki odtwarzane przez urządzenie, kiedy otrzymujesz inne rodzaje powiadomień, wybierz **Ustawienia > Dźwięki i wibracje**.

#### Dostosowywanie funkcji przycisków regulacji głośności

Aby ustawić, czy przyciski regulacji głośności zmieniają głośność multimediów czy dzwonka, stuknij **Użyj przycisków regulacji** 

głośności, by dostosować.

### Konfigurowanie ustawień połączeń przychodzących

Aby zmienić ustawienia połączeń przychodzących, przejdź do opcji **Wibruj po nadejściu połączenia**.

### Ustawianie wibracji dla powiadomień

Aby włączyć wibracje dla powiadomień, włącz opcję **Wibruj po** nadejściu powiadomienia.

### Włączanie trybu Nie przeszkadzać

Aby otrzymywać powiadomienia wyłącznie od ważnych kontaktów i z ważnych aplikacji, włącz funkcję **Nie przeszkadzać**.

Włącz funkcję Nie przeszkadzać następującymi sposobami: · Przesuń palcem w dół od góry ekranu, aby otworzyć Centrum sterowania, przesuń palcem w dół ponownie, aby rozwinąć panel skrótów, a następnie stuknij <sup>©</sup>.

 Wybierz Ustawienia > Dźwięki i wibracje > Nie przeszkadzać i włącz funkcję Nie przeszkadzać.

### Wybór dzwonka

Aby zmienić ustawienia dzwonka, wybierz **Ustawienia > Dźwięki i** wibracje > Dzwonek telefonu, Dzwonek powiadomienia, Dzwonek alarmu lub Dzwonek wiadomości (funkcje dostępne w niektórych krajach).

Można wybrać dzwonek systemowy lub dzwonek niestandardowy w oparciu o swoje preferencje.

### Dostosowanie innych dźwięków i wibracji

· Aby urządzenie odtwarzało dźwięk podczas wybierania numeru na klawiaturze, włącz funkcję **Tony klawiatury wybierania**.

 Aby urządzenie odtwarzało dźwięk podczas blokowania ekranu, włącz funkcję Dźwięk blokady ekranu. · Aby urządzenie odtwarzało dźwięk i wibracje po podłączeniu ładowarki, włącz funkcję **Dźwięki ładowania i wibracje**.

· Aby urządzenie odtwarzało dźwięk po dotknięciu ekranu, włącz funkcję **Dźwięk dotknięcia**.

· Aby urządzenie odtwarzało dźwięk podczas wykonywania zrzutu ekranu, włącz funkcję **Dźwięk zrzutu ekranu**.

· Aby włączyć odpowiedzi haptyczne dla stuknięć, klawiatury i innych funkcji, włącz **Wibracje dotykowe**.

 Aby włączyć wibracje przy odbieraniu lub kończeniu połączenia przez rozmówcę, włącz funkcję Wibruje, kiedy rozmówca odbierze lub zakończy połączenie (funkcja dostępna w niektórych krajach).

 Aby zmienić dźwięk alarmów, wybierz Ustawienia > Dźwięki i wibracje > Dźwięk alarmów (funkcja dostępna w niektórych krajach).

### Zmiana jakości dźwięku i efekty

Aby zmienić jakość dźwięku lub efekty, wybierz **Ustawienia** > **Dźwięki i wibracje > Jakość dźwięku i efekty**.

# Aplikacje

Sprawdzenie, ile czasu spędzasz przed ekranem

 Dowiedz się, ile czasu dziennie spędzasz korzystając z aplikacji, ile dostajesz powiadomień i jak często sprawdzasz urządzenie

#### Metoda:

# Wybierz Ustawienia > Aplikacje > Czas przed ekranem. Wykonaj dowolną z następujących czynności:

Stuknij , aby przełączać pomiędzy opcjami Czas przed ekranem, Otrzymane powiadomienia lub Liczba uruchomień/odblokowań, aby poznać szczegóły.
 Stuknij , lub , aby zmieniać daty.

#### Ustawianie minutników aplikacji

Aby ograniczyć ilość czasu spędzanego w aplikacjach:

Metoda:

- 1. Wybierz Ustawienia > Aplikacje > Czas przed ekranem.
- 2. Stuknij 8 obok aplikacji.
- 3. Ustaw czas korzystania z aplikacji i stuknij **OK**.

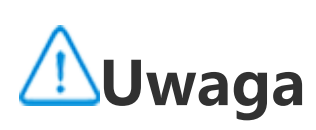

- 1. Kiedy czas się skończy, aplikacja zamknie się, a jej ikona przyciemni się.
- 2. Minutniki aplikacji są resetowane o północy.

# Ustawianie jako aplikacja domyślna

Jeśli masz kilka aplikacji służących do tego samego celu, możesz wybrać jedną z nich jako aplikację domyślną.

Metoda:

- 1. Wybierz Ustawienia > Aplikacje > Aplikacje domyślne.
- 2. Stuknij aplikację, której opcje chcesz zmienić.
- 3. Wybierz aplikację, której chcesz używać domyślnie.

# Przeglądanie nieużywanych aplikacji

Aby zobaczyć listę aplikacji, które ostatnio nie były używane, wybierz **Ustawienia > Aplikacje > Nieużywane aplikacje**.

## Nadawanie specjalnych uprawnień aplikacjom

Aby nadać inne szczególne uprawnienia dostępu aplikacjom (takie jak Autouruchamianie i Nie przeszkadzać), wybierz **Ustawienia > Aplikacje > Szczególne uprawnienia dostępu aplikacji**, aby wprowadzić szczegółowe ustawienia.

# Powiadomienia

### Zarządzanie powiadomieniami aplikacji

Włączanie lub wyłączanie powiadomień aplikacji

Aby sprawdzić aplikacje, z których otrzymano powiadomienia, lub liczbę ostatnio otrzymanych powiadomień:

Metoda 1:

1. Wybierz Ustawienia > Powiadomienia > Ustawienia aplikacji i stuknij , aby filtrować aplikacje według różnych kryteriów. 2. Włączanie lub wyłączanie przełącznika powiadomień aplikacji.

Metoda 2:

1. Przeciągnij palcem w dół od góry ekranu, aby otworzyć Centrum sterowania.

2. Wykonaj dowolną z następujących czynności:

· Stuknij i przytrzymaj powiadomienie, które chcesz usunąć, i stuknij Usuń powiadomienie.

· Stuknij i przytrzymaj powiadomienie, które chcesz usunąć, i stuknij 🐥, aby włączać lub wyłączać odpowiednie opcje.

### Ustawianie innych powiadomień

Aby przeglądać powiadomienia, kontrolować, które aplikacje mogą odczytywać powiadomienia itd.:

Metoda:

· Aby przeglądać ostatnie i uśpione powiadomienia, wybierz Ustawienia > Powiadomienia > Historia powiadomień, aby włączyć funkcję Użyj historii powiadomień.

· Aby kontrolować, które urządzenia i aplikacje mogą odczytywać powiadomienia, wybierz Ustawienia > Powiadomienia > Powiadomienia urządzenia i aplikacji i stuknij dowolnej opcji w celu wprowadzenia szczegółowych ustawień.

# Zarządzanie konwersacjami w aplikacjach

#### • Przeglądanie konwersacji priorytetowych lub edytowanych

Aby przeglądać oflagowane konwersacje priorytetowe i edytowane, wybierz Ustawienia > Powiadomienia > Konwersacje.

#### Włączanie dymków

Aby wyświetlać niektóre konwersacje w formie pływających dymków na innymi aplikacjami, wybierz Ustawienia > Powiadomienia >

Dymki i włącz funkcję Zezwól aplikacjom na pokazywanie dymków.

#### Zarządzanie sposobem wyświetlania powiadomień na ekranie blokady

Aby zarządzać sposobem wyświetlania powiadomień na ekranie blokady:

Metoda:

1. Wybierz Ustawienia > Powiadomienia i stuknij Powiadomienia na ekranie blokady.

2. Wybierz jedną z poniższych opcji w zależności od potrzeb: · Aby wszystkie powiadomienia były wyświetlane na ekranie blokady, zaznacz Pokaż domyślne i wyciszone konwersacje.

· Aby ukryć wyciszone konwersacje i powiadomienia na ekranie blokady, zaznacz Ukryj wyciszone konwersacje i powiadomienia. · Aby zablokować powiadomienia na ekranie blokady, zaznacz Nie pokazuj żadnych powiadomień.

# Konfiguracja innych ogólnych powiadomień

Aby ustawić dźwięk powiadomień, uśpionych powiadomień oraz plakietki ikon aplikacji, wybierz **Ustawienia > Powiadomienia**, aby wprowadzić szczegółowe ustawienia w zależności od potrzeb.

# Bateria

Aby sprawdzić wykorzystanie baterii i zużycie energii w czasie, wybierz **Ustawienia** > **Bateria**.

#### Włącz/wyłącz oszczędzanie baterii

Czas włączenia funkcji Oszczędzanie baterii można ustawić przy użyciu następujących metod: 1. Wybierz Oszczędzanie baterii. 2. Włącz Automatycznie włącz Oszczędzanie baterii. 3. Przeciągnij **moleta i s**ądaną wartość procentową.

Aby automatycznie wyłączyć funkcję Oszczędzanie baterii, kiedy stan naładowania baterii telefonu osiągnie 90%, włącz Automatycznie wyłącz Oszczędzanie baterii.

Tryb Oszczędzanie baterii powoduje włączenie trybu ciemnego i ograniczenie lub wyłączenie działań w tle, niektórych efektów wizualnych, niektórych funkcji oraz niektórych połączeń sieciowych.

### Włącz/wyłącz intensywne oszczędzanie baterii

Aby oszczędzać baterię, ograniczając funkcje urządzenia i zmniejszając jego wydajność, włącz funkcję **Intensywne** oszczędzanie baterii.

# **∕**∕∕Uwaga

Ten tryb jest dostępny wyłącznie w niektórych aplikacjach.

### Wyświetlanie procentu naładowania baterii

Aby na pasku stanu wyświetlany był stopień naładowania baterii, włącz funkcję **Wzór baterii i procent naładowania baterii**.

# Wykorzystanie baterii od ostatniego całkowitego naładowania

Aby wyświetlić zużycie baterii od ostatniego pełnego naładowania lub zużycie energii przez system i aplikacje, wybierz **Wykorzystanie baterii od ostatniego całkowitego naładowania**.

# ⚠Uwaga

Zużycie energii jest przybliżone i może być uzależnione od sposobu użytkowania.

# Informacje o baterii i instrukcje konserwacji

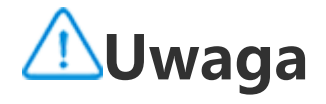

 To, czy aplikacja jest obsługiwana na konkretnym urządzeniu oraz jakie funkcje są dostępne, zależy od modelu urządzenia, operatora oraz kraju/regionu.
 Jeśli nie możesz znaleźć określonej opcji na swoim urządzeniu, oznacza to, że dana funkcja nie jest obsługiwana.

#### Uzyskiwanie informacji o baterii

Aby uzyskać następujące informacje o baterii, można przejść do opcji Ustawienia > Bateria > Stan baterii i ładowanie:

1. Maksymalna pojemność: pojemność bieżącej baterii.

2. Liczba cykli: Jeden cykl oznacza rozładowanie baterii ze 100% do 0%. Jeśli bateria nie rozładuje się całkowicie, na przykład z 50% do 20%, jest to liczone jako 3/10 cyklu. Częściowe cykle są sumowane do pełnych, a liczba cykli wskazuje liczbę cykli ładowania/rozładowania baterii.

3. Data produkcji baterii: dokładna data wyprodukowania baterii.

4. Data pierwszego użycia baterii: data pierwszego użycia baterii po zakupie nowego telefonu lub wymianie starej baterii na nową. Dzięki tej dacie użytkownicy mogą śledzić czas użytkowania baterii.

#### Instrukcje dotyczące konserwacji baterii

1. Zachowania, które skracają żywotność baterii:

1.1 Telefon jest używany przez długi czas podczas ładowania.

1.2 Telefon jest ładowany przez długi czas po pełnym naładowaniu.

1.3 Optymalny zakres temperatur pracy baterii wynosi od 0°C do 35°C. Praca w wyższych temperaturach przyspieszy starzenie się baterii i skróci jej żywotność.

1.4 Do ładowania używana jest nieoryginalna ładowarka / kabel do transmisji danych, co powoduje niestabilność napięcia/prądu.

1.5 Telefon jest nieużywany przez długi czas i nie jest ładowany na czas.

2. Wpływ wyłączenia połączeń bezprzewodowych, takich jak Wi-Fi i Bluetooth, na zużycie energii:

2.1 Gdy telefon jest w trybie czuwania, a sygnał komórkowy jest silny, wyłączenie Wi-Fi i Bluetooth może zaoszczędzić energię i wydłużyć czas pracy baterii.

2.2 Gdy sygnał komórkowy jest słaby, włączenie połączeń bezprzewodowych, takich jak Wi-Fi lub Bluetooth, może zastąpić sieć komórkową, aby zapobiec wysokiemu zużyciu energii. W takim przypadku wyłączenie połączeń bezprzewodowych może zwiększyć zużycie energii i skrócić żywotność baterii.

3. Zachowania związane z prawidłowym użytkowaniem baterii litowo-jonowych:

3.1 Trzymaj telefon z dala od środowisk o wysokiej temperaturze i unikaj używania telefonu w takich środowiskach.

3.2 Należy unikać korzystania z telefonu przez dłuższy czas, gdy jest on ładowany.

3.3 Po zakończeniu ładowania należy odłączyć ładowarkę.
 3.4 Optymalny poziom naładowania baterii wynosi 20%-80%, w którym to stanie bateria może być ładowana w dowolnym

momencie bez konieczności całkowitego rozładowania telefonu.

3.5 Jeśli telefon nie jest używany przez dłuższy czas, zaleca się naładowanie go do około 50% i wyłączenie.

3.6 Jeśli telefon nie jest używany przez dłuższy czas, należy naładować go na czas. Zalecany poziom naładowania to 40%-60%.

3.7 Używaj oryginalnych baterii, ładowarek i kabli do transmisji danych. W przypadku jakiegokolwiek błędu należy udać się do autoryzowanego centrum obsługi posprzedażnej w celu przetestowania lub naprawy.

3.8 Po włączeniu funkcji inteligentnej optymalizacji w oparciu o nawyki użytkowania, jeśli użytkownik ma nawyk ładowania telefonu przez długi czas (np. w nocy), system automatycznie nauczy się nawyku ładowania i inteligentnie zatrzyma i wznowi ładowanie telefonu, aby uniknąć sytuacji, w której bateria jest w pełni naładowana przez długi czas oraz aby opóźnić starzenie się baterii i wydłużyć jej żywotność.

# Pamięć RAM i pamięć masowa

Aby sprawdzić wykorzystanie pamięci RAM oraz pamięci masowej w urządzeniu, wybierz **Pamięć RAM i pamięć masowa**.

### Zarządzanie pamięcią masową

Metoda: 1. Wybierz **Ustawienia > Pamięć RAM i pamięć masowa > Zarządzaj pamięcią masową**.

2. Wybierz pliki, które chcesz usunąć i stuknij Wyczyść.

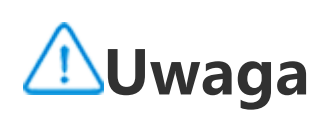

W celu skorzystania z tej funkcji wymagane jest połączenie urządzenia z Internetem.

# Bezpiecze ń stwo

Wskazówka: To, czy aplikacja jest obsługiwana na konkretnym urządzeniu oraz jakie funkcje są dostępne, zależy od modelu urządzenia, operatora oraz kraju/regionu. Aby uzyskać więcej informacji, skontaktuj się z dystrybutorem lub dostawcą usług. Ta funkcja umożliwia aktualizację statusu zabezpieczeń oraz ustawienie blokady ekranu, odblokowania odciskiem palca lub za pomocą rozpoznawania twarzy.

#### Wykorzystanie Google Play Protect do skanowania urządzenia

Google Play Protect regularnie sprawdza urządzenie i aplikacje pod kątem niebezpiecznych zachowań i powiadamia Cię o wszelkich zagrożeniach.

### • Ręczne skanowanie aplikacji przez Google Play Protect

Metoda:

1. Wybierz Ustawienia > Bezpieczeństwo > Google Play Protect.

2. Stuknij **Skanuj**.

#### Włączanie lub wyłączanie funkcji Google Play Protect

Metoda:

1. Wybierz Ustawienia > Bezpieczeństwo > Google Play Protect.

- 2. Stuknij 🗐.
- 3. Włącz lub wyłącz odpowiedni przycisk.

# **∕**∕∕Uwaga

W celu skorzystania z tej funkcji wymagane jest połączenie urządzenia z Internetem.

## Funkcja Znajdź moje urządzenie

Aby zdalnie zlokalizować, znaleźć, zablokować lub usunąć dane z urządzenia, upewnij się, że urządzenie:

· jest włączone,

- · ma włączoną funkcję **Znajdź moje urządzenie**,
- · jest przypisane do Twojego konta Google,
- · jest podłączone do sieci,
- · ma włączoną opcję Lokalizacja,
- · jest widoczne w Google Play.

• Zdalne lokalizowanie, znajdowanie, blokowanie lub usuwanie danych z urządzenia

Metoda:

1. Wybierz Ustawienia > Bezpieczeństwo > Znajdź moje urządzenie i stuknij witrynę Żnajdź moje urządzenie lub przejdź do witryny Google, aby znaleźć stronę internetową urządzenia i zalogować się do konta Google.

2. Zgubione urządzenie otrzyma powiadomienie.

3. Uzyskaj przybliżone lub ostatnie położenie zgubionego urządzenia.

4. Wybierz operację do wykonania.

# 🗥 Uwaga

1. Aby dowiedzieć się więcej na temat innych opcji, wybierz Ustawienia > Bezpieczeństwo > Znajdź moje urządzenie > Dowiedz się więcej. 2. W celu skorzystania z tej funkcji wymagane jest połączenie urządzenia z Internetem.

#### Ustawianie blokady ekranu, odblokowania odciskiem palca lub za pomoćą rozpoznawania twarzy na urządzeniu

Jeśli ustawiono blokadę ekranu, odblokowanie odciskiem palca lub za pomocą rozpoznawania twarzy w celu zabezpieczenia urządzenia, za każdym razem, gdy włączysz urządzenie lub aktywujesz ekran, zostanie wyświetlony komunikat o konieczności odblokowania urządzenia.

#### Ustawianie blokady ekranu

Aby ustawić blokadę ekranu:

1. Wybierz Ustawienia > Bezpieczeństwo > Blokada ekranu.

2. Wybierz rodzaj hasła:

· Jeśli wybierzesz Wzór, musisz narysować wzór, który spowoduje odblokowanie ekranu.

· Jeśli wybierzesz Kod PIN, musisz wprowadzić hasło numeryczne.

- · Jeśli wybierzesz Hasło złożone, musisz wprowadzić złożone hasło alfanumeryczne.
- 3. Ustaw metodę wyświetlania powiadomienia w trybie blokady ekranu.
- 4. Aby usunąć ustawioną blokadę ekranu, wybierz **Brak** lub Przeciągnij.

#### Ustawianie odblokowania odciskiem palca

Aby ustawić odblokowanie odciskiem palca:

1. Wybierz Ustawienia > Bezpieczeństwo > Odcisk palca.

2. Wybierz metodę blokowania ekranu w trybie gotowości.

· Jeśli wybierzesz kombinację **Odcisk palca i wzór**, musisz narysować wzór odblokowywania.

· Jeśli wybierzesz kombinację **Odcisk palca i kod PIN**, musisz wprowadzić hasło numeryczne.

· Jeśli wybierzesz kombinację **Odcisk palca i hasło złożone**, musisz wprowadzić złożone hasło alfanumeryczne.

3. Ustaw metodę wyświetlania powiadomienia w trybie blokady ekranu.

4. Stuknij Rozpocznij rejestrację i postępuj zgodnie z instrukcjami wyświetlanymi na ekranie, aby zakończyć rejestrację odcisku palca.
5. Aby usunąć zarejestrowany odcisk palca, wybierz Ustawienia >

**Bezpieczeństwo > Odcisk palca** i stuknij 🛈 obok odcisku palca, który chcesz usunąć.

#### Ustawianie odblokowania za pomocą rozpoznawania twarzy

Aby ustawić odblokowanie za pomocą rozpoznawania twarzy: 1. Wybierz **Ustawienia > Bezpieczeństwo > Twarz**.

2. Wybierz metodę blokowania ekranu w trybie gotowości.

· Jeśli wybierzesz **Twarz + wzór**, musisz narysować wzór, który spowoduje odblokowanie ekranu.

· Jeśli wybierzesz **Twarz + kod PIN**, musisz wprowadzić hasło numeryczne.

· Jeśli wybierzesz **Twarz + hasło złożone**, musisz wprowadzić złożone hasło alfanumeryczne.

3. Ustaw metodę wyświetlania powiadomienia w trybie blokady ekranu.

4. Postępuj zgodnie z instrukcjami wyświetlanymi na ekranie, aby zakończyć rejestrację twarzy.

5. Wykonaj dowolną z następujących czynności:

 Abý usunąć zarejestrowane dane twarzy, wybierz Ustawienia > Bezpieczeństwo > Twarz i stuknij Usuń dane twarzy.
 Aby urządzenie bezpośrednio wyświetlało ekran główny po odblokowaniu za pomocą rozpoznawania twarzy, wybierz Ustawienia > Bezpieczeństwo > Twarz i wyłącz funkcję Nadal wyświetlaj ekran blokady po odblokowaniu.

#### **Odblokowanie urządzenia**

Dzięki tej funkcji możesz pozostawić urządzenie odblokowane, kiedy znajduje się w bezpiecznym miejscu lub jest połączone z innym

urządzeniem.

Metoda:

1. Wybierz Ustawienia > Bezpieczeństwo > Rozszerzone odblokowanie.

2. Wprowadź hasło lub narysuj wzór, aby odblokować ekran.

3. Przejdź do odpowiedniej opcji, aby ją włączyć.

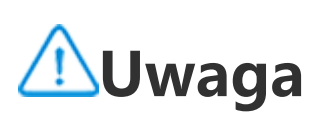

Przed użyciem tej funkcji ustaw blokadę ekranu.

### Ustawiania hasła prywatności dla swojego urządzenia, aby ukrywało lub szyfrowało aplikacje

Aby ustawić hasło prywatności dla swojego urządzenia, by ukrywało lub szyfrowało aplikacje:

Metoda:

1. Wybierz Ustawienia > Bezpieczeństwo > Prywatność i szyfrowanie aplikacji.

Stuknij Hasło, aby wybrać typ hasła, i ustaw hasło prywatności.
 Postępuj zgodnie z instrukcjami wyświetlanymi na ekranie, aby ustawić pytania zabezpieczające.

4. Wykonaj dowolną z następujących czynności:

Aby zaszyfrować aplikacje za pomocą hasła prywatności, wybierz
 Szyfrowanie aplikacji i włącz opcje w zależności od potrzeb.
 Aby ukryć aplikacje za pomocą hasła prywatności, wybierz
 Ukrywanie aplikacji i włącz opcje w zależności od potrzeb.

### Wyświetlanie ukrytych aplikacji

Metoda:

· Wybierz Ustawienia > Bezpieczeństwo > Prywatność i

szyfrowanie aplikacji > Wyświetl ukryte aplikacje.
Wybierz Ustawienia > Bezpieczeństwo > Prywatność i szyfrowanie aplikacji > Ukrywanie aplikacji, włącz funkcję Wyświetl ukryte aplikacje, a następnie przesuń do góry dwoma palcami na ekranie głównym.

# Prywatność

Aby skonfigurować dodatkowe ustawienia dotyczące funkcji związanych z prywatnością i bezpieczeństwem, wybierz Ustawienia > Prywatność.

# Przegląd funkcji

• Menedżer uprawnień: Przeglądaj aplikacje, które obecnie mogą uzyskiwać dostęp do takich funkcji jak Lokalizacja czy Telefon lub nie. Zezwolenia dla aplikacji można zmieniać w zależności od potrzeb.

Pokaż hasła: Wyświetlaj wprowadzane hasła.

 Powiadomienia na ekranie blokady: Skonfiguruj sposób wyświetlania powiadomień na ekranie blokady.

 Podgląd ostatnich aplikacji: Włącz lub wyłącz rozmyty podgląd wybranych aplikacji w zależności od potrzeb po wybraniu opcji Wyświetlanie z rozmyciem ostatnich aplikacji.

• Ochrona przed tworzeniem zrzutów ekranu: Zapobiegaj temu, by zewnętrzne aplikacje wykonywały zrzuty ekranu lub nagrania ekranu, kiedy wprowadzasz hasła, aby ich nie ujawniać.

• Powiadomienie o uzyskaniu dostępu do schowka: Otrzymaj powiadomienie, kiedy aplikacja uzyskuje dostęp do tekstu, obrazów lub innych skopiowanych treści.

 Odblokuj, aby wyłączyć: Odblokuj urządzenie, aby je wyłączyć lub uruchomić ponownie.

# **//**Uwaga

Funkcja Odblokuj, aby wyłączyć jest dostępna tylko wówczas, jeśli ustawiono hasło blokady ekranu w urządzeniu.

# Lokalizacja

Po włączeniu opcji Lokalizacja można korzystać z usług opartych na lokalizacji w celu przeglądania wskazówek związanych z dojazdem lub pobliskich restauracji.

# Włączanie funkcji Lokalizacja

Aby włączyć funkcję Lokalizacja:

· Przesuń palcem w dół od góry ekranu, aby otworzyć Centrum sterowania, przesuń palcem w dół ponownie, aby rozwinąć panel skrótów, a następnie stuknij 🙁.

Wybierz Ustawienia > Lokalizacja i stuknij Użyj lokalizacji.

#### Znajdowanie lub wybieranie aplikacji, które będą korzystać z danych o lokalizacji telefonu

Metoda:

1. Włącz lokalizację i wybierz Ustawienia > Lokalizacja > Wyświetl wszystko.

2. Wykonaj dowolną z następujących czynności:

· Zobacz aplikacje, które ostatnio uzyskiwały dostęp do danych o lokalizacji.

· Aby zmienić uprawnienia aplikacji, stuknij aplikację, a następnie wybierz dostęp do lokalizacji.

# 

Korzystanie z niektórych funkcji wymaga zalogowania się na konto Google.

# Tryb ultragry

Tryb ultragry pozwala zanurzyć się w świecie gier poprzez maksymalne zwiększenie wydajności telefonu.

# Dodawanie gier do trybu ultragry

Metoda:

- 1. Wybierz Ustawienia > Tryb ultragry. 2. Wykonaj dowolną z następujących czynności: · Jeśli wcześniej nie dodawano żadnych gier do trybu ultragry, stuknij **Dodaj**.
- · Jeśli wcześniej dodawano gry do trybu ultragry, stuknij 📑 💶 🗡 > +

### Włączanie trybów gier

#### Włączanie trybu e-sportowego

Metoda:

1. Wybierz Ustawienia > Tryb ultragry i włącz funkcję Pasek boczny gry.

2. Uzyskaj dostęp do gry dodanej do trybu ultragry, a następnie przesuń palcem od lewej krawędzi do środka ekranu w górnej części, ab<u>y w</u>yświetlić pasek boczny gry.

3. Stuknij **Tryb e-sportowy**.

### • Włączanie Autorozgrywki przy wyłączonym ekranie

Metoda:

1. Wybierz **Ustawienia > Tryb ultragry** i włącz funkcję **Pasek boczny gry**.

2. Uzyskaj dostęp do gry dodanej do trybu ultragry, a następnie przesuń palcem od lewej krawędzi do środka ekranu w górnej części, ab<u>y w</u>yświetlić pasek boczny gry.

3. Stuknij **Autorozgrywka przy wyłączonym ekranie**.

# Nie przeszkadzać podczas rozgrywki

Aby ukryć powiadomienia lub zapobiec przypadkowemu dotknięciu ekranu podczas rozgrywki:

Metoda:

1. Wybierz **Ustawienia > Tryb ultragry**.

2. Wykonaj dowolną z następujących czynności:

· Aby ukryć pływające powiadomienia na górze ekranu podczas rozgrywki, włącz funkcję **Blokuj powiadomienia**.

Aby odrzucać połączenia przychodzące lub by działały one w tle podczas rozgrywki, wybierz Wycisz powiadomienia o połączeniach, aby włączyć funkcję Połączenia w tle lub Odrzucaj połączenia (funkcja dostępna w niektórych krajach).
Aby zapobiec przypadkowemu dotknięciu ekranu podczas rozgrywki, wybierz Zapobieganie przypadkowemu dotknięciu i włącz opcje w zależności od potrzeb.

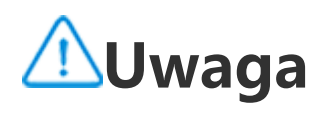

 To, czy aplikacja jest obsługiwana na konkretnym urządzeniu oraz jakie funkcje są dostępne, zależy od modelu urządzenia, operatora oraz kraju/regionu.
 Jeśli nie możesz znaleźć określonej opcji na swoim urządzeniu, oznacza to, że dana funkcja nie jest obsługiwana.

# Skróty i ułatwienia dostępu

# Super-zrzut

# Super-zrzut

#### Nagrywanie ekranu

· Aby wyświetlić trajektorię dotyku podczas nagrywania ekranu, włącz funkcję Wyświetlaj trajektorię dotyku.

· Aby nagrywać dźwięki tła lub dźwięki systemowe podczas nagrywania ekranu, przejdź do opcji Nagrywaj dźwięk, aby wybrać rodzaj nagrywanego dźwięku.

· Aby zmienić jakość obrazu podczas nagrywania ekranu, przejdź do opcji Jakość obrazu, aby wybrać żądany efekt.

· Aby zapobiec zakłóceniom w postaci pływających powiadomień podczas nagrywania ekranu, włącz funkcję **Nagrywanie DND**.

· Aby automatycznie zaznaczyć dynamiczny obszar na ekranie jako wstępny obszar nagrywania animacji podczas nagrywania ekranu, włącz funkcję Automatyczne zaznaczenie obszaru dynamicznego.

# Podzielony ekran

Podzielony ekran

#### Włączanie trybu podzielonego ekranu

Włącz podzielony ekran dla aplikacji, które obsługują ten tryb, następującymi sposobami:

Metoda 1: 1. Uzyskaj dostęp do ekranu Ostatnie aplikacje. 2. Stuknij 🛄 👘 > 💻 .
#### Metoda 2:

Jeśli funkcja "Przesuń w górę trzema palcami, aby podzielić ekran" jest włączona, podziel ekran, przesuwając w górę trzema palcami. Aby włączyć funkcję "Przesuń w górę trzema palcami, aby podzielić ekran", wybierz **Ustawienia > Skróty i ułatwienia dostępu > Podzielony ekran** i włącz funkcję **Przesuń w górę trzema palcami, aby podzielić ekran**.

Metoda 3:

1. Przeciągnij palcem w dół od góry ekranu, aby otworzyć Centrum sterowania, i ponownie przesuń palcem w dół, aby rozwinąć panel skrótów.

2. Stuknij Podzielony ekran.

#### Włącz podzielony ekran wiadomości

Metoda:

 Wybierz Ustawienia > Skróty i ułatwienia dostępu > Podzielony ekran i włącz funkcję Podzielony ekran wiadomości.
 Wybierz aplikacje, z których powiadomienia będą wyświetlane w postaci pływających wiadomości.

## Małe okno

### Małe okno

Aby wyświetlić aplikacje w małym oknie, wybierz **Ustawienia** > **Skróty i ułatwienia dostępu > Małe okno > Naucz się gestów**, aby wyświetlić i wykonać operacje takie jak wyświetlanie lub ukrywanie aplikacji w małym oknie.

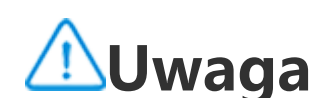

#### Niektóre opcje mogą być niedostępne lub mogą się różnić w zależności od kraju/regionu i modelu urządzenia. Jeśli nie możesz znaleźć określonej opcji na swoim urządzeniu, oznacza to, że dana funkcja nie jest obsługiwana.

## Inteligentny pasek boczny

#### Inteligentny pasek boczny

Włącz tę funkcję, aby szybko uzyskać dostęp do aplikacji na dowolnym ekranie.

#### Włączanie Inteligentnego paska bocznego

1. Wybierz Ustawienia > Skróty i ułatwienia dostępu > Inteligentny pasek boczny.

2. Włącz Inteligentny pasek boczny.

3. Aby rozwinąć inteligentny pasek boczny, stuknij i przytrzymaj pasek wskaźnika, a następnie przesuń do wewnątrz na ekranie.

#### Zmiana stylu wyświetlania paska wskaźnika

Style domyślne:

| - | <br> |                            |
|---|------|----------------------------|
|   |      | Wyświetlane na<br>krawędzi |

· Aby zmienić widoczność paska wskaźnika, gdy jest on bezczynny, przeciągnij <sup>--</sup> pod Nieprzezroczystość paska wskaźnika w stanie bezczynności.

#### Zarządzanie aplikacjami na inteligentnym pasku bocznym

· Aby zarządzać aplikacjami na inteligentnym pasku bocznym, wykonaj następujące czynności:

Metoda:

1. Stuknij i przytrzymaj pasek wskaźnika, a następnie przesuń do wewnątrz na ekranie, aby rozwinąć inteligentny pasek boczny.

- 2. Stuknij 🔨 > 🖉.
- 3. Stuknij 😎, aby dodać, lub stuknij 🤜, aby usunąć aplikacje.
- 4. Po zakończeniu operacji stuknij 😒

## Inteligentny ruch

#### Inteligentny ruch

Włącz opcję Inteligentny ruch, aby używać niektórych funkcji inteligentnie lub szybko.

### ⚠Uwaga

 To, czy aplikacja jest obsługiwana na konkretnym urządzeniu oraz jakie funkcje są dostępne, zależy od modelu urządzenia, operatora oraz kraju/regionu.
 Jeśli nie możesz znaleźć określonej opcji na swoim urządzeniu, oznacza to, że dana funkcja nie jest obsługiwana.

#### Włącz Przełączanie ekranu inteligentnego

Aby włączyć inteligentnie funkcję Przełączanie ekranu inteligentnego:

Metoda:

#### 1. Wybierz Ustawienia > Skróty i ułatwienia dostępu > Inteligentny ruch > Przełączanie ekranu inteligentnego.

2. Wykonaj dowolną z następujących czynności:

 Aby automatycznie włączać ekran przez podniesienie urządzenia, włącz funkcję Unieś, aby wybudzić.

Aby włączyć ekran przez dwukrotne stuknięcie, włącz funkcję
 Stuknij dwukrotnie, aby wybudzić.

 Aby wyłączyć ekran przez dwukrotne stuknięcie, gdy ekran jest zablokowany i włączony lub gdy wyświetlany jest ekran czuwania, włącz funkcję Stuknij dwukrotnie, aby wyłączyć.

#### Włączanie latarki

Aby szybko włączyć latarkę przez potrząsanie urządzeniem przy włączonym ekranie niezależnie od tego, czy ekran jest zablokowany:

Metoda:

1. Wybierz Ustawienia > Skróty i ułatwienia dostępu > Inteligentny ruch.

2. Włącz Potrząśnij, aby włączyć latarkę.

#### Włączanie inteligentnych połączeń

Włącz inteligentne połączenia, aby wykonywanie lub odbieranie połączeń było wygodniejsze i odbywało się w trybie inteligentnym.

#### Metoda:

 Wybierz Ustawienia > Skróty i ułatwienia dostępu > Inteligentny ruch > Inteligentne połączenia.
 Włącz odpowiednią opcję w zależności od potrzeb.

## Szybkie działanie

### • Szybkie działanie

Aby szybko włączyć funkcję przez naciśnięcie i przytrzymanie przycisku zmniejszenia głośności przy wyłączonym ekranie, włącz funkcję **Szybkie działanie**, aby przypisać funkcję do przycisku.

## **∕**∕∕Uwaga

Wybrana funkcja nie będzie działać podczas odtwarzania muzyki ani przy zasłoniętym czujniku podczerwieni.

# Naciśnięcie i przytrzymanie przycisku zasilania

### • Naciśnij i przytrzymaj przycisk zasilania

Aby uzyskać dostęp do Asystenta Google lub menu zasilania i połączeń alarmowych, naciskając i przytrzymując przycisk zasilania: 1. Wybierz **Ustawienia > Skróty i ułatwienia dostępu > Naciśnij i przytrzymaj przycisk zasilania**.

2. Stuknij Naciśnij i przytrzymaj przycisk zasilania.

3. Wybierz odpowiednie funkcje do włączenia.

## Skróty na ekranie

Skróty na ekranie

Włącz funkcję Skróty na ekranie, aby móc szybko uzyskać dostęp do często używanych narzędzi lub aplikacji na ekranie głównym.

#### Włączanie funkcji Skróty na ekranie

### Wybierz Ustawienia > Skróty i ułatwienia dostępu > Skróty na ekranie. Włączanie funkcji Skróty na ekranie.

#### Zmiana stylów wyświetlania Skrótów na ekranie

Style domyślne:

| 0 | Pływające                  |
|---|----------------------------|
| ( | Wyświetlane na<br>krawędzi |

Aby zmienić styl Skrótów na ekranie:

- 1. Štuknij **Spersonalizowane skórki**.
- 2. Wybierz styl skórki.
- 3. Stuknij **Zastosuj**.

 Aby zmienić widoczność Skrótów na ekranie, kiedy telefon jest bezczynny, przeciągnij pod nagłówkiem Widoczność w stanie bezczynności.

#### Więcej ustawień Skrótów na ekranie

· Aby dostosować podręczne narzędzia lub aplikacje w menu Skrótów na ekranie:

1. Stuknij **Dostosuj menu**.

2. Stuknij +, aby dodać aplikacje lub podręczne narzędzia. Aby zmienić położenie aplikacji lub narzędzia, stuknij i przytrzymaj odpowiadającą ikonę oraz przeciągnij ją w żądane miejsce.

 Aby uzyskać dostęp do konkretnego podręcznego narzędzia, kiedy stukasz, stukasz dwukrotnie lub stukasz i przytrzymujesz Skróty na ekranie:

1. Stuknij opcję **Stuknij, Stuknij dwukrotnie lub Stuknij i przytrzymaj**.

2. Wybierz wymagane narzędzie.

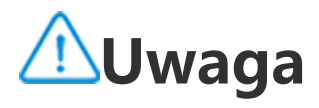

 To, czy aplikacja jest obsługiwana na konkretnym urządzeniu oraz jakie funkcje są dostępne, zależy od modelu urządzenia, operatora oraz kraju/regionu.
 Jeśli nie możesz znaleźć określonej opcji na swoim urządzeniu, oznacza to, że dana funkcja nie jest obsługiwana.

## Upiększanie twarzy podczas połączenia wideo

### • Upiększanie twarzy podczas połączenia wideo

Aby zastosować efekt upiększania twarzy podczas połączenia wideo, wybierz **Ustawienia > Skróty i ułatwienia dostępu > Upiększanie twarzy podczas połączenia wideo** i wybierz aplikacje, w których chcesz włączyć tę funkcję.

## Powiadomienia świetlne

#### • Powiadomienia świetlne

Aby otrzymywać powiadomienia o połączeniach przychodzących i wiadomościach w postaci migającej tylnej lampy błyskowej, wybierz **Ustawienia > Skróty i dostępność > Powiadomienia świetlne**, aby włączyć **Połączenia przychodzące** lub **Wiadomości** (funkcja ta jest dostępna w niektórych krajach).

## Planowanie czynności

#### • Planowanie czynności

 Aby zaplanować automatyczne włączenie/wyłączenie urządzenia, wybierz Ustawienia > Skróty i ułatwienia dostępu > Planowanie
 czynności, a następnie stuknij Planowane włączenie/wyłączenie, aby ustawić godzinę.

 Aby zaplanować przełączenie urządzenia w tryb wibracji lub tryb samolotowy, wybierz Ustawienia > Skróty i ułatwienia dostępu > Planowanie czynności, aby włączyć te opcje.

#### Aby skonfigurować ustawienia dla tych trybów:

Stuknij czas w trybie, aby uzyskać dostęp do ekranu ustawień.
 W wyskakującym okienku stuknij Olub E, aby przełączyć tryb na określony czas.

 $\cdot \bigcirc$ : Przesuń wskazówki na wybraną godzinę i minuty.

· 📟: Wprowadź wybraną godzinę i minuty.

3. Stuknij **OK**.

4. Stuknij **Powtórz**, aby zaznaczyć dni, w których chcesz, aby działanie było powtarzane i stuknij **Gotowe**.

5. Stuknij 🗸.

## **∕**∕∕Uwaga

Kiedy zbliży się czas planowanego wyłączenia urządzenia, otrzymasz powiadomienie z prośbą o potwierdzenie. Możesz również anulować wyłączenie, stukając **Anuluj**. Jeśli nie potwierdzisz ani nie anulujesz wyłączenia, telefon wyłączy się w ciągu 60 sekund.

## Obsługa jedną ręką

### • Obsługa jedną ręką

Obsługuj urządzenie jedną ręką następującymi sposobami:

#### Wyświetlanie miniekranu

1. Wybierz Ustawienia > Skróty i ułatwienia dostępu > Obsługa jedną ręką.

2. Włącz opcję **Uzyskaj dostęp do ekranu w wersji mini za** pomocą gestu.

3. Przesuń palcami do wewnątrz od krawędzi ekranu, a następnie z powrotem do krawędzi.

#### Zmiana rozmiaru miniekranu

Metoda:

1. Na miniekranie stuknij 🖾.

2. Zmień rozmiar miniekranu następującymi sposobami:

· Ściągnij lub rozsuń palcami miniekran.

· Przeciągnij

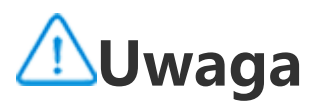

 To, czy aplikacja jest obsługiwana na konkretnym urządzeniu oraz jakie funkcje są dostępne, zależy od modelu urządzenia, operatora oraz kraju/regionu.
 Jeśli nie możesz znaleźć określonej opcji na swoim urządzeniu, oznacza to, że dana funkcja nie jest obsługiwana.

## Ułatwienia dostępu

### • Ułatwienia dostępu

Funkcje ułatwień dostępu, takie jak aplikacje w postaci czytnika ekranu oraz powiększanie, ułatwiają nawigację w urządzeniu.

### 

 To, czy aplikacja jest obsługiwana na konkretnym urządzeniu oraz jakie funkcje są dostępne, zależy od modelu urządzenia, operatora oraz kraju/regionu.
 Jeśli nie możesz znaleźć określonej opcji na swoim urządzeniu, oznacza to, że dana funkcja nie jest obsługiwana.

#### Włączanie lub wyłączanie funkcji TalkBack

Dzięki funkcji TalkBack możesz usłyszeć tekst, którego dotkniesz lub który zaznaczysz.

Aby włączyć lub wyłączyć funkcję TalkBack: · Wybierz **Ustawienia > Skróty i ułatwienia dostępu > Ułatwienia dostępu > TalkBack** i włącz lub wyłącz opcję **TalkBack**. · Naciśnij i przytrzymaj przyciski zwiększania i zmniejszania głośności przez kilka sekund, aby szybko włączyć funkcję TalkBack. Aby utworzyć skrót dla TalkBack, wybierz **Ustawienia > Skróty i ułatwienia dostępu > Ułatwienia dostępu > TalkBack** i włącz opcję **Skrót do TalkBack**.

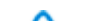

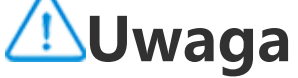

Aby uzyskać szczegółowe wytyczne, stuknij **Ustawienia > Samouczek i pomoc** na ekranie **TalkBack**.

## Włączanie lub wyłączanie funkcji Dostęp przy użyciu przełączników

Dostęp przy użyciu przełączników pozwala wybierać elementy, wprowadzać tekst i wykonywać dodatkowe działania z użyciem przełączników zamiast ekranu dotykowego.

Aby włączyć lub wyłączyć funkcję Dostęp przy użyciu przełączników: Wybierz Ustawienia > Skróty i ułatwienia dostępu > Ułatwienia dostępu > Dostęp przy użyciu przełączników i włącz lub wyłącz opcję Dostęp przy użyciu przełączników.

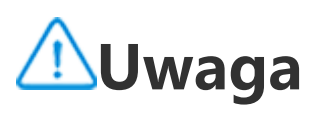

Aby uzyskać szczegółowe wytyczne, stuknij **Ustawienia > Pomoc i opinie** na ekranie **Menu ułatwień dostępu**.

#### Włączanie lub wyłączanie Menu ułatwień dostępu

Menu ułatwień dostępu to duże menu na ekranie, które umożliwia łatwą nawigację w urządzeniu, na przykład wykonywanie zrzutów ekranu, zmniejszanie lub zwiększanie głośności oraz dostosowywanie jasności ekranu.

Aby włączyć lub wyłączyć menu ułatwień dostępu: Wybierz Ustawienia > Skróty i ułatwienia dostępu > Ułatwienia dostępu > Menu ułatwień dostępu i włącz lub wyłącz skrót Menu ułatwień dostępu.

### **∕**∕∕Uwaga

Aby uzyskać szczegółowe wytyczne, stuknij **Ustawienia > Pomoc i opinie** na ekranie **skrótu Menu ułatwień dostępu**.

#### Włączanie lub wyłączanie funkcji Wybierz, aby odczytać na głos

Można zaznaczyć elementy na ekranie lub nakierować aparat na obrazy lub tekst i zostaną one odczytane lub opisane po wybraniu funkcji Wybierz, aby odczytać na głos.

Aby włączyć lub wyłączyć funkcję Przeczytaj na głos: Wybierz Ustawienia > Skróty i ułatwienia dostępu > Ułatwienia dostępu > Przeczytaj na głos i włącz lub wyłącz skrót Przeczytaj na głos.

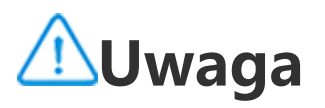

Aby uzyskać szczegółowe wskazówki, stuknij **Ustawienia > Pomoc i opinie** na ekranie **Przeczytaj na głos**.

#### Zmiana ustawień wyświetlacza

· Aby zmienić rozmiar czcionki i wyświetlania, wybierz **Ułatwienia** 

dostępu > Rozmiar czcionki i wyświetlania i przeciągnij <sup>•</sup>.
Aby poprawić lub odwrócić kolory ekranu, ograniczyć animacje na ekranie i zwiększyć rozmiar wskaźnika, wybierz Ułatwienia dostępu > Kolory i animacje, aby włączyć lub wyłączyć odpowiednie opcje.
Aby przyciemnić ekran poniżej minimalnego poziomu jasności, wybierz Ułatwienia dostępu > Dodatkowe przyciemnienie, aby włączyć tę funkcję.

 Aby powiększyć zawartość ekranu, wybierz Ułatwienia dostępu > Powiększenie, aby włączyć tę funkcję.

#### Ustawianie rozmiaru i stylu napisów

Aby dostosować rozmiar i styl napisów w celu ułatwienia czytania:

Metoda:

1. Wybierz Ułatwienia dostępu > Preferencje dotyczące napisów i włącz Pokaż napisy.

2. Štuknij **Rozmiar i styl napisów**, aby skonfigurować ustawienia w oparciu o preferencje.

## **∕**∕∕Uwaga

Twoje preferencje mogą nie zostać zastosowane w aplikacjach mediów, które nie obsługują funkcji Preferencje dotyczące napisów.

#### Używanie skrótów ułatwień dostępu

Można szybko włączyć funkcję ułatwień dostępu za pomocą pływającego przycisku w menu Ułatwienia dostępu.

Metoda:

 Stuknij Ułatwienia dostępu, aby włączyć funkcje ułatwień dostępu, takie jak TalkBack.
 Stuknij pływający przycisk, aby szybko uzyskać dostęp do funkcji ułatwień dostępu.
 Aby zmienić położenie, rozmiar i stopień przezroczystości pływającego przycisku, wybierz Ułatwienia dostępu > Skróty ułatwień dostępu > Przyciski ułatwień dostępu.

## Cyfrowa r ó wnowaga i kontrola rodzicielska

Aby uzyskać informacje o sposobie wykorzystywania telefonu lub nadzorować cyfrową aktywność swoich dzieci, wybierz **Ustawienia > Cyfrowa równowaga i kontrola rodzicielska**. Na wykresie zostaną wyświetlone informacje o korzystaniu z urządzenia w ciągu dnia.

### Zarządzanie czasem w aplikacjach

#### • Sprawdzenie, jak dużo czasu spędzasz w aplikacjach

Aby uzyskać więcej informacji, stuknij wykres. Na przykład:

· Czas przed ekranem: Które aplikacje były używane i jak długo.

· Odblokowania: Jak często telefon był odblokowywany, a określone aplikacje otwierane.

· Powiadomienia: Jak wiele powiadomień zostało wysłanych i z których aplikacji.

#### Ustawianie limitu czasu spędzanego w danej aplikacji każdego dnia

- 1. Stuknij <u>wykres</u>.
- 2. Stuknij  $\mathbf{Z}$ obok aplikacji, w której chcesz ograniczyć spędzany czas.
- 3. Ustaw limit czas korzystania z niej i stuknij **OK**.

## **∕**∕∕Uwaga

- 1. Minutniki aplikacji nie działają dla niektórych aplikacji systemowych.
- 2. Minutniki aplikacji resetują się o północy.

#### Kontrola rodzicielska

Aby ustawić filtry treści lub inne limity na urządzeniu dziecka, wybierz **Ustaw kontrole rodzicielskie**.

## Google

Na urządzeniu można korzystać z usług Google, takich jak konfigurowanie aplikacji Google, tworzenie kopii zapasowej danych lub znajdowanie urządzeń.

Metoda:

- 1. Wybierz **Ustawienia > Google**.
- 2. Zaloguj się na konto Google.
- 3. Stuknij, aby uzyskać dostęp do usług, z których chcesz skorzystać.

Stuknij ⑦ na ekranie głównym, aby poznać szczegółowe rozwiązania niektórych problemów.

## **∕**∕∕Uwaga

W celu skorzystania z tej funkcji wymagane jest połączenie urządzenia z Internetem.

## Konta

Wskazówka: To, czy aplikacja jest obsługiwana na konkretnym urządzeniu oraz jakie funkcje są dostępne, zależy od modelu urządzenia, operatora oraz kraju/regionu. Aby uzyskać więcej informacji, skontaktuj się z dystrybutorem lub dostawcą usług.

#### **Dodawanie konta**

Metoda:

1. Przejdź do opcji **Ustawienia > Konta** i stuknij 🥌.

2. Wybierz sposób dodania konta:

 Aby bezpośrednio dodać konto, stuknij opcję Zaloguj/zarejestruj się za pomocą hasła do konta.

Aby dodać konto za pośrednictwem konta Google, stuknij opcję
 Zaloguj się za pomocą konta Google.

#### 3. Postępuj zgodnie z instrukcjami wyświetlanymi na ekranie.

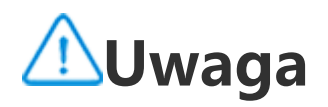

 To, czy aplikacja jest obsługiwana na konkretnym urządzeniu oraz jakie funkcje są dostępne, zależy od modelu urządzenia, operatora oraz kraju/regionu.
 Jeśli nie możesz znaleźć określonej opcji na swoim urządzeniu, oznacza to, że dana funkcja nie jest obsługiwana.

### Dodawanie konta Google lub innych kont

Metoda:

- 1. Wybierz Ustawienia > Konta i stuknij +Dodaj konto.
- 2. Stuknij typ konta, które chcesz dodać.
- 3. Postępuj zgodnie z instrukcjami wyświetlanymi na ekranie.

### Usuwanie konta

Metoda:

1. Wybierz kolejno **Ustawienia > Konta**.

 Stuknij konto, które chcesz usunąć, a następnie stuknij opcję Usuń konto / Wyloguj się.

3. Postępuj zgodnie z instrukcjami wyświetlanymi na ekranie.

## **∕**∕∕Uwaga

W celu skorzystania z tej funkcji wymagane jest połączenie urządzenia z Internetem.

## System

## Nawigacja w systemie

### • Nawigacja w systemie

#### Nawigacja gestami

Aby wrócić do poprzedniego ekranu, wróć do ekranu głównego i przełączaj się pomiędzy otwartymi aplikacjami za pomocą gestów, wybierz **Ustawienia > System > Nawigacja w systemie** i zaznacz **Nawigacja gestami**.

Wykonaj dowolną z następujących czynności w zależności od potrzeb:

- . Aby powrócić do poprzedniego ekranu: Przeciągnij do środka od lewej lub prawej krawędzi ekranu.
- · Aby powrócić do ekranu głównego: Przeciągnij palcem w górę z dolnej części ekranu.
- Aby uzyskać dostęp do ekranu Ostatnie aplikacje: Przeciągnij z dołu do góry i przytrzymaj.

Aby zamknąć aplikację w tle: Przejdź do ekranu Ostatnie aplikacje i stuknij

## **∕**∩Uwaga

Gdy aplikacja jest zablokowana, stuknięcie × nie spowoduje jej zamknięcia.

#### "Nawigacja 3" przyciskami

Aby powrócić do poprzedniego ekranu, wróć do ekranu głównego i przełączaj się pomiędzy otwartymi aplikacjami za pomocą przycisków, wybierz **Ustawienia > System > Nawigacja w systemie** i zaznacz opcję **Nawigacja "3 przyciskami"**.

Wykonaj dowolną z następujących czynności w zależności od potrzeb:

- $\cdot < < < :$  Wróć do poprzedniego ekranu.
- · O: Wróć do ekranu głównego.
- $\cdot \equiv /\Box$ : Uzyskaj dostęp do ekranu Ostatnie aplikacje.

## Wyszukiwanie globalne

### • Wyszukiwanie globalne

Funkcja **Wyszukiwanie globalne** pozwala wyszukiwać pliki, aplikacje i inne treści na urządzeniu, jak również w Internecie.

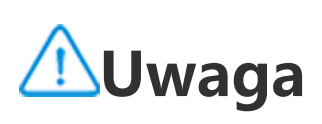

 To, czy aplikacja jest obsługiwana na konkretnym urządzeniu oraz jakie funkcje są dostępne, zależy od modelu urządzenia, operatora oraz kraju/regionu.
 Jeśli nie możesz znaleźć określonej opcji na swoim urządzeniu, oznacza to, że dana funkcja nie jest obsługiwana.

#### Aby skorzystać z funkcji Wyszukiwanie globalne:

Metoda:

Przesuń palcem po ekranie głównym w dół.
 Wpisz, co chcesz znaleźć następującymi sposobami:
 Stuknij , aby wyszukać żądaną pozycję (funkcja ta jest dostępna

w niektórych modelach telefonów). · Wpisz słowa kluczowe w pasku wyszukiwania.

#### Dostosowywanie treści wyszukiwania

· Aby zarządzać treścią, którą można wyszukać na urządzeniu, wybierz Wyszukiwanie globalne > Treść wyszukiwania, a następnie stuknij 🦳, aby zaznaczyć odpowiednią treść lub 🗹, aby odznaczyć wybór.

## Języki i wprowadzanie

### Języki i wprowadzanie

#### Zmiana języka systemu i aplikacji lub regionu

Aby zmienić język systemu lub region, wybierz Ustawienia > System > Języki i wprowadzanie.

- · Aby zmienić język systemu:
- 1. Stuknij **Języki** > **+**.
- 2. Wybierz język do dodania.
- 3. Stuknij i przytrzymaj, i przeciągnij **—**na górę listy.

4. Aby usunąć język z listy, stuknij **Język > <sup>‡</sup> > Usuń** w celu wyboru języka, a następnie stuknij 🔟.

## 🗥 Uwaga

Aby usunąć język, upewnij się, że na liście są co najmniej dwa języki.

· Aby zmienić język dla określonej aplikacji: 1. Wybierz Język aplikacji i stuknij aplikację, w której chcesz zmienić język. 2. Wybierz język z listy.

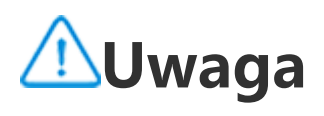

Funkcja ta jest dostępna tylko dla aplikacji obsługujących wybór języka.

· Aby zmienić region:

- 1. Stuknij Region.
- 2. W polu wyszukiwania wprowadź region, który chcesz zastąpić.
- 3. Wybierz żądany region z listy.

#### Konfiguracja klawiatury

· Aby zarządzać metodami wprowadzania obsługiwanymi w urządzeniu, wybierz **Klawiatura ekranowa > +** i włącz lub wyłącz dowolną klawiaturę w zależności od potrzeb.

· Aby wyświetlić klawiaturę ekranową po podłączeniu urządzenia do klawiatury fizycznej, stuknij Klawiatura fizyczna i włącz funkcję Używaj klawiatury ekranowej.

#### Konfiguracja głosu

· Funkcja wprowadzania głosowego umożliwia dyktowanie poleceń lub tekstu za pośrednictwem Asystenta Google lub Google IME.

 Dzięki funkcji Zamiana tekstu na mowę urządzenie może konwertować tekst i odtwarzać go w wersji głosowej.

#### Więcej narzędzi

Aby sprawdzić poprawność pisowni lub dodać słowa do osobistego słownika, przejdź do funkcji Sprawdzanie pisowni lub Słownik osobisty.

## Data i godzina

#### Data i godzina

Na urządzeniu można zmienić godzinę, strefę czasową, format wyświetlania godziny itp.

#### Automatyczna aktualizacja godziny lub ustawianie jej ręcznie

· Aby automatycznie aktualizować godzinę, włącz funkcję **Ustaw** godzinę automatycznie.

## ⚠Uwaga

W celu skorzystania z tej funkcji wymagane jest połączenie urządzenia z Internetem.

· Aby ustawić godzinę ręcznie, stuknij **Data** i **Godzina**, aby zmienić je ręcznie.

### ⚠Uwaga

Przed użyciem tej funkcji, wyłącz opcję **Ustaw godzinę automatycznie**.

#### Zmiana strefy czasowej

· Aby automatycznie aktualizować strefę czasową, włącz funkcję Ustaw strefę czasową automatycznie.

## **∕**∕∕Uwaga

W celu skorzystania z tej funkcji wymagane jest połączenie urządzenia z Internetem.

· Aby ręcznie zmienić strefę czasową, stuknij **Strefa czasowa**, aby wprowadzić zmianę ręcznie.

## **∕**∕∕Uwaga

Przed użyciem tej funkcji, wyłącz opcję Ustaw strefę czasową automatycznie.

#### Ustawianie formatu wyświetlania godziny

· Aby wyświetlać godzinę w domyślnym formacie lokalnym, włącz funkcję **Użyj domyślnego formatu lokalnego**.

· Aby wyświetlać godzinę w formacie 24-godzinnym, włącz funkcję Format 24-godzinny.

## Tworzenie i przywracanie kopii zapasowej

#### • Tworzenie kopii zapasowych i przywracanie

Aby utworzyć kopię zapasową aplikacji i danych z urządzenia, wybierz **Ustawienia > System > Kopia zapasowa i przywracanie**.

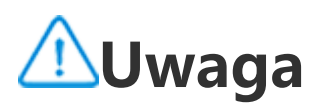

W celu skorzystania z tej funkcji wymagane jest połączenie urządzenia z Internetem i zalogowanie się na konto.

## Opcje resetowania

### Opcje resetowania

Można skorzystać z tej funkcji, aby zresetować telefon do ustawień fabrycznych.

· Aby zresetować ustawienia sieci w urządzeniu, stuknij **Resetuj** ustawienia Wi-Fi, sieci komórkowej i Bluetooth.

 Aby zresetować preferencje dotyczące aplikacji w urządzeniu, stuknij Resetuj preferencje aplikacji.

· Aby przywrócić ustawienia fabryczne niektórych funkcji, stuknij **Resetuj wszystkie ustawienia**.

 Aby usunąć wszystkie dane z urządzenia i przywrócić ustawienia fabryczne, stuknij Usuń wszystkie dane (reset do ustawień fabrycznych).

### 

Przed skorzystaniem z tej funkcji należy utworzyć kopię zapasową danych.

## Klon telefonu

### Klon telefonu

Stuknij **Klon telefonu**, aby przenieść dowolne dane ze starego telefonu na nowy bez zużywania jakichkolwiek danych.

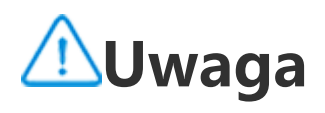

 To, czy aplikacja jest obsługiwana na konkretnym urządzeniu oraz jakie funkcje są dostępne, zależy od modelu urządzenia, operatora oraz kraju/regionu.
 Jeśli nie możesz znaleźć określonej opcji na swoim urządzeniu, oznacza to, że dana funkcja nie jest obsługiwana. Przyjmijmy, że obecnie wykorzystywany telefon jest nowym telefonem. Metoda jest następująca:

#### Na starym telefonie:

- 1. Stuknij 🔍 na starym telefonie.
- 2. Wyświetl kod QR.

3. Użyj nowego telefonu, aby zeskanować kod QR starego telefonu i sparować go.

- 4. Wybierz pliki do sklonowania.
- 5. Stuknij Rozpocznij klonowanie.

#### Na nowym telefonie:

- 1. Stuknij 🔍 na nowym telefonie.
- 2. Wybierz typ starego telefonu (iPhone czy Android).

3. Zeskanuj kod QR starego telefonu, aby sparować się ze starym telefonem.

4. Zaakceptuj Przesyłanie plików.

## **∕**∕∕Uwaga

1. Jeśli stary telefon to iPhone, upewnij się, że przed transferem danych zainstalowano EasyShare.

2. Po zakończeniu przesyłania plików dane tych samych aplikacji w telefonie zostaną nadpisane.

## Informacje o telefonie

Można zmienić nazwę urządzenia oraz przeglądać informacje o urządzeniu, w tym informacje o oprogramowaniu i stanie urządzenia.

#### Metoda:

Wybierz Ustawienia > Informacje o telefonie.
 Wykonaj dowolną z następujących czynności:

Aby zmienić nazwę urządzenia, kliknij kliknij kliknij kliknij kliknij kliknij kliknij kliknij kliknij kliknij

Aby sprawdzić model lub wersję telefonu lub wersję oprogramowania, kliknij **Informacje o oprogramowaniu**.
Aby sprawdzić stan karty SIM, łączny czas, w którym telefon był włączony, adres IP lub IMEI, stuknij **Stan**. · Aby wyświetlić informacje o bezpieczeństwie i prawach autorskich, stuknij **Informacje prawne**.

· Aby przeglądać instrukcję lub informacje dotyczące centrum serwisowego lub aktywować Elektroniczną kartę gwarancyjną, stuknij **Obsługa klienta**.

## **∕**∕∕Uwaga

W celu skorzystania z niektórych funkcji wymagane jest połączenie urządzenia z Internetem.

## Opcje programistyczne

Jeśli jesteś programistą Android chcącym zarządzać urządzeniem z poziomu komputera, możesz włączyć **Opcje programistyczne**.

### Włączanie Opcji programistycznych

1. Wybierz **Ustawienia > Informacje o telefonie > Informacje o** oprogramowaniu.

2. Stuknij Numer kompilacji siedem razy.

3. Wybierz Ustawienia > System > Opcje programistyczne i włącz funkcję Debugowanie USB.

### **∕**∕∕Uwaga

Zachowaj ostrożność, włączając Opcje programistyczne. Włączenie niektórych funkcji może spowodować awarię lub nieprawidłowe działanie urządzenia lub aplikacji.

## Aktualizacja systemu

#### Kiedy aktualizacje będą dostępne, otrzymasz komunikat, by je pobrać i zainstalować.

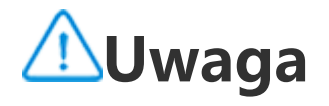

Nieautoryzowana zmiana pamięci ROM lub aktualizacje systemu mogą wiązać się z zagrożeniami dla bezpieczeństwa. Zaleca się utworzenie kopii zapasowej danych przed aktualizacją systemu.

### Aktualizacja urządzenia na różne sposoby

#### Automatyczne wykrywanie aktualizacji

Aby urządzenie wykrywało aktualizacje:

 Wybierz Ustawienia > Aktualizacja systemu. Urządzenie automatycznie wykryje dostępne aktualizacje. Można je pobrać i zainstalować w zależności od potrzeb.

• Wybierz **Ustawienia > Aktualizacja systemu > i** > **Ustawienia uaktualniania** i włącz funkcję **Inteligentna aktualizacja**. Pozwoli to urządzeniu automatycznie pobierać i instalować aktualizacje przez Wi-Fi w nocy, kiedy urządzenie nie jest używane.

## **∕**∩Uwaga

1. W celu skorzystania z tej funkcji wymagane jest połączenie urządzenia z Internetem.

2. Jeśli nie ma dostępnych aktualizacji, oznacza to, że wersja oprogramowania jest aktualna.

3. Aktualizacje systemu mogą wiązać się z pobieraniem dużych ilości danych. Pobierz je przez Wi-Fi.

### Aktualizacja urządzenia przy użyciu istniejącego pakietu

Aby zaktualizować urządzenie przy użyciu istniejącego pakietu:

1. Wybierz **Ustawienia > Aktualizacja systemu >** : > **Ustawienia uaktualniania > Aktualizacja lokalna**. Urządzenie przeprowadzi skanowanie pod kątem dostępnych pakietów.

2. Wybierz pakiet aktualizacji, który ma zostać zainstalowany i stuknij **Rozpocznij aktualizację**.

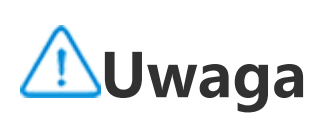

W celu skorzystania z tej funkcji wymagany jest pakiet aktualizacji systemu na urządzeniu.

## Klon aplikacji

Funkcja **Klon aplikacji** umożliwia tworzenie drugiej instancji aplikacji, aby można było korzystać z dwóch kont jednocześnie.

Metoda:

1. Wybierz Ustawienia > Aplikacje > Klon aplikacji.

2. Włącz zainstalowane aplikacje obsługujące funkcję Klon aplikacji.

3. Sklonowana aplikacja będzie wyświetlana na ekranie głównym z nazwą: II xxx.

## 🗥 Uwaga

1. Wyłączenie sklonowanej aplikacji lub odinstalowanie pierwotnej aplikacji spowoduje usunięcie sklonowanej aplikacji i jej danych.

2. Występowanie różnych wersji aplikacji może spowodować większe zużycie danych lokalnych. Szybkie usuwanie dánych za pomocą funkcji iManager.

3. W zależności od rzeczywistego sposobu użytkowania i aplikacji zewnętrznych ta funkcja jest dostępna tylko dla niektórych aplikacji wymagających zalogowania. 4. Funkcji Klon aplikacji można używać tylko z naszym programem uruchamiającym, z innymi programami uruchamiającymi może ona nie działać prawidłowo.

## Wielu użytkowników

Wskazówka: To, czy aplikacja jest obsługiwana na konkretnym urządzeniu oraz jakie funkcje są dostępne, zależy od modelu urządzenia, operatora oraz kraju/regionu. Aby uzyskać więcej informacji, skontaktuj się z dystrybutorem lub dostawcą usług.

Funkcja Wielu użytkowników umożliwia wspólne używanie urządzenia przez członków rodziny lub przyjaciół dzięki utworzeniu indywidualnych profili i osobistych przestrzeni, w których można spersonalizować wiele funkcji.

Aby włączyć tę funkcję: Wybierz Ustawienia > System > Wielu użytkowników.

#### Konta wielu użytkowników

Właściciel: Właściciel urządzenia. Właściciel może tworzyć i usuwać konta innych użytkowników i gości oraz zarządzać nimi. Konto właściciela jest zawsze uruchomione, nawet jeśli konta innych użytkowników lub gości działają na pierwszym planie.

Użytkownik: Osoba, która nie jest właścicielem urządzenia, ale może go często używać, na przykład członek rodziny.

Każdy użytkownik ma własną wyłączną przestrzeń, gdzie może ustawić własny ekran główny, logować się do kont oraz instalować aplikacje.

Gość: Osoba korzystająca z urządzenia przez krótki czas. Każdy gość ma własną przestrzeń na urządzeniu.

### Dodawanie konta użytkownika lub gościa

Metoda:

Zaloguj się jako właściciel i wybierz Ustawienia > System > Wielu użytkowników i stuknij Wł.

2. Wykonaj dowolną z następujących czynności:

· Aby dodać konto gościa, stuknij **Dodaj gościa**.

· Aby dodać konto użytkownika, stuknij **Dodaj użytkownika**, wprowadź nazwę użytkownika, a następnie stuknij **OK**.

## **∕**∕∕Uwaga

Tylko właściciel urządzenia może dodawać konta użytkowników i gości.

#### Przełączanie się pomiędzy kontami właściciela, użytkownika i gościa

Aby przełączać się pomiędzy kontami właściciela, użytkownika i gościa, użyj jednej z następujących metod:

Metoda 1:

- 1. Wybierz Ustawienia > System > Wielu użytkowników.
- 2. Wybierz konto, na które chcesz się przełączyć.
- 3. Stuknij ← .

Metoda 2:

1. Przeciągnij palcem w dół od góry ekranu, aby otworzyć Centrum sterowania, i ponownie przesuń palcem w dół, aby rozwinąć panel skrótów.

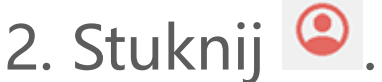

3. Wybierz konto, na które chcesz się przełączyć.

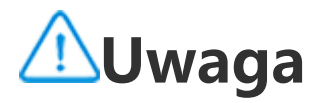

Ilustracja przy metodzie 2 służy wyłącznie do celów orientacyjnych. Opcje mogą się różnić w zależności od modelu urządzenia.

### Usuwanie konta użytkownika lub gościa

#### Usuwanie konta jako właściciel urządzenia

Metoda:

1. Zaloguj się jako właściciel i wybierz **Ustawienia > System >** Wielu użytkowników.

2. Wybierz pliki, które chcesz usunąć i stuknij 🔟.

#### Usuwanie konta jako użytkownik lub gość

Metoda:

- 1. Zaloguj się jako użytkownik lub gość.
- 2. Wybierz Ustawienia > System > Wielu użytkowników.
- 3. Wykonaj dowolną z następujących czynności:
- · Stuknij : > Usuń [nazwa użytkownika] z tego urządzenia.
- Stuknij Wyjdź z trybu gościa jako gość.

## **∕**∕∕Uwaga

1. Usunięcia konta nie da się cofnąć.

2. Po usunięciu konta użytkownika lub gościa wszystkie aplikacje i dane z tej przestrzeni zostaną usunięte.

## Bezpiecze ń stwo i sytuacje alarmowe

Wskazówka: To, czy aplikacja jest obsługiwana na konkretnym urządzeniu oraz jakie funkcje są dostępne, zależy od modelu urządzenia, operatora oraz kraju/regionu. Aby uzyskać więcej informacji, skontaktuj się z dystrybutorem

### lub dostawcą usług.

Funkcja **Bezpieczeństwo i sytuacje alarmowe** umożliwia zapisanie i udostępnianie informacji alarmowych, takich jak dane medyczne, wiadomości SOS, powiadomienia o sytuacjach kryzysowych oraz bezprzewodowe alerty o zagrożeniu.

#### Konfiguracja informacji alarmowych

#### Dodawanie danych medycznych i danych kontaktowych do wykorzystania w nagłych sytuacjach

Użyj tej opcji, aby dodać dane kontaktowe do wykorzystania w nagłych sytuacjach oraz dane medyczne (takie jak grupa krwi, alergie czy przyjmowane leki).

#### Metoda:

1. Wybierz Ustawienia > Bezpieczeństwo i sytuacje alarmowe > Dane medyczne lub kontakty w nagłych przypadkach.

2. Postępuj zgodnie z instrukcjami wyświetlanymi na ekranie i zdecyduj, co chcesz zrobić.

3. Dodaj dane kontaktowe do wykorzystania w nagłych sytuacjach oraz dane medyczne (takie jak grupa krwi, alergie czy przyjmowane leki).

#### • Włączanie funkcji Połączenia alarmowe SOS

W sytuacji alarmowej naciśnij szybko przycisk zasilania kilka razy, aby aktywować działanie alarmowe (na przykład połączenie ze służbami ratunkowymi, udostępnianie informacji osobom do kontaktu w nagłych sytuacjach czy nagranie wideo w sytuacji alarmowej).

Aby skonfigurować działanie alarmowe, które zostanie wyzwolone po użyciu funkcji Połączenia alarmowe SOS:

1. Wybierz Ustawienia > Bezpieczeństwo i sytuacje alarmowe > Połączenia alarmowe SOS.

2. Stuknij Rozpocznij konfigurację.

3. Włącz lub wyłącz funkcję odtwarzania alarmu dźwiękowego odliczania.

4. Postępuj zgodnie z instrukcjami wyświetlanymi na ekranie, aby ustawić operacje wykonywane przez urządzenie po wyzwoleniu alarmu SOS.

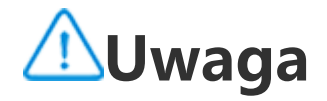

Funkcja Alarmowe SOS nie działa, kiedy urządzenie znajduje się w trybie samolotowym lub trybie oszczędzania baterii.

#### Włączanie powiadomień o sytuacji kryzysowej

Użyj tej opcji, aby otrzymać powiadomienia o publicznych sytuacjach kryzysowych lub miejscowych katastrofach naturalnych.

Metoda:

1. Wybierz Ustawienia> Bezpieczeństwo i sytuacje alarmowe > Powiadomienia o sytuacji kryzysowej.

2. Zaloguj się na konto.

3. Włącz Powiadomienia o sytuacji kryzysowej.

#### Włączanie Usługi lokalizacji do połączeń alarmowych

Jeśli funkcja **Użyj usługi lokalizacji do połączeń alarmowych** (ELS) jest włączona, a usługi ELS są obsługiwane w Twoim regionie, po wybraniu lub wpisaniu numeru alarmowego, telefon automatycznie wyśle dane o lokalizacji do służb ratowniczych.

Aby włączyć tę funkcję: Wybierz **Ustawienia > Bezpieczeństwo i** sytuacje alarmowe > Usługa lokalizacji do połączeń alarmowych. .Aby dowiedzieć się więcej o tej funkcji, stuknij **Dowiedz się więcej** o usłudze lokalizacji do połączeń alarmowych.

### Alerty o zagrożeniu

## **∕**∕∕Uwaga

Urządzenie może nie obsługiwać tej opcji lub niektórych jej funkcji. Aby dowiedzieć się więcej, patrz Ważne informacje i Karta gwarancyjna.

Ta opcja służy do zarządzania otrzymanymi alertami alarmowymi, takimi jak alerty o katastrofach (bardzo poważny alarm, poważny alarm), wiadomościami testowymi od operatorów telekomunikacyjnych lub jednostek państwowych, informacjami o zagrożeniu życia i mienia oraz o porwaniu lub uprowadzeniu dzieci.

#### Metoda:

 1. Wybierz Ustawienia > Bezpieczeństwo i sytuacje alarmowe > Alerty o zagrożeniu i włącz funkcję Zezwól na alerty.
 2. Wykonaj jedną z następujących operacji:

 Aby otrzymywać alerty o zagrożeniu dla życia lub własności, włącz funkcję Skrajne zagrożenia lub Poważne zagrożenia.
 Aby otrzymywać powiadomienia alarmowe o porwaniu lub uprowadzeniu dzieci, włącz funkcję Alerty AMBER.
 Aby otrzymywać wyniki testów operatora lub comiesięcznych testów z systemu alertów o bezpieczeństwie, włącz funkcję Testuj alerty.
 Aby przeglądać historię alertów o zagrożeniu, wybierz Historia alertów o zagrożeniu.

#### Konfiguracja alertów o zagrożeniu

Użyj tej opcji, aby ustawić formę alertów oraz częstotliwość ich otrzymywania.

Metoda:

1. Wybierz Ustawienia > Bezpieczeństwo i sytuacje alarmowe > Alerty o zagrożeniu.

2. Wykonaj jedną z następujących operacji:

· Aby włączyć lub wyłączyć wibrację przy otrzymywaniu alertu, włącz lub wyłącz funkcję **Wibracje**.

· Aby zdecydować o częstotliwości otrzymywania alertów, stuknij **Przypomnienia o alarmach** i wybierz częstotliwość.

# Konserwacja urządzenia

# Więcej opcji konserwacji

Aby uzyskać więcej informacji na temat naprawy i konserwacji urządzenia, zapoznaj się z załączoną drukowaną instrukcją obsługi.

Urządzenie działa w oparciu o system Android. Aby wyświetlić informacje o wersji urządzenia, wybierz **Ustawienia > Informacje o** telefonie > Informacje o oprogramowaniu.

Aby zapoznać się z informacjami dotyczącymi bezpieczeństwa, wybierz **Ustawienia > Informacje o telefonie > Informacje prawne > Informacje dotyczące bezpieczeństwa**.

W przypadku wystąpienia jakichkolwiek problemów podczas korzystania z urządzenia skontaktuj się z operatorem sieci lub naszym centrum obsługi posprzedażnej. Aby znaleźć numer infolinii obsługi posprzedażnej, wybierz **Ustawienia > Informacje o telefonie > Obsługa klienta > Centra obsługi**.

Ze względów środowiskowych opakowanie nie zawiera ładowarki. Urządzenie może być zasilane za pomocą większości zasilaczy USB i kabla z wtyczką USB typu C. \*

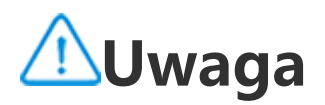

\* Konfiguracja powyższego zestawu ładowarki dotyczy tylko niektórych krajów/regionów. Konfiguracja ładowarki może się różnić w zależności od modelu urządzenia, operatora i kraju/regionu. Obowiązuje faktycznie używana ładowarka.

## Obsługiwane formaty plików

W poniższej tabeli można znaleźć informacje na temat formatów plików obsługiwanych przez urządzenie:

| Nagrywanie<br>filmów  | MP4                                                    |
|-----------------------|--------------------------------------------------------|
| Obrazy                | PNG, JPG, BMP i GIF                                    |
| Nagrywanie<br>dźwięku | M4A                                                    |
| Muzyka                | MP3, OGG, WAV, MIDI, FLAC,<br>M4A, AAC, AMR, AWB i MP2 |
| Filmy                 | AVI, MP4 i 3GP                                         |

## Instrukcja połączenia USB

W zależności od typu komputera można przez niego zarządzać zdjęciami, filmami lub dokumentami w telefonie następującymi

#### Podłączanie telefonu do komputera z systemem Windows kablem USB

Metoda:

- 1. Podłącz telefon do komputera kablem USB.
- 2. Pociągnij w dół pasek powiadomień w telefonie.
- 3. Stuknij powiadomienie "Ładowanie tego urządzenia przez USB".
- 4. Wybierz Przesyłanie plików.

5. W komputerze dwukrotnie kliknij "Ten komputer", aby wyświetlić podłączone urządzenie.

6. Kliknij dwukrotnie, aby uzyskać dostęp do urządzenia i skopiować pliki lub zarządzać nimi w telefonie.

## **∕**∕∕Uwaga

1. Aby zapewnić prawidłowe działanie tej funkcji, na komputerach z systemem Windows XP należy zainstalować program Windows Media Player 11 lub jego nowszą wersję. Nie jest to konieczne w przypadku systemu Windows 7 lub nowszych systemów operacyjnych.

2. Nazwa przycisku może się różnić w zależności od komputera.

#### Podłączanie telefonu do komputera z systemem Mac kablem USB

Metoda:

- 1. Podłącz telefon do komputera kablem USB.
- 2. Pobierz narzędzie MTP na swój komputer.
- 3. Odszukaj plik AndroidFileTransfer.dmg i kliknij dwukrotnie, aby go otworzyć.
- 4. Kliknij dwukrotnie ikonę robota Android.
- 5. Skopiuj pliki z telefonu lub zarządzaj nimi.

#### Podłączanie telefonu do komputera z systemem Linux poprzez system MTPFS (Media Transfer Protocol File System)

Metoda:

 Zainstaluj narzędzie, używając polecenia "sudo apt-get install mtp-tools mtpfs".
 Utwórz nowy katalog, używając polecenia "sudo mkdir /media/mtp".
 Zmodyfikuj uprawnienia do katalogu, używając polecenia "sudo chmod 755 /media/mtp" .

4. Zamontuj telefon, używając polecenia "sudo mtpfs -o allow\_other /media/mtp", aby zarządzać plikami za pomocą Menedżera plików.
5. Odmontuj telefon, używając polecenia "sudo umount /media/mtp".

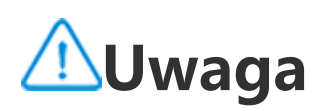

Podczas całego procesu konfiguracji telefon musi być podłączony do komputera kablem USB. Jeśli konfiguracja nie powiedzie się, uruchom ponownie komputer lub spróbuj ponownie.